# Synology DS-101 Disk Station 使用手冊

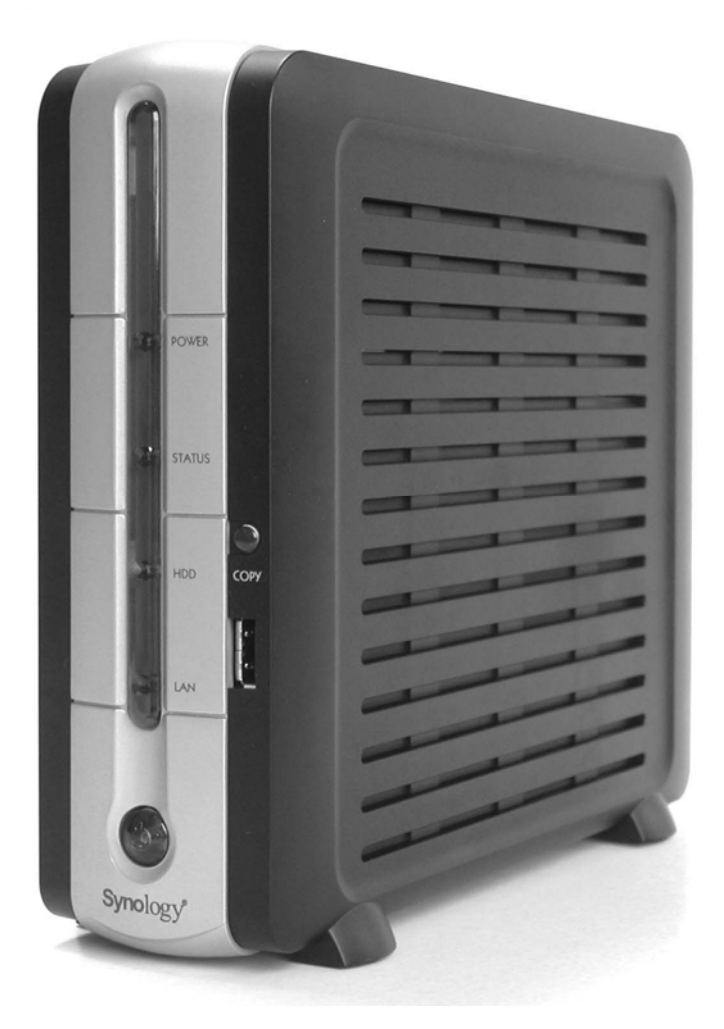

(Document #: SDS2.0-050610\_cht) Based on DS2.0 Ver. 2.0200

#### 著作權標示

本軟體產品(包含但不限於電腦程式內所含之相關媒介物、影像、圖片、動畫、視訊、 音效、音樂、文字、及小應用程式)、及其所附之手冊與其他書面資料、線上或電子文件 等(以下合稱「軟體產品」),其所有權、著作權及其它智慧財產權均屬群暉科技股份有 限公司(Synology Inc.)所有。除經群暉科技股份有限公司之書面明確授權外,本軟體 產品之提供並不代表上述任何權利之授與。

© 2004-2005 著作權屬於群暉科技股份有限公司所有,並保留所有權利。

#### 註冊商標

Synology 及其它群暉科技股份有限公司(Synology Inc.)所有產品之名稱,均系群暉 科技股份有限公司所使用或註冊之商標或標章。

Microsoft、Windows、Windows NT、Internet Explorer 系 Microsoft Corporation 之 商標。

Apple、Macintosh、Mac、Mac OS 系 Apple Computer Inc.之商標。 本軟體產品所提及之產品及公司名稱可能系其他公司所有之商標。

#### 有限保固

群暉科技股份有限公司(Synology Inc.)對於所銷售的產品,在一般正常使用下,提供有限責任產品保固。保固服務只提供給直接透過群暉科技或是經由本公司授權的經銷商或零售商購買的原購買者。群暉科技保證其產品的硬體部分在材料和製作過程上沒有疏失,並自購買日起提供一年的保固。如果產品在保固期限內故障,請洽當地經銷商來獲得協助。 在報修之前,請您務必先準備好購買證明與產品資料(包括型號、序號與保固條碼)。 DS-101 Disk Station 是個「准系統」產品,因此群暉科技不對其選購的硬碟提供保固。

群暉科技保留未經通知隨時更新、修改其產品、軟體或相關文件的權利。 群暉科技不保證儲存在 DS-101 Disk Station 上的資料是安全無虞、不致遺失的。因此群 暉科技提醒您要定期備份您的資料。

#### 修改條款

群暉科技股份有限公司(Synology Inc.)保有在不另通知的情況下修改、變更、說明及 解譯的權利。定期性的更改資料,將會同時放入本出版品。且會在本手冊發行新版時予 以付梓印刷。

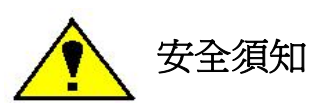

## 使用前請仔細閱讀本須知,並保留此頁已備將來參考。

- ▲ 1. 請仔細閱讀並遵守所有的警告標示與說明。
- ▲ 2. 切勿將產品放置在直接受陽光曝曬或靠近化學藥劑的場所。請確保其所 在環境恆定溫度與溼度的維持。
- ▲ 3. 清潔時,先將電源插頭及所有線路拔下,再以濕布擦拭即可。切勿使用 化學或噴霧式清潔劑。

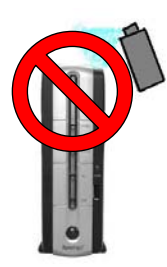

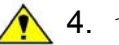

▲ 4. 切勿將產品靠近水源。

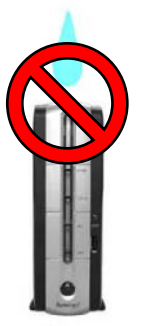

- ▲ 5. 切勿將產品放置在不穩定的推車、檯子或桌面上,以免產品滑落而損害。
- ▲ 6. 務必使產品直立放置於平面上。切勿讓其橫置如下。

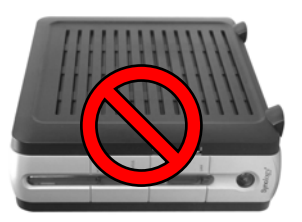

7. 本產品外殼的側面及上方留有凹槽及開口作為通風散熱用。為確保機器 運作正常,避免機身過熱,請勿堵住或封閉這些開口。

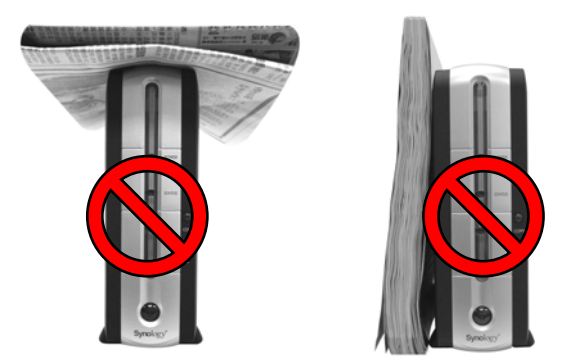

- ▲ 8. 本產品的工作溫度介於 50°F 到 95°F (10°C to 35°C) 之間。請確保其 放置的場所通風良好。
- ▲ 9. 與本產品所連接的線路和裝置必須能提供本產品正常的電量,以確保其 運作正常。為避免電路超載,切勿讓供應電源的線路承擔任何風險。
- 10.使用本產品時,請留意當地電壓指示。如果您無法確定,請洽詢經銷商 或當地電力公司。
- ▲ 11.請勿放置任何物品於電源線上,更勿將產品置放在出入口,以免遭到踐 踏。
- 12.請勿自行修護本產品。因為不當的拆移,可能會導致觸電或其他不良後果。因此,有任何維修問題,請洽合格修護員。

## 目錄

著作權標示

有限保固

安全須知

## 關於本說明書

## 第一章 認識您的 DS-101 Disk Station

- 1.1 序言
- 1.2 準備開始
- 1.3 安裝硬碟
- 1.4 Synology DS-101 Disk Station 應用範圍
- 1.5 Synology DS-101 Disk Station 的優點
- 1.6 限制事項
- 1.7 軟體特性
- 1.8 硬體規格

## 第二章 認識硬體

- 2.1 DS-101 Disk Station 外觀說明
- 2.2 LED 燈號說明表

## 第三章 安裝您的 DS-101 Disk Station

- 3.1 DS-101 Disk Station 快速安裝指南
- 3.2 使用要訣 若您沒有 DS Resource CD,您也可以用下列方法操作和管理 DS-101 Disk Station
  - 1. 從 PC 複製或連結 DS-101 Disk Station 上的資料
  - 2. 從 PC 或 Mac 直接使用 Microsoft Internet Explorer 連線 DS-101 Disk Station 作管理

## 第四章 管理您的 DS-101 Disk Station

4.1 首頁

- 1. 資訊摘要
- 2. 系統狀態
- 3. 日誌
- 4. 關於
- 4.2 系統(系統設定)
  - 1. 使用者帳號
  - 2. 使用者群組
  - 3. 共用資料夾
  - 4. 時間
  - 5. 硬碟休眠
- 4.3 網路(網路設定)
  - 1. 區域網路
  - 2. Win/Mac OS
  - 3. 系統服務
  - 4. 郵件
- 4.4 工具箱
  - 設定精靈
  - 2. 備份系統設定
  - 3. 回復出廠設定
  - 4. 系統更新
  - 5. 備份
- 4.5 外接裝置(USB 裝置設定)
  - 1. USB 磁碟
  - 2. USB 印表機

3. 連結 USBCopy 資料夾

## 第五章 操作 Data Replicator

- 5.1 開始之前
- 5.2 Data Replicator 操作方法

## 第六章 障礙排除

- 1. 我裝上硬碟後, DS-101 Disk Station 還是無法運作
- 我把 USB 裝置插入 DS-101 Disk Station 上的 USB 埠後,無法在網路上
   的芳鄰裡看到 USB share 的資料夾
- 3. 我已經成功地設定好 USB 印表機,可是印表機卻突然無法運作
- 4. 我無法刪除 DS-101 Disk Station 裡的資料夾
- 5. 安裝完畢後,我在電腦上搜尋不到 DS-101 Disk Station 的系統
- 6. 我的 Mac 無法使用 USB 印表機
- 7. DS-101 Disk Station 一開機後就自動關機

## 附錄 A 建議週邊設備

- 1. 建議硬碟
- 2. 建議 USB 印表機
- 3. 建議數位相機

## 附錄 B 技術協助

- 1. 硬體問題
- 3. 安裝問題

## 關於本說明書

本說明書涵蓋了 Synology DS-101 Disk Station 的硬體介紹、安裝說明、操作指導、障礙排除... 等說明。每一個章節都提供了您所需要的詳細資訊,並幫助您清楚地認識 Synology DS-101 Disk Station。我們期待您愉快地使用 Synology DS-101 Disk Station !

#### 本說明書分成六個章節,並包含兩個附錄說明

#### 第一章,認識您的 DS-101 Disk Station

本章詳細介紹 Synology DS-101 Disk Station 的所有特性。

#### 第二章,認識硬體

本章說明面板上各 LED 燈號的意義和連接埠的功能。

#### 第三章,安裝您的 DS-101 Disk Station

本章說明安裝 DS-101 Disk Station 的步驟並提供連結 DS-101 Disk Station 的要訣。

#### 第四章,管理您的 DS-101 Disk Station

本章按順序介紹 DS-101 Disk Station 管理介面上的所有基本和進階功能。

#### 第五章,操作 Data Replicator

本章說明安裝 Data Replicator 的步驟及操作方法。

#### 第六章,障礙排除

本章針對一些常見的安裝及操作問題提供解答。

#### 附錄 A,建議週邊設備

在這裡我們列出我們建議的硬碟、USB 印表機和數位相機。

#### 附錄 B,技術協助

在這裡我們說明提供您技術協助的管道。

## 第一章 認識您的 DS-101 Disk Station

#### 1.1 序言

**恭喜您購得 Synology DS-101 Disk Station**! Synology DS-101 Disk Station 是專為 SOHO 族和家庭用戶設計的三合一伺服器。整合了檔案伺服器、備份伺服器和印表機伺服器, Synology DS-101 Disk Station 能夠滿足 SOHO 族和家庭用戶檔案儲存與分享、自動備份檔案 和分享 USB 印表機的功能需求。它也能當作 FTP 伺服器來使用,有了它,您就可以透過網路 上傳或下載資料。

首先,Synology DS-101 Disk Station 可以作為一個檔案伺服器。您可以將檔案儲存在上面,然後透過網路就能分享給其他人。像文件、藝術作品、電子表格、簡報投影片、電子郵件、照片、錄下來的節目和音樂,舉凡這些檔案都可以存到 DS-101 Disk Station 上。您也可以將這些檔案與您的同事或家人分享。在 Synology DS-101 Disk Station 面板上有三個 USB 埠,您可以接上 USB 磁碟來擴大儲存空間;您也可以接上像隨身碟或數位相機的 USB 裝置,然後就可以直接把 USB 裝置上的資料複製到 DS-101 Disk Station 裡。您無須打開電腦,只要將 USB 裝置裡的資料複製到 DS-101 Disk Station 上後,就可以繼續使用您的 USB 裝置。

再來, Synology DS-101 Disk Station 也可以作為一個備份伺服器。安裝好 Synology Data Replicator 之後,做幾個設定,DS-101 Disk Station 就可以自動幫您備份檔案。為避免檔案遺 失或損毀,您也可以再將 DS-101 Disk Station 上的資料備份到外接的 USB 磁碟裡。對於像設 計師、醫師、建築師、會計師、業務或高級主管,備份檔案是再重要也不過的事了。但是這樣的 動作卻常常被忽略,因為備份檔案往往要花上許多時間。所以,現在就讓 Synology DS-101 Disk Station 幫您吧!您可以設定即時或自動做檔案備份,然後再也不用為麻煩的備份工作煩惱了!

Synology DS-101 Disk Station 還可以作為一個印表機伺服器。因為它提供 USB 印表機 分享的功能,您只要接上一台 USB 印表機,透過網路,就可以讓全公司或全家人使用它印出檔 案。它幫您省下了寶貴的金錢、時間和空間!

不只是一個三合一伺服器, Synology DS-101 Disk Station 還提供您 FTP 的服務喔!您可以直接在 DS-101 Disk Station 的管理介面上使用 FTP 服務來上傳或下載資料,也可以用它與朋友分享雙方的檔案喔!上班族也可以把檔案資料用 FTP 放到網路上,就可以在任何有網路的地方抓資料,而不用把資料帶著跑。

除了既有的功能, Synology DS-101 還新增了一項更優秀的功能: Synology Web Station。新的 Synology DS-101 Disk Station 可以做靜態網頁伺服器。有了 Synology Web Station, SOHO 族就可以自行架一個業務行銷專用的網站,供客戶瀏覽。家用者也可以爲家人架一個家族網站,將豐富有趣的家庭生活與親人分享。Synology Web Station 讓您享有輕鬆和樂趣!

對像您這樣的 SOHO 族和家庭用戶, Synology DS-101 Disk Station 是個極有用又好用

的工具。有了它,儲存、分享、備份和列印檔案就可以變得很簡單。它安裝方便又好操作,使用 時也安靜無聲。您不用付出很多,就可以擁有這個好幫手。相信您已經在使用它的好處了!

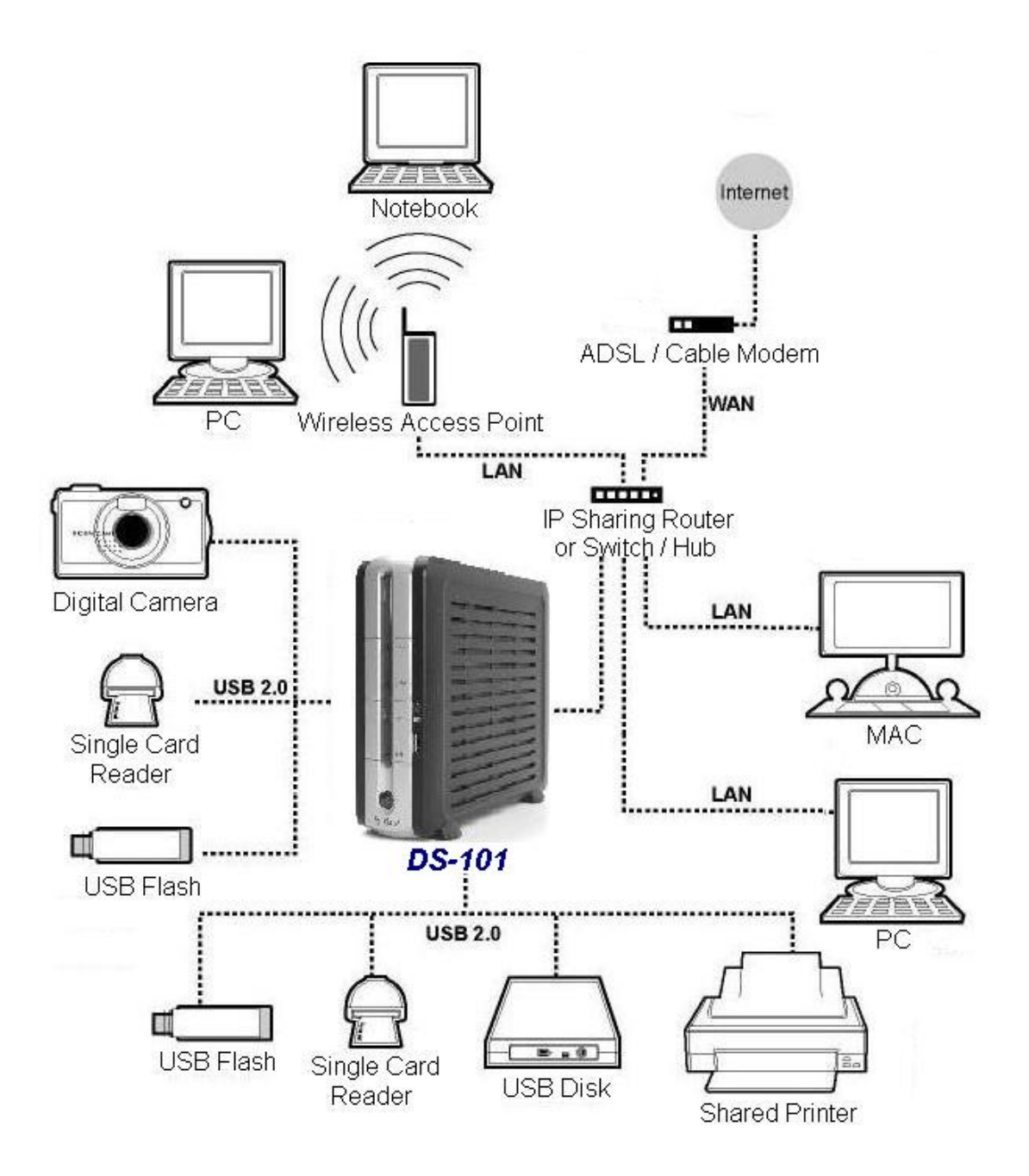

## 1.2 準備開始使用

在您開始使用之前,請先詳細閱讀本使用手冊,並按照手冊裡的說明使用。請將本使用手 冊收置在安全的地方以便將來參考。

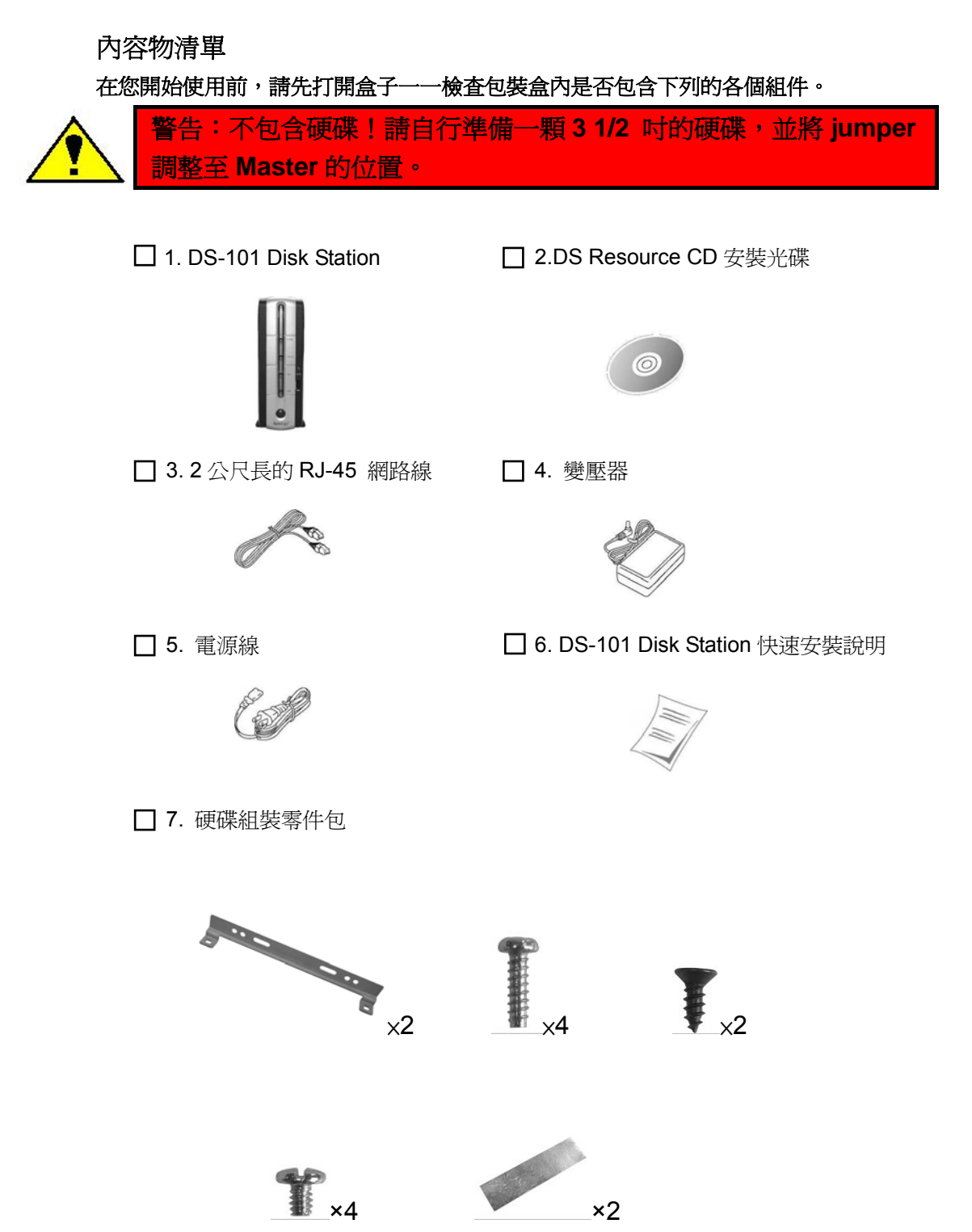

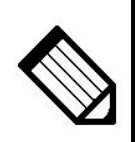

硬碟安裝完畢後請在十秒內按壓 RESET 鍵兩次, DS-101 Disk Station 會發出兩次嗶聲並開始進行硬碟格式化。格式化完成之後, DS-101 Disk Station 才能作業。詳細方法請參考下面第八、第九點。

- 1. 準備一顆全新或從未在 DS-101 Disk Station 作過格式化的 3 又 1/2 吋 IDE 硬碟。
- 2. 在硬碟的兩邊以螺絲鎖上支架。

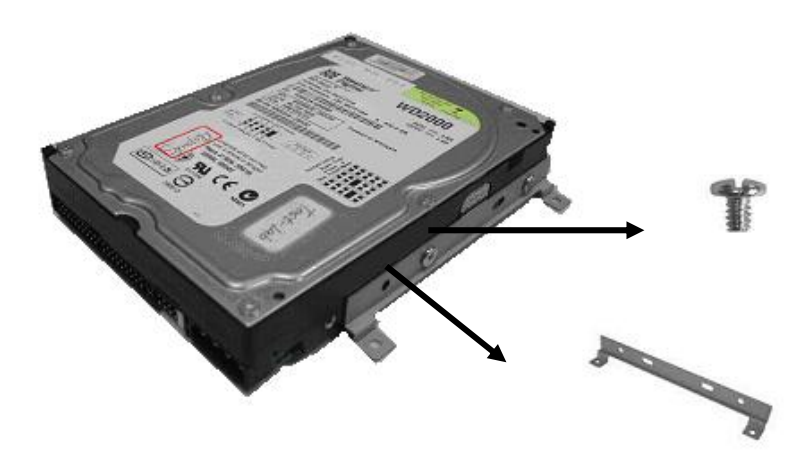

3. 將有 USB COPY 按鈕的盒蓋掀開,請小心避免與主機板的 USB 連接線脫落。

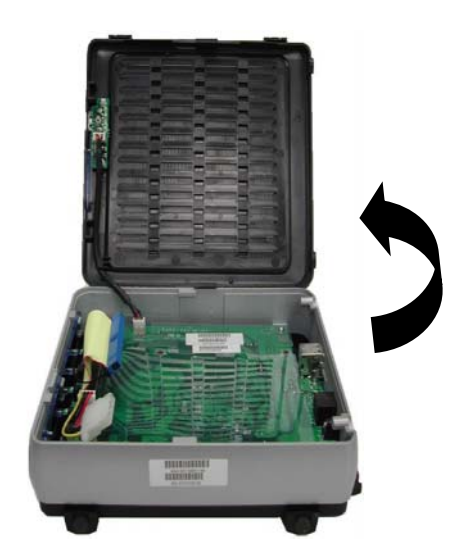

4. 將已鎖上支架的 IDE 硬碟接上電源線並接上排線。

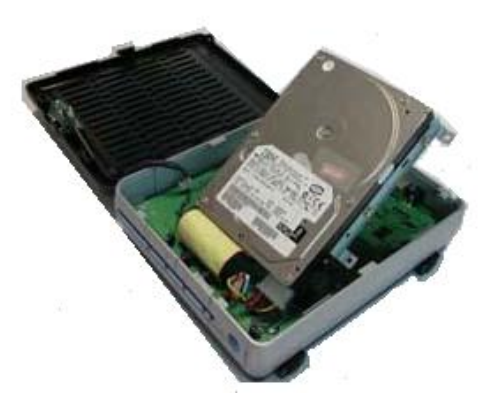

5. 平穩放好硬碟及其支架,並以螺絲鎖到主機板上,貼上兩張鋁箔貼紙。

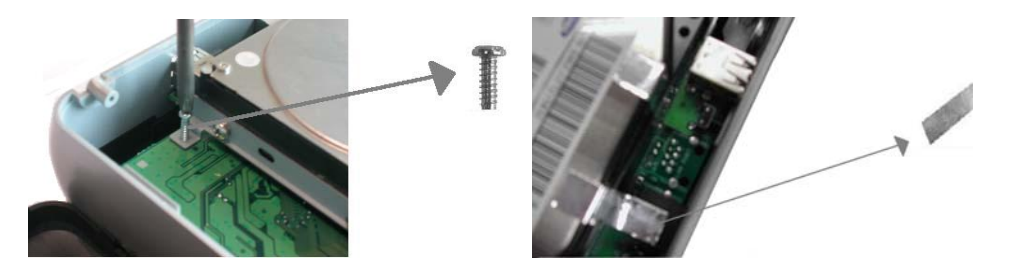

6. 調整 IDE 硬碟排線,把 USB 連接線繞至 IDE 硬碟排線前的位置放妥,再將盒蓋扣上。

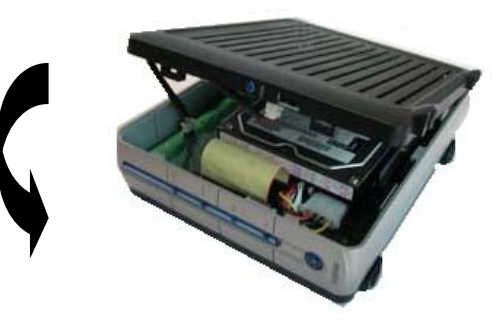

7. 最後用剩下的兩顆螺絲鎖緊在 DS-101 Disk Station 後面板上的螺絲孔,即安裝完畢。

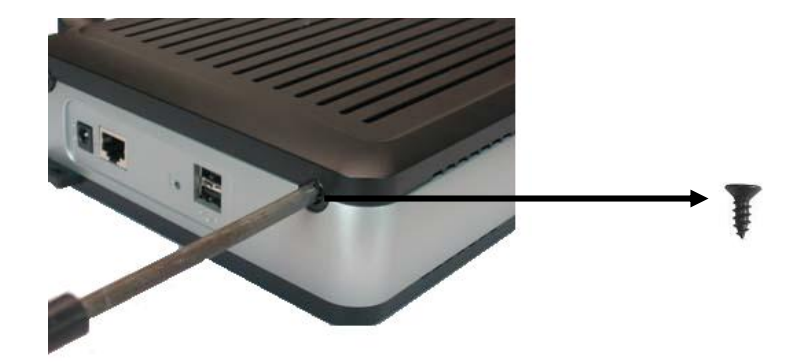

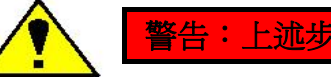

警告:上述步驟進行時請勿接上電源!

8. 接上電源與變壓器,按下 Power 開機鈕,此時機殼前方的 POWER LED 會因內部硬 體正在作檢查而開始閃爍約 40 秒,內部硬體檢查完畢後 POWER LED 即恆亮。

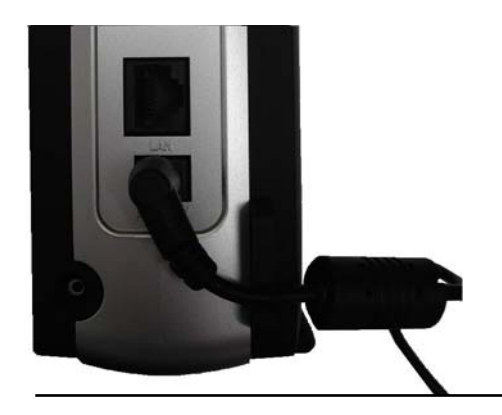

 用針狀物按壓機殼後方的 RESET 鍵約 4 秒直到聽見嗶聲,並立刻再重複按壓一次, 當聽見 DS-101 Disk Station 會發出 2 個嗶聲後即表示操作正確並開始進行硬碟格式 化。

當該硬碟曾在 DS-101 Disk Station 上作過格式化, DS-101 Disk Station 並不會再次格式化這顆硬碟,僅會回復 IP、DNS、admin 帳號與 guest 帳號的設定值。

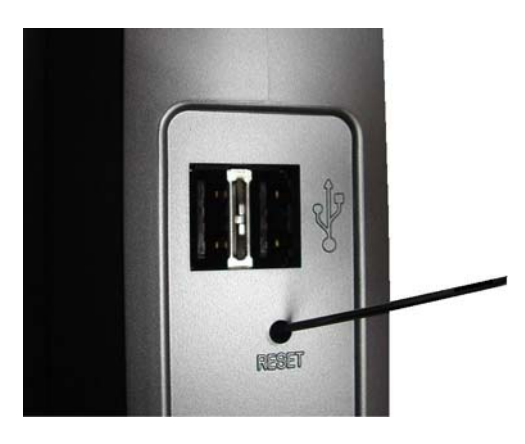

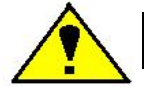

警告:硬碟內的所有資料在格式化後都將被清除!

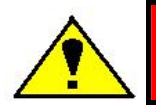

警告:使用 DS-101 Disk Station 時請勿讓其橫置或堵住面板上的散熱孔!

#### 1.4 Synology DS-101 Disk Station 應用範圍

Synology DS-101 Disk Station 運用尖端創新的科技技術,是個專為下列使用者設計的 NAS 裝置。

#### 小型辦公室和家庭辦公室

小型辦公室用戶像會計師、藝術類設計師、牙醫、律師,和房地產仲介這類的工作者常常 沒有將他們儲存在PC 或Mac 硬碟上的資料作備份,而某天可能硬碟受到損害就流失了所有生 意上的重要資料。Synology DS-101 Disk Station 全面滿足您儲存、分享、備份和列印資料的多 種需求。

由於預算有限,SOHO 族和家庭用戶通常買不到一個負擔得起又好用可擴充的伺服器。 通常 SOHO 族在購買時可能會考慮到幾點:安裝管理方便、使用可靠安靜、多功能、可擴充容 量大小、可兼作印表機伺服器、可直接插入連接其他裝置...等因素。而群暉 Synology 可以跟您 保證,有了 Synology DS-101 Disk Station,您就有一台擁有上述所有好處的伺服器。

對 SOHO 族和家庭用戶來說, Synology DS-101 Disk Station 是個便利又可全面滿足您 需求的伺服器。倘若您舊的伺服器儲存容量已接近飽和,您就可以選擇低成本的 Synology DS-101 Disk Station 作您快速又理想的擴充設備。

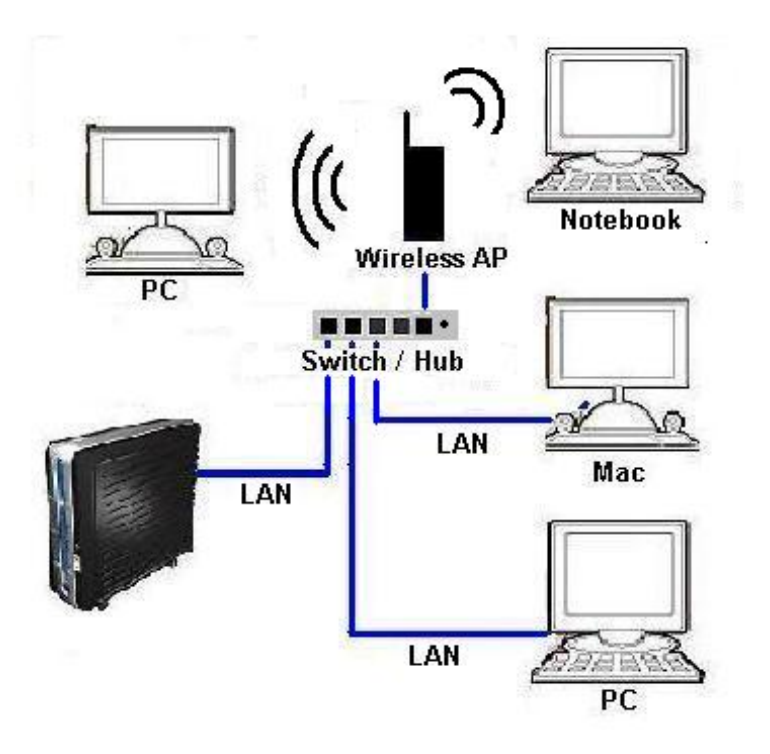

#### 教育單位

不用花太多錢,小班級的學生也可以利用Synology DS-101 Disk Station 來儲存、交換分 享、備份和列印檔案資料。同樣地,學校也是可以購買便利的Synology DS-101 Disk Station 來 提昇教育資源。

#### 家庭用戶

由於家庭寬頻網路和多媒體的使用量成長,相對地也增加了對能夠大量儲存音樂、影像、 或動畫的系統需求。為豐富您的數位家庭生活,您可以用Synology DS-101 Disk Station 儲存上 千個從網路上下載的MP3 音樂檔案,然後透過家裡的網路連線就可以分享這些檔案,從您的個 人電腦上播放出這些音樂。不只是音樂檔,您也可以儲存數位照片或動畫(image 檔)在Synology DS-101 Disk Station 上,然後透過DS-101 內建的FTP 檔案傳輸伺服器功能,在網際網路上和 好友分享。您只需要按下前面板上的COPY 鈕,就可以將USB 裝置上的檔案資料複製、儲存到 Synology DS-101 Disk Station 上。快速又簡單!

對家庭用戶來說,Synology DS-101 Disk Station 方便安裝、好設定,操作又簡單。它可以當作您網路上的DHCP(動態主機配置協定)伺服器。將Synology DS-101 Disk Station 接上 IP 分享器,或是區域網路上的switch/hub,就可以自動搜尋DHCP 服務並取得一個IP 位址。其 他用戶端就可以透過網路使用Synology DS-101 Disk Station。

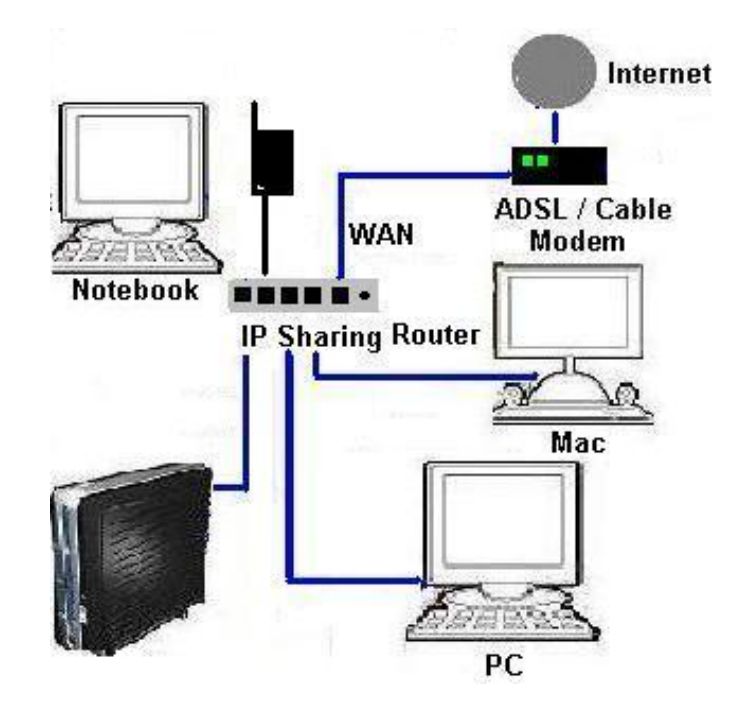

#### 網際網路服務提供廠商(ISP)

網際網路服務提供廠商也可以利用空閒時間,透過固定的IP 位址使用Synology DS-101 Disk Station 幫客戶預先下載ISP 服務中心上的多媒體檔案,這樣就可以避免掉網路忙線時的那 段等待時間。

## 私人備份(對象:管理人員、業務行銷人員)

Synology DS-101 Disk Station 能夠解決您備份筆記型電腦和桌上型個人電腦的麻煩。 DS-101 Disk Station 免費附上的Data Replicator 軟體可以幫您Windows 作業系統的個人電腦 或筆記型電腦作資料備份。筆記型電腦上的資料會在與網路斷線時備份到本機磁碟上,當您再度 連線上網路後,資料就會自動儲存到DS-101 Disk Station 上。

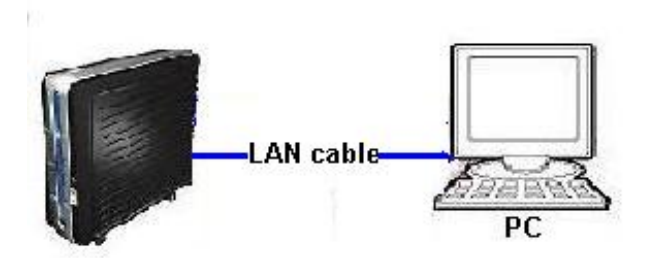

#### 可攜式裝置

重量輕、體積又小的Synology DS-101 Disk Station 讓您方便攜帶資料到客戶公司做商業 簡報、資料儲存與分享,和印表機分享。

## 1.5 Synology DS-101 Disk Station 的優點

#### 三合一伺服器

Synology DS-101 Disk Station 是一台三合一伺服器。檔案伺服器可以儲存和分享檔案; 備份伺服器可以自動幫Windows 用戶端做資料備份;印表機伺服器可以讓USB 印表機透過區 域網路連線來分享使用。

#### 低成本

Synology DS-101 Disk Station 就是一台低成本的三合一伺服器。因為系統內建了Linux 作業系統,您就不用再花錢買作業系統的認證許可。您也可以直接透過Web 管理介面管理 DS-101 Disk Station,而不需要使用控制台。

#### 安裝便利

Synology DS-101 Disk Station 的安裝條件簡單,使用起來也十分方便。您只需要插上電源線,連接上RJ-45 網路線,再打開電源按幾下滑鼠做安裝設定,DS-101 Disk Station 就可以當作您的三合一伺服器使用了。

#### 使用方便

您可以透過以網頁架構的人性化管理介面和線上說明,輕鬆地管理使用Synology DS-101 Disk Station。

#### 功能強大的伺服器管理軟體

有了群暉 Synology 的系統軟體, DS-101 Disk Station 對SOHO 族和家庭用戶來說是一台功能強大的三合一伺服器。

● 支援 Microsoft Network / CIFS 和 Apple Network / AFP / AppleTalk、TCP / IP、FTP 傳輸協定

● 多國語言: 支援 Windows 98 / Me / NT 4.0 / 2000 / XP / Windows Server 2003 和 Mac OS 7.x, 8.x, 9.x, 10.x

- 共用資料夾安全設定
- 事件通知
- Synology Data Replicator 自動備份Windows 用戶端檔案
- 操作方便的管理介面和說明
- 提供網路時間協定 Network Time Protocol (NTP)
- 硬碟休眠

#### 無噪音

無風扇設計提供使用者安靜、無噪音的辦公環境。

#### USB 2.0 埠支援

DS-101 Disk Station 上有三個USB 2.0 埠可以使用。只要將USB 磁碟插入Synology DS-101 Disk Station,您就立刻擁有另一個額外的儲存空間。您也可以將這個外接的USB 硬碟 用來備份系統上的資料。

#### 可直接插入數位相機或隨身碟

只要將您的數位相機或隨身碟接上Synology DS-101 Disk Station、按下前面板的COPY 鈕,您錄下來的影像或拍的照片就會上傳到安全、可分享的共用資料夾,您就可以和同事、朋友 分享您的歡樂時光。

#### 1.6 限制事項

- 1. DS-101 無論是否透過USB Hub 最多只支援一台USB 印表機
- 2. DS-101 最多可支援三台USB 磁碟,但不支援透過USB Hub 連接USB 磁碟或是多功能讀 卡機
- 3. USB COPY 功能僅支援小於4GB 的USB 磁碟,且為FAT32 格式
- 部分廠牌數位相機因被定義為「靜態影像裝置」(still Image device)故僅支援USB COPY 功能,如Canon(佳能)
- 5. 在連接USB 裝置前,請先參考「建議事項」
- 6. DS-101 對Mac 使用者只支援有PostScript 的USB 印表機

#### 1.7 軟體特性

通訊協定: TCP/IP

AppleTalk

網路檔案通訊協定:

Microsoft Networks CIFS

Apple File Protocol AFP 3.0

#### 支援的用戶端類型:

Microsoft Windows 98 / ME / NT 4.0 / 2000 / XP / Windows Server 2003

Apple Macintosh OS 7.x, 8.x, 9.x, 10.x

#### 網路設定:

手動設定

自動由DHCP 取得IP 位址

#### 管理:

Assistant (自動搜尋網路上的系統)

網頁架構管理介面

#### 網路服務:

網路時間協定Network Time Protocol (NTP)

檔案傳輸協定File Transfer Protocol (FTP)

#### 安全設定:

帳號/群組/共用資料夾安全設定

共用資料夾安全設定

#### 系統設定:

最大帳號數:128

最大群組數:64

最大共用資料夾數:100

最大連結數:32

#### Windows 用戶端自動檔案備份:

用戶端系統可安裝Synology Data Replicator 來做自動檔案備份

#### 語言:

管理介面語言:英文、法文、德文、日文、韓文、義大利文、西班牙文、葡萄牙文、俄文、繁體 中文和簡體中文

#### 全方位備份功能:

備份Windows PC 的資料到DS-101 Disk Station 備份USB 裝置上的資料到DS-101 Disk Station 備份DS-101 Disk Station 上的資料到USB 磁碟

1.8 硬體規格 處理器: Intel IXP420BB 記憶體: 64MB SDRAM 16MB Flash IDE 硬碟連接埠: 一顆 IDE 硬碟 網路: RJ-45 10/100Mbps 乙太網路 USB : USB 2.0 檔案傳輸可達480Mbps (High Speed Mode) 或 12MBps (Full Speed Mode) 一台 USB 印表機(DS-101 對Mac 使用者只支援有PostScript 的USB 印表機) 三個 USB 磁碟 前面板USB COPY 按鈕 無風扇: 無噪音環境 硬碟休眠: 減少能源、降低音量 硬碟(自行選購): 出廠系統不含硬碟 硬碟容量:120GB/160GB/250GB/300GB/400GB 認證機構: FCC Class B 、 CE 電壓與環境: 線路電壓: 100V 到 240V AC 頻率: 50Hz 到 60Hz 最大供電量:40W(待機中:11.4W;運轉中:12.12W;休眠中:6.12W) 作業溫度:50 到 95°F(10 到 35°C) 儲存溫度:-40 到185°F(-10 到 70°C) 相對溼度: 5% 到 95% RH 最高作業高度:10,000 英呎 尺寸與重量: 高、寬、長: 18.1 公分、21.2 公分、6.0 公分

重量:0.5 公斤(不含硬碟)

## 第二章 認識硬體

#### 2.1 DS-101 Disk Station 外觀說明

A. LED 燈號說明 -

#### POWER LED -

POWER LED 在 DS-101 Disk Station 開機與關機時會閃爍;開機後則恆亮。

#### STATUS LED -

STATUS LED 會顯示內部硬碟的狀 態。當硬碟使用容量到達總容量的 85% 前,STATUS LED 會亮綠光;當硬碟使 用容量到達總容量的 85%而未滿 95% 時,STATUS LED 會亮橘光;當硬碟使 用容量超過總容量 95%時,STATUS LED 則會閃爍橘光。

#### HDD LED -

當內部硬碟在運作的時候,HDD LED 便 會亮起,或是根據內部硬碟不同的運作 動作閃爍。

#### ${\rm LAN \ LED \ }-$

當連接上網路線時 LAN LED 即會亮 起,且依據網路工作的狀態閃爍。

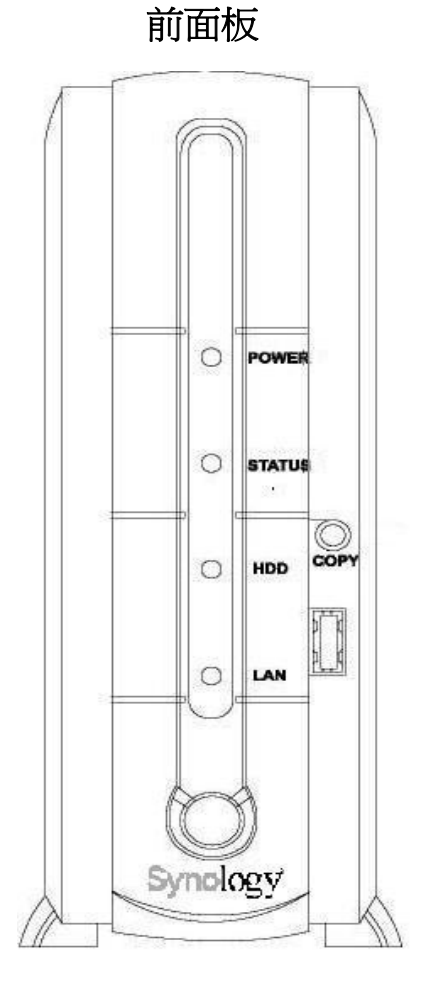

## B. 開關鈕 -

開關鈕是用來使 DS-101 Disk Station 打開或關機的按鈕。按下開關鈕後大約需要 30 秒到 1 分鐘來使系統完全開啓;當預備關機時,持續按著本鈕大約 4 秒鐘、聽見嗶聲後再鬆手, 方可完成關機,關機大約需要 30 秒鐘的運作時間。

## C. COPY 鈕 -

當有小於或等於 4GB 的 USB 裝置(如數位相機或是隨身碟)接上前方的 USB 連接埠時, COPY LED 即會亮起。按下此鈕,系統會自動將 USB 裝置內的資料完整複製到系統的內 部硬碟上。

## D. USB 連接埠 -

DS-101 Disk Station 提供三個 USB 連接埠可供外接硬碟、USB 印表機或其他 USB 裝置 插入。其中一個在前面板,另外兩個在後面板。

## A. RESET 鈕 -

RESET 鈕是讓您安裝好硬碟之後格式化 硬碟用的。

以迴紋針按下 RESET 鈕四秒後直至聽 見一聲嗶聲,鬆手再持續按四秒一次。 若您的操作正確,DS-101 Disk Station 會發出兩次嗶聲確認,然後格式化硬 碟。請注意,系統格式化硬碟後,所有 硬碟上原本的資料皆會被刪除;請務必 小心使用。

(若硬碟已經格式化過了, 那麼 DS-101 Disk Station 只會回復 IP、DNS、admin 帳號與 guest 帳號的設定值。)

## B. LAN 連接埠 -

LAN 連接埠是連接 RJ-45 網路線和 DS-101 Disk Station 的插孔。

## C. DC IN 12V 連接埠 -

DC IN 12V 連接埠是變壓器的插孔。

USB ports

## 後面板

## 2.2 LED 燈號說明表

| LED 燈號名稱 | 顯示色彩     | 狀態        | 說明               |
|----------|----------|-----------|------------------|
|          | 萨        | 燈號閃爍      | 1. 系統開啓時         |
| Power    |          |           | 2. 系統關閉時         |
| FOWER    | E.       | 燈號恆亮      | 已可使用主機板          |
|          |          | 燈號熄滅      | 關閉電源             |
|          |          | 亮綠光       | 硬碟容量未滿 85%       |
|          |          | 亮橘光       | 硬碟容量已達 85% - 95% |
|          | 綠/橘      |           | 1. 硬碟容量已超過 95%   |
| Status   |          | 綠/橘   閃橘光 | 2. 硬碟狀態不正常       |
|          |          |           | 3. 正在回復原廠設定      |
|          |          |           | 4. 硬碟尚未格式化       |
|          |          | 亮橘光五秒後閃爍  | 沒有硬碟             |
|          |          | 燈號熄滅      | 系統正在開啓/系統已關閉     |
| НОО      | <u> </u> | 燈號閃爍      | 正在讀寫             |
| שטוו     | 市水       | 燈號熄滅      | 無法讀取/無法寫入        |
|          |          | 燈號恆亮      | 連接上 RJ-45 網路線    |
| LAN      | 綠        | 燈號閃爍      | 正在傳輸資料           |
|          |          | 燈號熄滅      | 斷線               |

## 本表能幫助您了解 DS-101 Disk Station 運作時的 LED 燈號意義。

## 第三章 安裝您的 DS-101 Disk Station

#### 3.1 DS-101 Disk Station 快速安裝指南

#### 步驟 1. 請檢查您的網路環境,準備安裝 DS-101 Disk Station

情況1「辦公室」:

- 1. 將變壓器接上 DS-101, 電源線插入插座。
- 2. 接上 RJ-45 網路線將 DS-101 Disk Station 連上網路上的 switch/hub/router。
- 3. 按下開關鈕開機。

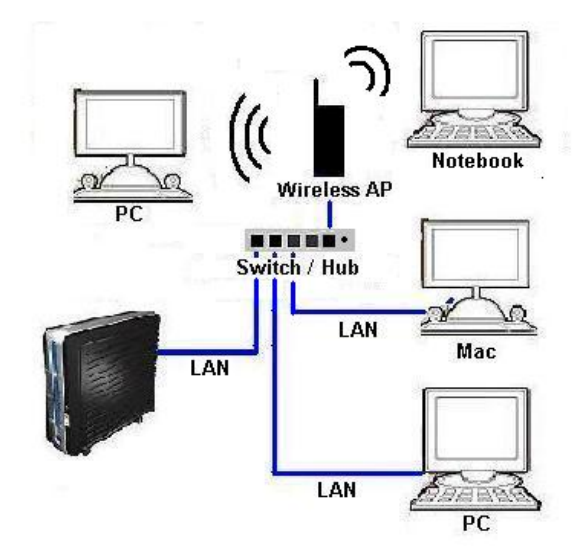

情況2 「使用 IP 分享器的家庭」:

- 1. 將變壓器接上 DS-101, 電源線插入插座。
- 2. 接上 RJ-45 網路線將 DS-101 Disk Station 連上網路上的 switch/hub/router。
- 3. 按下開關鈕開機。

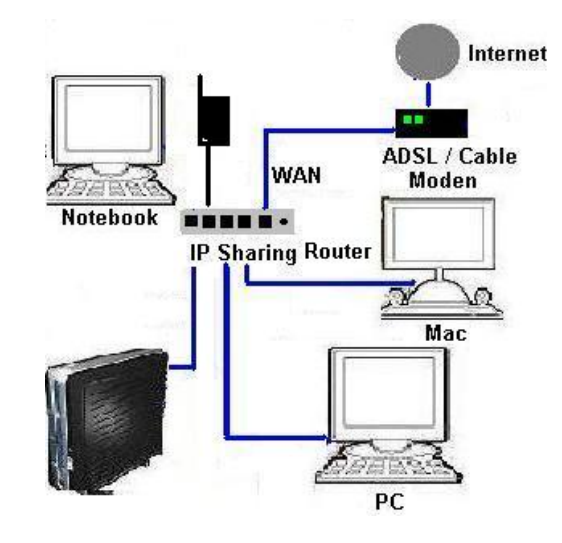

- 情況3 「沒有使用 IP 分享器的家庭」:
  - 1. 將變壓器接上 DS-101, 電源線插入插座。
  - 2. 您需要先安裝一台 IP 分享器,建立完善的網路環境。
  - 3. 接上 RJ-45 網路線將 DS-101 Disk Station 連上 IP 分享器與網路。(如上圖)
  - 4. 按下開關鈕開機。
- 情況4「直接對接」:
  - 1. 將變壓器接上 DS-101, 電源線插入插座。
  - 2. 利用 RJ-45 網路線連接您的桌上型/筆記型電腦與 DS-101 Disk Station。
  - 3. 按下開關鈕開機。

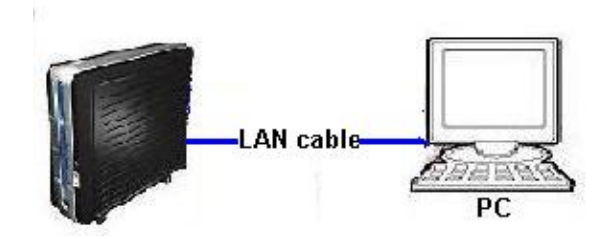

## 步驟 2. 使用快速安裝精靈 DSAssistant

2-1 將包裝中所附的 DS Resource 光碟片插入光碟機中。

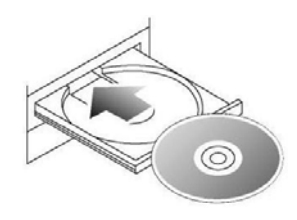

2-2 Windows 使用者:

2-2-1 請稍等數秒,系統會自動偵測光碟並執行光碟內容,跳出選單。

| ?×                                |
|-----------------------------------|
| DISKSTATION                       |
|                                   |
| 快速設定精靈將幫助你<br>一步一步設定 Disk Station |
|                                   |
|                                   |
|                                   |
|                                   |
|                                   |
|                                   |
|                                   |

2-2-2 如系統沒有自動執行跳出選單,請點選銀幕左下角的「開始」鍵,選擇「執行」。 輸入 D:\autorunmenu.exe("D" 指的是您光碟機的所在位置,請您確認您的光碟 機位置後,自行變更所需輸入的字母。)後按一下 OK 鍵,系統就會執行本光碟 片,跳出選單。

|             |                  | 開啓 Office 文件   |   |                 |                                                 |
|-------------|------------------|----------------|---|-----------------|-------------------------------------------------|
|             |                  | 新增 Office 文件   |   |                 |                                                 |
| na          | 28.8             | 程式集(2)         | ۲ |                 |                                                 |
| SS:         |                  | 交件(12)         | ۲ |                 |                                                 |
| e le        | 励                | 設定(3)          | × | 執行              | ? X                                             |
| 8           |                  | 搜尋(C)          | ۲ |                 | 請輸入程式、資料夾、文件或 Internet 資源的名稱,<br>Windows 會自動開啓。 |
| <b>S</b> 20 | 9                | 說明(出)          |   | □▲□□□<br>開啓(0): |                                                 |
| B           | X <sup>200</sup> | 執行( <u>R</u> ) |   |                 |                                                 |
| ž           |                  | 關機(1)          |   |                 | 確定 取消 瀏覽(B)                                     |

2-2-3 上述步驟完成後請跳至步驟 2-4 繼續。

2-3 Mac 使用者:

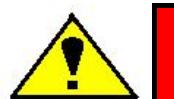

警告: DS-101 Disk Station 並不支援在 Mac OS 9 上安裝 DSAssistant !

## 2-3-1 連按兩下 CD-ROM 圖示。

2-3-2 開啓後,連按兩下您使用的作業系統,即可看見你可以使用的 DSAssistant。

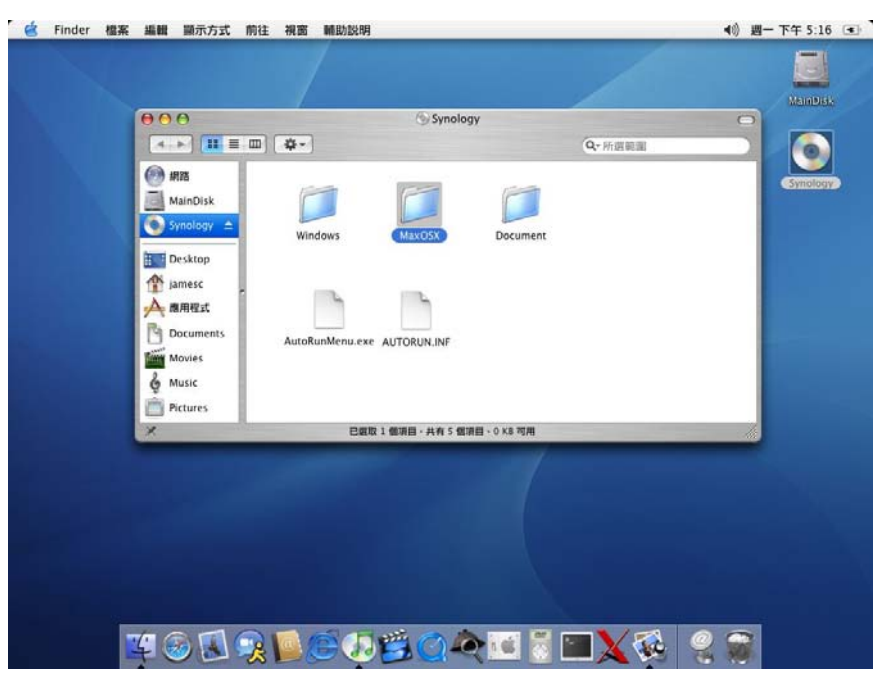

2-3-3 連按兩下該圖示,系統會開始執行 DSAssistant。

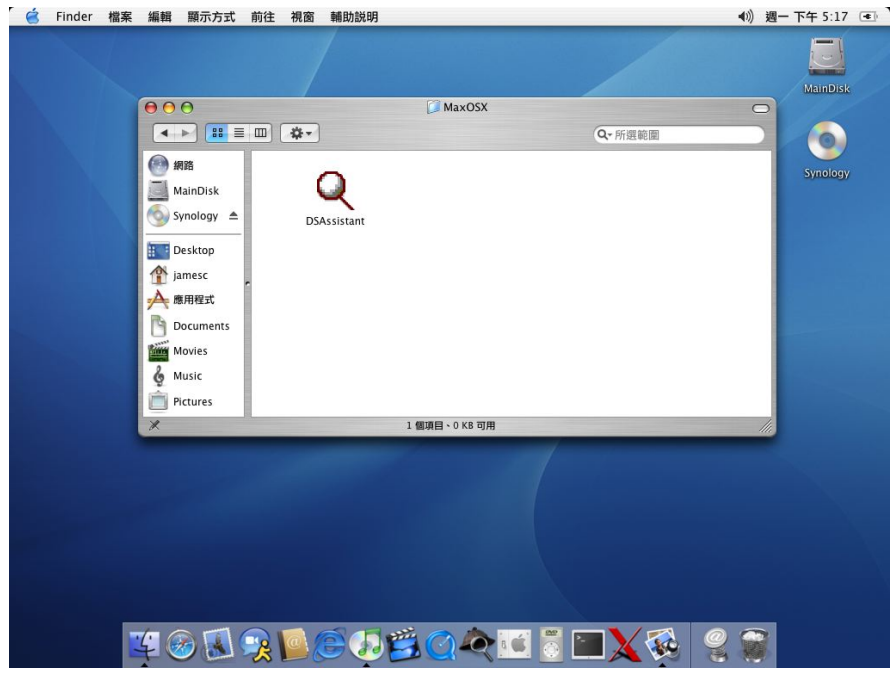

2-3-4 上述步驟完成後請跳至步驟 2-4 繼續。

2-4 請執行下列步驟完成這台 DS-101 Disk Station 的安裝設定:

將變壓器接上這台 DS-101 Disk station,並將電源線插入電源插座。點選下一步按鈕繼續。

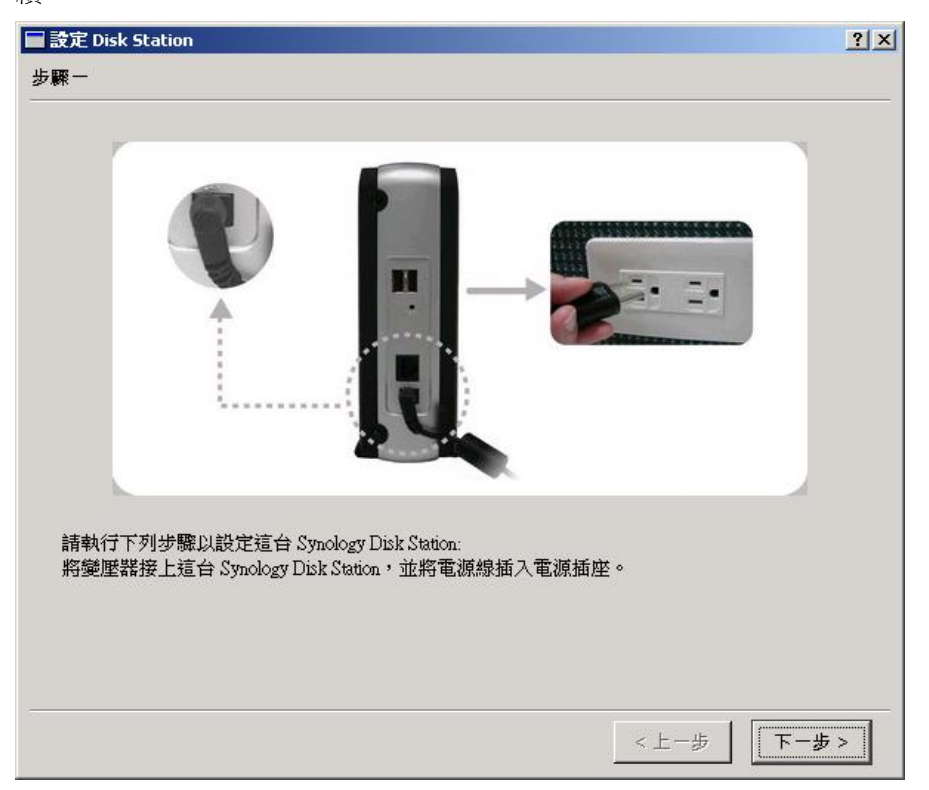

2-5 將 RJ-45 網路線接上這台 DS-101 Disk Station,另一端則接上您的 switch/hub/router 或是桌上型/筆記型電腦。點選下一步按鈕繼續。

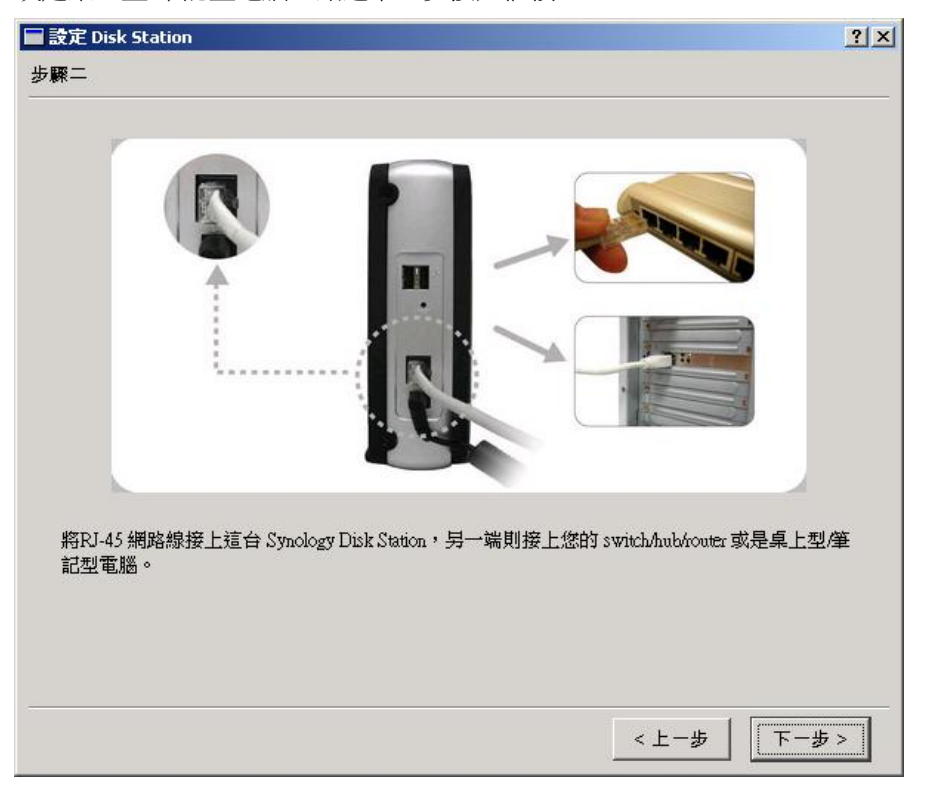

2-6 按壓 DS-101 Disk Station 前面板上的 Power 鈕來啓動這台 DS-101 Disk Station 的電源。等到前面板上 POWER LED 的藍燈穩定下來不閃爍。點選下一步按鈕繼續。

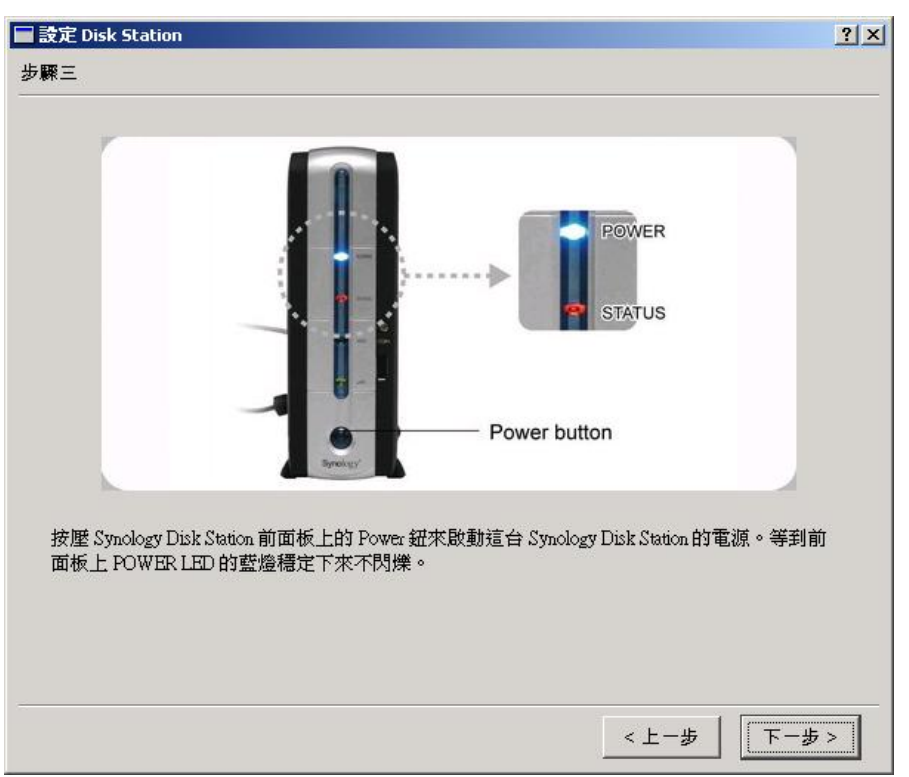

2-7 前面板上橘色的 STATUS LED 表示這台 DS-101 Disk Station 上安裝的硬碟尚未格式化。若您是第一次進行硬碟格式化,請正確地用針狀物按壓後面板上的 RESET 鈕兩次。 用針狀物按壓機殼後方的 RESET 鍵直到聽見一聲嗶聲,並立刻再重複按壓一次。如果您的操作正確, DS-101 會發出兩聲嗶聲。點選下一步按鈕繼續。

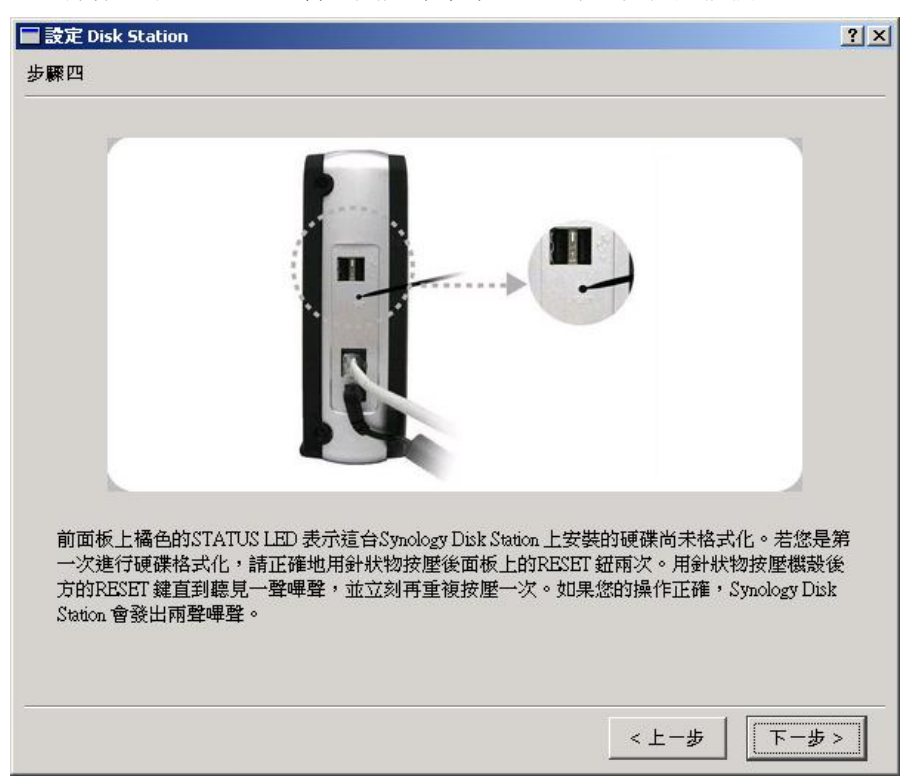

2-8 硬碟在進行格式化時,POWER LED 會再次開始閃爍。請稍後等到 POWER LED 的藍 燈再次穩定下來,STATUS LED 變成穩定的綠燈。點選下一步執行 DSAssistant。

| ■ 設定 Disk Station                                                                           | <u>?×</u> |
|---------------------------------------------------------------------------------------------|-----------|
| 步骤五                                                                                         |           |
| 硬碟在進行格式化時,POWER LED 會再次開始閃爍。請稍後等到POWER LED 的藍燈再次穩下來,STATUS LED 變成穩定的綠燈。點選下一步執行 DSAssistant。 | 定         |
| (<上一步) 下一步                                                                                  | 7         |

2-9 DSAssistant 將協助您操作下面幾個簡單的步驟完成快速設定。

如果您同時購買兩台或兩台以上的 DS-101 Disk Station, 請您一次安裝一台,設定完成後, 再以重覆步驟安裝設定第二台。

- 2-9-1 DSAssistant 會先搜尋網路上尚未安裝完成的系統。當跳出對話窗時,請點選「是」 鍵。
- **2-9-2** 如果您在對話窗點選「否」鍵,則您接下來可以連按兩下該系統,同樣可以作設定。

|                                                                               | stant<br>SY                                                | =                                                                         | Assistant                                         | DISK STATION                                   |
|-------------------------------------------------------------------------------|------------------------------------------------------------|---------------------------------------------------------------------------|---------------------------------------------------|------------------------------------------------|
| <ul> <li> 搜尋</li> <li> 管理</li> <li> 網路磁碟</li> <li> 關於</li> <li> 離開</li> </ul> | 系統名稱<br>DiskStation<br><b>Q 登現未進行</b><br><b>?</b> 發現<br>是否 | IP 位址<br>192.168.101.167<br>初始設定過的 Disk Sta<br>未進行初始設定過時<br>要開始對此 Disk St | IP 狀態<br>(DHCP)<br>ation •<br>的 Disk Statation 執行 | 系統狀態<br>系統尚未完成設定。<br>×I<br>tion。<br>DS Wizard? |
|                                                                               | ↓<br>共找到1 部Ⅰ                                               | Disk Station °                                                            |                                                   |                                                |

2-9-3 若您剛剛點選「是」鍵,請在歡迎的畫面點選「下一步」。

| 🔍 Disk Station Assistant - | DS Wizard                                                   | ? | × |
|----------------------------|-------------------------------------------------------------|---|---|
| 歡迎                         |                                                             |   |   |
| Synology                   | 歡迎使用 DS Wizard!<br>DS Wizard 將會幫助您完成 Disk Station 的一些基本的設定。 | 0 |   |
|                            | <上一步 <b>下一步</b> 完成 取                                        | 消 |   |

2-9-4 輸入系統名稱。

系統預設的名稱為 **DiskStation**。

如果您不想使用系統預設的名稱,請在此輸入一個新的系統名稱(請牢記此名稱。) 點選「**下一步**」繼續。

| <b>充名稱設定</b><br>請輸入系統名稱。                                     |                          |
|--------------------------------------------------------------|--------------------------|
| 系統名稱: DiskStation                                            |                          |
| ─提示:<br>請在此處輸入系統名稱,並牢記你輸入的名稱。系統名<br>英文字母,其他的字元可以由英文字母、數字、底線及 | A稱第一個字必須爲<br>Nature和中心。  |
| 系統名稱可用來識別網路上的電腦。此外,您也可以很<br>Disk Station。                    | 使用它來存取或管理                |
| 系統名稱可用來識別網路上的電腦。此外,您也可以復<br>Disk Station。                    | (Madatal)以。<br>使用它來存取或管理 |
| 系統名稱可用來識別網路上的電腦。此外,您也可以想<br>Disk Station。                    | 即在一种中心的                  |

2-9-5 請您自行輸入密碼並再次輸入以確認(請牢記此密碼。);點選「下一步」繼續。

| <u>14</u> | <b>偶建立</b>                                                                                                    |  |
|-----------|----------------------------------------------------------------------------------------------------|--|
|           | 請爲系統管理者帳號建立新的密碼。                                                                                                    |  |
|           | 管理者帳號: admin                                                                                                    |  |
|           | 建立新密碼: ****                                                                                                    |  |
|           | 確認新密碼: ****                                                                                                    |  |
|           | 提示:<br>請在此處建立管理者的密碼。由於 Disk Station 的管理僅允許管理者帳號進<br>行,所以請牢記你在此處所輸入的密碼。<br>密碼長度最多可以有 12 個字元,內容可以是可顯示的字元,包括英文字<br>母、數字,加減號,空白字元等。 |  |
|           |                                                                                                    |  |

2-9-6 依照您的網路環境選擇網路設定。您可依照 DSAssistant 提供您的建議值設定,

| Station Assistant - DS Wizard |                                                                                                    | <u>? ×</u>                              |
|-------------------------------|----------------------------------------------------------------------------------------------------|-----------------------------------------|
| <b>议</b> 此                    |                                                                                                    |                                         |
| 請輸入網路設定。                      |                                                                                                    |                                         |
| • 自動取得網路設定                    | (DHCP) (建議選項)                                                                                                    |                                         |
| ○ 使用手動設定                      |                                                                                                    |                                         |
| IP 位址:                        |                                                                                                    |                                         |
| 子網路遮罩:                        |                                                                                                    |                                         |
| 預設閘道:                         |                                                                                                    |                                         |
| DNS 伺服器:                      |                                                                                                    | -                                       |
| _ 提示:                         |                                                                                                    |                                         |
| Disk Station 的網路              | 设定建議值是根據你目前的設定產生出來的。如果你不                                                                                                    |                                         |
| 想要自行輸入網路                      | 设定,請接受系統建議的選項。                                                                                                    |                                         |
|                               |                                                                                                    |                                         |
|                               |                                                                                                    |                                         |
|                               | <br><br> | [[2] [[2] [[2] [[2] [[2] [[2] [[2] [[2] |
|                               |                                                                                                    |                                         |

| (UTC+08:0  | 0) Beijing, Chongqing, Hong Kong, Urumqi | •        |
|------------|------------------------------------------|----------|
| (UTC+08:0  | 0) Beijing, Chongqing, Hong Kong, Urumqi | <u> </u> |
| UTC+08:0   | 0) Perth                                 |          |
| "(UTC+08:0 | 0) Singapore                             |          |
| (UTC+09:0  | 0) Tokyo, Osaka, Sapporo                 |          |
| (UTC+09:0  | 0) Seoul                                 |          |
| (UTC+09:0  | 0) Yakutsk                               |          |
| UTC+09:3   | 0) Darwin                                |          |
| (UTC+09:3  | 0) Adelaide                              | 100      |
| (UTC+10:0  | 0) Brisbane                              |          |
| (UTC+10:0  | 0) Melbourne, Sydney, Canberra           | -        |
| 管理者密碼:   | ***                     |
|----------|-------------------------|
| 系統名稱:    | DiskStation             |
| DHCP:    | 啓用                      |
| 時區:      | (UTC+08:00) Taipei      |
| 日期/時間:   | 2004/11/25 19:12:45     |
| 提示:      |                         |
| 此頁所列出的是即 | 將套用到系統上的設定。如果你覺得有任何設定不妥 |

2-9-8 請再次檢查設定,確認無誤後點選「完成」套用至系統。

請稍等一會兒!系統需要一些時間套用您剛剛所做的設定。

| 🔍 Disk Station Assistant | - DS Wizard                                  | ? × |
|--------------------------|----------------------------------------------|-----|
| DS Wizard 正在完成           | <b>戊</b> 設定                                  |     |
| <b>State</b>             | DS Wizard 正在將設定套用在系統上。<br>這個動作可能會花幾分鐘的時間。請稍候 |     |
|                          |                                              |     |
|                          | <上一步 下一步 > 完成                                | 取消  |

2-9-9 恭喜您完成設定 DSAssistant 快速安裝的設定。

步驟 3. 開始使用 DS-101 Disk Station; 並已可開始儲存資料。

## 歡迎使用 DS-101 Disk Station,您現在可以開始儲存您的資料到系統上。

- 3-1 完成快速安裝後,輸入您先前在步驟 2-9-5 輸入的管理者密碼,即可開始使用 DS-101 Disk Station。
- **3-2** 系統會自動指定一個您可以直接使用的 public 共用資料夾在網路磁碟機裡,並自動命名。

| Disk Station Assi     Synolog                                                      | stant<br>SY         |                                                         | Assistant            | DISK STATION |
|------------------------------------------------------------------------------------|---------------------|---------------------------------------------------------|----------------------|--------------|
|                                                                                    | 系統名稱                | IP位址                                                    | IP 狀態                | 系統狀態         |
| <ul> <li>● 管理</li> <li>● 管理</li> <li>● 網路磁碟</li> <li>● 關於</li> <li>● 離開</li> </ul> | DiskStation<br>② 資訊 | 192.168.101.167<br>[] DS Wizard 已完成<br>課網路磁碟機為 [Z:]<br> | (DHCP)<br>这基本設定<br>。 | 糸統已就緒。 ×     |

- 3-3 您可以開始將資料存取在這台 DS-101 Disk Station 裡的 public 共用資料夾。
- 3-4 請您通知網路上的所有使用者,可以開始使用 DS-101 Disk Station。(可參考下頁"使 用要訣")

## 步驟 4. 將您未來會常連結的共用資料夾連線成網路磁碟機。

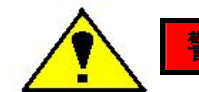

警告:網路磁碟功能僅供 Windows 系統使用。

將一個共用資料夾連結成網路磁碟可以方便您日後直接由桌面上的「我的電腦」存取該共用資料夾上的資料。

4-1 點選您的 DS-101 Disk Station,然後點選左側欄位中的網路磁碟。Map Drive Wizard 會協助您一步一步設定,並指定一個磁碟機字母。以後您就可以直接從您電腦桌面上的「我的電腦」連線到這個共用資料夾。

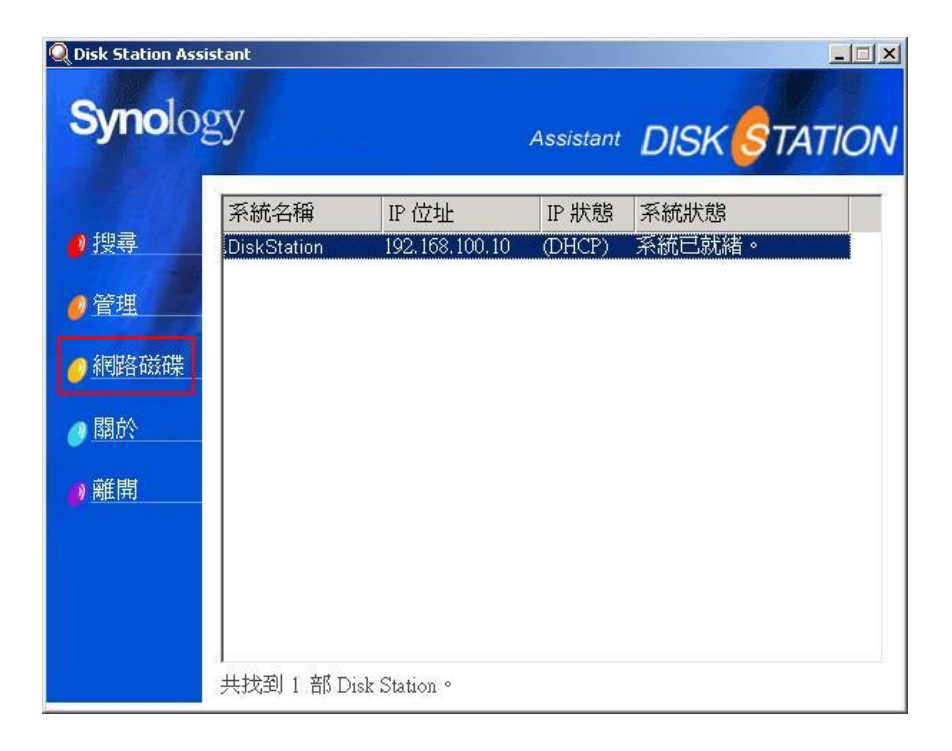

4-2 Map Drive Wizard 會列出這台 DS-101 Disk Station 上所有您可以連結的共用資料夾。 請點選您想要連結的資料夾,然後點選下一步按鈕繼續。

| <b>Syno</b> logy | Map Drive Wizard 可以協<br>指定磁碟機代號,如此;<br>資料夾。<br>指定您想要連線的共用] | 助您連線到共用資料夾然後<br>您就可以使用[我的電腦]存B<br>資料夾: |
|------------------|------------------------------------------------------------|----------------------------------------|
|                  | 共用資料夾                                                      | 網路磁碟機                                  |
|                  | \\192.168.100.10\web                                       |                                        |

4-3 在帳號欄輸入使用者名稱,密碼欄輸入使用者密碼,然後點選完成按鈕繼續。

| 🍳 Map Drive Wizard - Ja | ickie-101 (192.168.10    | 0.10)                                   | x |
|-------------------------|--------------------------|-----------------------------------------|---|
| 連線網路磁碟機                 |                          |                                         |   |
| Synology                | 您將要以下列資<br>其他的身份來測<br>碼。 | 餐訊來連接這個共用資料夾。 若您想以<br>連結,請在下面輸入您想要的帳號及密 |   |
|                         | 磁碟機:<br>共用資料夾:           | B:                                      |   |
|                         | 帳號:                      | admin                                   |   |
|                         | 密碼:                      |                                         | 1 |
|                         | ☞ 登入時重新;                 | <b>車線</b>                               |   |
| -                       |                          | < 上一步   下一步 > 取消                        |   |

4-4 您會看到以下頁面,若您成功將共用資料夾連線成網路磁碟機。點選完成按鈕,您就可 以直接進入這個共用資料夾,或是您也可以稍候從「我的電腦」進入。

| 叻            |                    |                              |
|--------------|--------------------|------------------------------|
|              | 恭喜!您已成1<br>以透過[我的電 | 为地連線網路磁碟機。從現在起,您可<br>腦]來存取它。 |
|              | 連線磁碟機資調            | 汛:                           |
| $\mathbf{S}$ | 磁碟機:               | B:                           |
| Ó            | 共用資料夾:             | \\192.168.100.10\public      |
|              | 帳號:                | admin                        |
|              | ☞ 打開這個網            | 路磁碟機。                        |
|              |                    |                              |
|              | 18                 |                              |

# 3.2 使用要訣 – 若您沒有 DS Resource CD, 您也可以用下列方法使用和管理 DS-101 Disk Station。

- 1. 從 PC 複製或連結 DS-101 Disk Station 上的資料。
  - 1.1 點選「**開始**」鍵,並選擇「執行」。

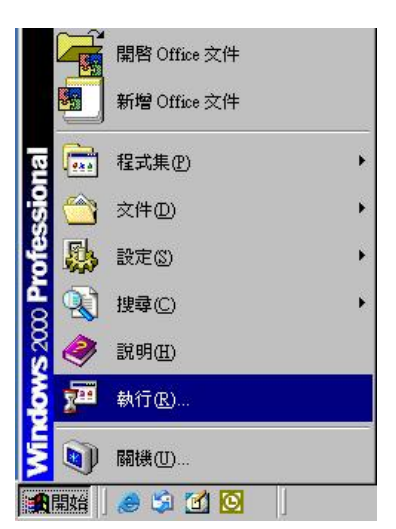

1.2 輸入「**\\系統名稱**」並點選「確定」。(請先輸入兩次反斜線後再輸入系統名稱;此處輸入的系統名稱請與步驟 2-9-4 相同;如先前您並未更改系統名稱,此處則請輸入

| S.C.C. | 韩教子和学,浓烟市, <del>六</del>       | (牛士) 「             |
|--------|-------------------------------|--------------------|
|        | 諸剿入作式、資料炎、文1<br>Windows會自動開啓。 | 叶或 Internet 直線的名稱, |
| 閘啓(⊙): | WDiskStation                  | T                  |

1.3 現在您可以直接將資料放在此網路磁碟機的 public 共用資料夾內。

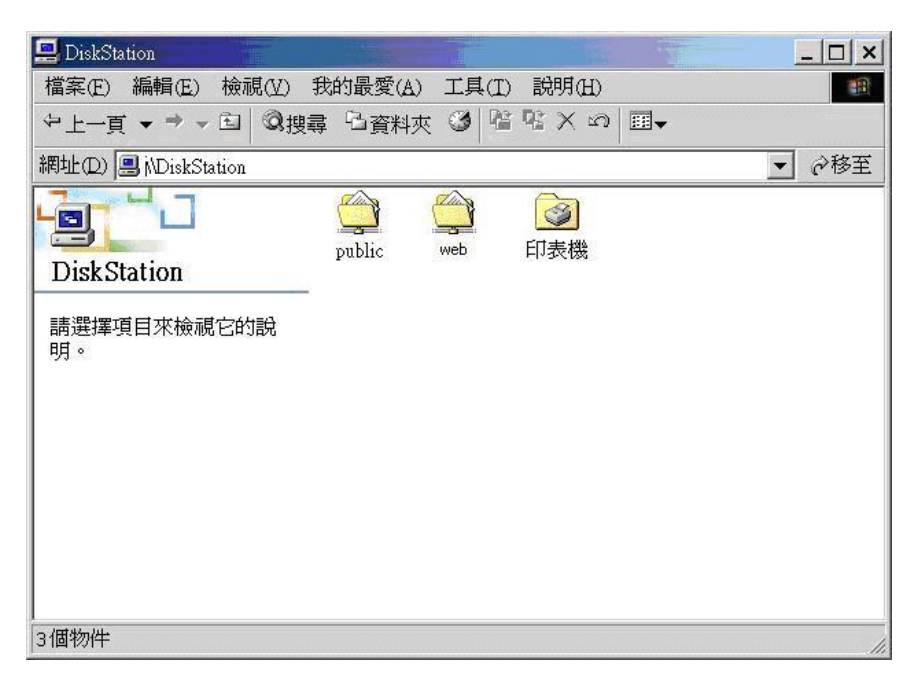

#### 2. 從 PC 或 Mac 直接使用 Microsoft Internet Explorer 連線 DS-101 Disk Station 作管理

- 2.1 開啓 Microsoft Internet Explorer. (PC 需使用 IE 6.0 或以上版本, Mac 需使用 IE 5.2 或以上版本。)
- 2.2 輸入「http://系統名稱:5000」(請先輸入兩次斜線後再輸入系統名稱;此處輸入的系統 名稱請與步驟 2-9-4 相同;如果先前您並未更改系統名稱,此處則請輸入 <u>http://DiskStaion:5000</u>即可)並點選「確定」。
- 2.3 輸入管理者的密碼(此處輸入的管理者密碼請與步驟 2-9-5 相同)並點選「確定」即可進入 DS-101 Disk Station 的網路管理介面。

| Synology Disk Station - Jackie-101 - M<br>Bie Edit Yew Fgrortes Iook<br>↓ Back - → - ② ② ③ △ | kie-101 - Microsoft Internet Explorer                    |                          | al al al al al al al al al al al al al a |
|----------------------------------------------------------------------------------------------|----------------------------------------------------------|--------------------------|------------------------------------------|
| Ele Edit Yew Favorites                                                                       | Took Help                                                |                          | <b>2</b> 9                               |
| 4-8ack • → • 🕝 🖸 🙆                                                                           | 🕽 🕄 Search 🔄 Favorites 🞯 Media 🎯 🗳 - 🎯 🔯 - 🖃 🚉 😂 🕼 😁 🗮 🕨 |                          | 8                                        |
| Search the Web                                                                               | Dearch Address Mtp://192.168.100.10:5000/                |                          | Links * 1 to *                           |
| Synolog<br>Synolog<br>€ ≌λ                                                                   |                                                          | Network Attached Storage |                                          |
| a) Done                                                                                      |                                                          |                          | S Internet                               |

2.4 您可開始存取並管理DS-101 Disk Station。

| Synology Disk Station - Ja<br>Ble Edit View Pavorite<br>Gr Back • 🕫 • 🥥 📀                                 | ickie-101 - Microsoft Internet Laplorer<br>5 Jools 1999<br>Al QiSeach Alfavortes (2)Meda (3) 12- (3) (2) - (3) (3, (4) (5) (2) (2) (3) (4) (4) (5) (4) (4) (4) (4) (4) (4) (4) (4) (4) (4                                                                                                    | × () .<br>*<br>*                      |
|----------------------------------------------------------------------------------------------------|----------------------------------------------------------------------------------------------------|---------------------------------------|
| Synolog                                                                                                   | 25sauch - Address (1192:148.100.10.5000)                                                                                                    | Network Attached Storage DISK STATION |
| <ul> <li>首頁</li> <li>系統</li> <li>一系統</li> <li>一系統</li> <li>一、工具箱</li> <li>・ 小技装置</li> <li>・ 決技</li> </ul> | Alter Tor Astronom Line (Astronom Line)<br>系統変統<br>本語な死 DiskStation<br>高品が数 DiskStation<br>高品が数 DiskStation<br>高品が数 DiskStation<br>高品が数 DiskStation<br>とここのは<br>では、<br>では、<br>では、<br>のでは、<br>の<br>のでは、<br>の<br>のでは、<br>の<br>の<br>の<br>の<br>の<br>の<br>の<br>の<br>の<br>の<br>の<br>の<br>の |                                       |
|                                                                                                    |                                                                                                    | Ditemat                               |

# 第四章 管理您的 DS-101 Disk Station

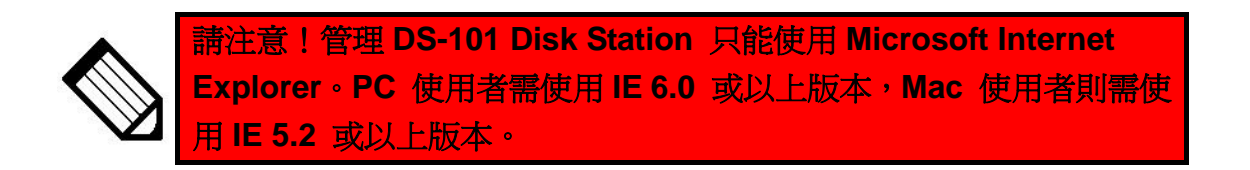

#### 4.1 首頁(首頁資訊)

## 1. 資訊摘要

「資訊摘要」列出您的 DS-101 Disk Station 基本資訊和項目總覽。基本資訊包括系統名稱、 IP 位址、可使用空間和使用量;而項目總覽就像是一個網站地圖,清楚地列出 DS-101 Disk Station 管理介面上的所有項目。您可以直接在這邊點選主題,就可以進入該管理頁面。

| 🖉 Synology Disk Station - Ja                        | ckie-101 - Microsoft Internet Explorer                                                                   |                          |                 |
|-----------------------------------------------------|----------------------------------------------------------------------------------------------------|--------------------------|-----------------|
| Eile Edit View Favorites                            | Iools Help                                                                                               |                          |                 |
| ]                                                   | 🖞 🔞 Search 📺 Favorites 🛞 Media 🎯 🛃 - 🎒 🔯 - 📄 🎎 🤪 🕼 😁 💻 🕨                                                 |                          | 8               |
| Search the Web                                      | Search 🔹 Address 🕘 http://192.168.100.10:5000/                                                           |                          | 🗾 🛛 Links 🎽 👘 👻 |
| <b>Syno</b> log                                     | gy                                                                                                    | Network Attached Storage | DISK STATION    |
|                                                     | 資訊摘要「系統状態」日誌「關於                                                                                          |                          |                 |
| ● 首頁                                                | 系統資訊<br><u>基本資訊</u><br><b>系統名稱</b> DiskStation<br><b>直品型</b> DS-101                                      |                          |                 |
| / // <u>赤坑</u> //////////////////////////////////// | IP62址 192.168.100.10<br>可使用空間 22.206B<br>使用量                                                             |                          |                 |
|                                                     | 自主地之<br>首頁: 在收载实现日日<br>- 乔犹状期,日誌,開於<br>- <b>禾號</b> 光峰翻道:<br>- 使用增新题: 使用者智能,共用資料次,時間,硬媒体跟                 |                          |                 |
| ● <u>外接裝置</u>                                       | 新路 ########<br>- 區域網路、Win/Mac OS, 系统服務, 郵件<br>工具箱、####工業<br>- 設定推薦、備价系统設定, 回復出度設定, 系统更新, 備份<br>外醫業者、金約時間 |                          |                 |
| 🧶 說明                                                | - USB鉄線, USB印表機<br>説明 ※他的rxkii<br>- 清潔                                                                   |                          |                 |
| <u>)</u> 登出                                         |                                                                                                    |                          |                 |
|                                                     |                                                                                                    |                          |                 |
|                                                     |                                                                                                    |                          |                 |
|                                                     |                                                                                                    |                          |                 |
| 100                                                 |                                                                                                    |                          | j               |
| E I                                                 |                                                                                                    |                          | anternet 🥁      |

## 2. 系統狀態

「系統狀態」列出了所有在 DS-101 Disk Station 系統上的裝置及其狀態,供您參考。若您想要修改任何相關的設定,請前往 4.4-1 工具箱的設定精靈。

| 🚈 Synology Disk Station - DiskStation - Microsoft Internet Explorer                                                                                                    |                                                                                                    |
|----------------------------------------------------------------------------------------------------|----------------------------------------------------------------------------------------------------|
| 檔案(F) 編輯(E) 檢視(Y) 我的最愛(A) 工具(I) 說明(H)                                                                                                    | 1997 - 1997 - 1997 - 1997 - 1997 - 1997 - 1997 - 1997 - 1997 - 1997 - 1997 - 1997 - 1997 - 1997 - 1997 - 1997 - |
| ↓ 上一頁 • → · ③ 🗗 🖄 ② 搜尋 画 我的最爱 ③ 媒體 🍏 💁 → 进 🔟 • 🖃 🔝                                                                                                    |                                                                                                    |
| 網址① 網址① (綱址①) (個) (10) (10)                                                                                                    | ▼ ∂移至                                                                                                    |
|                                                                                                    |                                                                                                    |
| Synology                                                                                                    |                                                                                                    |
| - Jine Bj                                                                                                    |                                                                                                    |
|                                                                                                    |                                                                                                    |
| 資訊摘要 系统状態 日誌 關於                                                                                                    |                                                                                                    |
| ▲ <b>古百</b> 系統資訊                                                                                                    |                                                                                                    |
| · · · · · · · · · · · · · · · · · · ·                                                                                                    |                                                                                                    |
| (1) (1) (1) (1) (1) (1) (1) (1) (1) (1)                                                                                                    |                                                                                                    |
| ● 系統 IP位址 192.168.100.101                                                                                                    |                                                                                                    |
| 子網路這罩(mask) 255.255.0.0                                                                                                    |                                                                                                    |
| 名4回版卷(DNS) 192.168.1.1                                                                                                    |                                                                                                    |
| 「一一一」<br>「作群組 WORKGROUP<br>AppleTalk医統 rod1                                                                                                    |                                                                                                    |
| WINS伺服器 <尚未設定>                                                                                                    |                                                                                                    |
|                                                                                                    |                                                                                                    |
| <b>網路校時伺服器</b> <尚未設定>                                                                                                    |                                                                                                    |
| 時區 Taipei                                                                                                    |                                                                                                    |
| USB <b>装置</b>                                                                                                    |                                                                                                    |
| ALI Corp USB 2.0 Storage Device                                                                                                    |                                                                                                    |
| 武明     英子書     英子書     英子     英子 |                                                                                                    |
| 磁振数目 1<br>磁振型数 WDC WD400BB-000CFC0                                                                                                    |                                                                                                    |
| ▲ 36.63GB<br>使用量 36.03GB                                                                                                    |                                                                                                    |
|                                                                                                    |                                                                                                    |
| □ □ □ □ □ □ □ □ □ □ □ □ □ □ □ □ □ □ □                                                                                                    | 可使用空間:<br>26 60CB                                                                                               |
| U.U.U.U                                                                                                    |                                                                                                    |
|                                                                                                    | 記明                                                                                                    |
|                                                                                                    | ×                                                                                                    |
| (2) 完成                                                                                                    |                                                                                                    |

「日誌」記錄了所有您在 DS-101 Disk Station 上執行的活動和事件。在頁面上您可以看到 系統日誌、連線日誌、目前連線狀態、備份日誌和 USB Copy 日誌,分別詳細地紀錄您的 所有連結和動作,例如登入、登出、複製 USB 裝置上的資料...等。這樣一來,若是您的資 料遭到任何破壞,您就可以直接從日誌查出原因。

| ● 編輯④ 検視① 執的最愛(4) 工具① 説明④         -頁・→ · ③ ① ① ② 課章 函数的最爱 ③媒體 ③ ● ● ● 圖 ● ● 圖         ● http://192.168.100.101/         ● Notework Attached Storage DISK STATION         ● 資加傳受 系気状態 日誌 圖於         ● 「「」         ● 日初/時間 使用者 ● 日本         ● 20 - ④ 回 ● □         ● 10         ● 11         ● 20 - 0 回 ● □         ● 11         ● 11         ● 11         ● 11         ● 11         ● 11         ● 11         ● 11         ● 11         ● 11         ● 11         ● 11         ● 11         ● 11         ● 11         ● 11         ● 11         ● 11         ● 11         ● 11         ● 11         ● 11         ● 11         ● 11         ● 11         ● 11         ● 11         ● 11         ● 11         ● 11         ● 11         ● 11         ● 11         ● 11         ● 11         ● 11         ● 11 <th>«Station - Micros</th>                            | «Station - Micros |
|----------------------------------------------------------------------------------------------------|-------------------|
| - 頁 • → • ② ① ③ 溴噻 函数的最爱 ③媒键 ③ △ · ④ 图 • ● 图<br>● http://192.168.100.101/<br>Network Attached Storage DISK STATION                                                                                                    | (♡) 我的最愛          |
| Attp://192.168.100.101/       Implicit admin         Network Attached Storage       DISK ©TATION         資源摘要       系統日誌       講座       儲存       重新整理         第初       日期/時間       使用者       事件紀錄         117:104:55       admin       Admin logged in from [192.168.101.227].       2004/05/14         2004/05/14       admin       Admin logged in from [192.168.101.227].       2004/05/14         2004/05/14       admin       Apple file service was started.       2004/05/14         16:27:13       admin       Apple file service was started.       2004/05/14                                                                                                    | 1 G 1 Q 1         |
| 資訊摘要       系統失性       日誌       開於         京統日誌             新整理         第別       日期/時間       使用者       事件紀錄                                                                                                    | .00.101/          |
| 資訊摘要       系統失態       日誌       關於         斎統日誌       酒除       儲存       重新整理         2004/05/14       admin       Admin logged in from [192.168.101.227].         2004/05/14       admin       Admin logged in from [192.168.101.227].         2004/05/14       admin       Admin logged in from [192.168.101.227].         2004/05/14       admin       Admin logged in from [192.168.101.227].         2004/05/14       admin       Apple file service was started.         2004/05/14       admin       Apple file service was started.         2004/05/14       admin       Windows file service was started.                                                                                                    | gy                |
| 系統日誌       酒除 儲存 重新整理            御別 日期/時間 使用者 使用者 予件記錄             ② 2004/05/14             ③ 2004/05/14             ③ 2004/05/14             ③ 2004/05/14             ③ 2004/05/14             ④ 2004/05/14             ④ 2004/05/14             ④ 2004/05/14             ④ 2004/05/14             ⑥ 2004/05/14             ⑥ 2004/05/14             ⑧ 2004/05/14             ⑧ 2004/05/14             ⑧ 2004/05/14             ⑧ 2004/05/14             ⑧ 2004/05/14             ⑧ 2004/05/14             ⑧ 2004/05/14             ⑧ 2004/05/14             ⑧ 2004/05/14             ⑧ 2004/05/14             ⑧ 2004/05/14             ⑧ 2004/05/14             ⑧ 2004/05/14             ⑧ 2004/05/14             ⑧ 2004/05/14             ⑧ 2004/05/14             ⑧ 2004/05/14             ⑧ 2004/05/14             ⑧ 2004/05/14 <t< th=""><th>資訊格</th></t<> | 資訊格               |
| 類別         日別/時間         使用者         事件紀錄           ②         2004/05/14         admin         Admin logged in from [192.168.101.227].           ③         2004/05/14         admin         Admin logged in from [192.168.101.227].           ③         2004/05/14         admin         Admin logged in from [192.168.101.227].           ③         2004/05/14         admin         Apple file service was started.           ③         2004/05/14         admin         Apple file service was started.           ④         2004/05/14         admin         Windows file service was started.                                                                                                    | 系統日               |
| Image: 2004/05/14<br>17:04:55         admin         Admin logged in from [192.168.101.227].           Image: 2004/05/14<br>16:47:03         admin         Admin logged in from [192.168.101.227].           Image: 2004/05/14<br>16:27:43         admin         Admin logged in from [192.168.101.227].           Image: 2004/05/14<br>16:27:43         admin         Apple file service was started.           Image: 2004/05/14<br>16:27:13         admin         Windows file service was started.                                                                                                    | 類別                |
| 2004/05/14<br>16:47:03         admin         Admin logged in from [192.168.101.227].           2004/05/14<br>16:27:43         admin         Apple file service was started.           2004/05/14<br>16:27:43         admin         Mindows file service was started.                                                                                                    |                   |
| 2004/05/14<br>16:27:43     admin     Apple file service was started.       2004/05/14<br>16:27:13     admin     Windows file service was started.                                                                                                    |                   |
| 2004/05/14 admin Windows file service was started.                                                                                                    |                   |
|                                                                                                    |                   |
| 2004/05/14<br>16:27:10 admin Windows file service was stopped.                                                                                                    |                   |
| 2004/05/14<br>16:27:07 admin Apple file service was stopped.                                                                                                    |                   |
| 2004/05/14<br>16:27:03 admin [DiskStation].                                                                                                    |                   |
| 2004/05/14<br>16:26:41       admin     Admin logged in from [192.168.101.227].                                                                                                    |                   |
| 2004/05/14<br>14:52:51 admin Apple file service was started.                                                                                                    |                   |
| 2004/05/14<br>14:52:21 admin Windows file service was started.                                                                                                    |                   |

4. 關於

🖉 Synology Disk Station - DiskStation - Microsoft Internet Explorer - 🗆 × 檔案(F) 編輯(E) 檢視(Y) 我的最愛(A) 工具(I) 說明(H) -⇔上一頁 • → • ③ 图 凸 ③搜尋 函我的最爱 ③媒體 ④ 點• ④ 图 • 目 图 網址(D) 🕘 http://192.168.100.101/ ▼ 🔗移至 **Syno**logy Network Attached Storage DISK STATION 資訊摘要 系统状態 日誌 關於 著作權標示 ) 首頁 各目下裡市が下本軟體產品(包含但不限於電腦程式內所含之相關媒介物、影像、圖片、動畫、視訊、音效、音樂、文字、 及小應用程式)、及其所附之手冊與其他書面資料、線上或電子文件等(以下含稱「軟體產品」),其所有 種、著作權及其他智慧財產種均屬群暉科技股份有限公司(Synology Inc.)所有。除經群暉科技股份有限 公司之書面明確授權外,本軟體產品之提供並不代表上述任何種利之授與。 🥖 \_系統 © 2004著作權屬於群暉科技股份有限公司所有。所有權利均保留。 商標標示 0 網路 Synology及其他群暉科技股份有限公司(Synology Inc.)所有產品之名稱,均係群暉科技股份有限公司 所使用或註冊之商標或標章。 Microsoft、Windows、Windows NT、Internet Explorer係Microsoft Corporation之商標。 <u>) 工具箱</u> Apple、Macintosh係Apple Computer Inc.之商標。 本軟體產品所提及之產品及公司名稱可能係其他公司所有之商標。 <u>》外接裝置</u> <u>》 說明</u> ) 登出 ど 完成 

「關於」聲明 Synology 的著作權和註冊商標供您參考。

## 4.2 系統(系統設定)

## 1. 使用者帳號

「使用者帳號」是被建立出來使用 DS-101 Disk Station 的設定。使用者的帳號和密碼必須由系統管理者指定,您未來便可以用這個帳號和密碼連結 DS-101 Disk Station 上的共用 資料夾。假如使用者沒有適當的使用者帳號權限,系統就會拒絕該使用者連結 DS-101 Disk Station 上的共用資料夾。

| 🚰 Synology Disk Station - DiskStation - Microsoft Internet Explorer |                            |                     |
|---------------------------------------------------------------------|----------------------------|---------------------|
| 檔案EP 編輯ED 檢視(V) 我的最愛(A) 工具(I) 說                                     | 明(出)                       | 19 (B)              |
| ⇔上一頁 • ⇒ • ② ② △ ③搜尋 函我的最爱                                          | ⑦媒體 ③ □ - → ○ - □ ♥ ○ ○    |                     |
| 網址① 🕘 http://192.168.100.178/                                       |                            | ✓                   |
|                                                                     | Search.                    | Q Hotbar 💎 Meet 🔗 🖄 |
| Synology                                                            | Network Attached Sto       |                     |
| 使用者帳號 使用者都                                                          | 組,共用資料夾,時間,硬碟休眠            |                     |
| 首頁                                                                  | 用資料夾存取種限。                  |                     |
| 系統 admin                                                            | 使用者帳號: admin               |                     |
| guest<br>Jackie                                                     | 使用者全名: System default user |                     |
| 47月22                                                               | 密碼:                        |                     |
|                                                                     | 確認密碼: *********            |                     |
|                                                                     | 使用容量: 32.84G               |                     |
|                                                                     | ■ 19用此使用者喉或                |                     |
| ● <u>外接裝置</u><br>務除<br>新增                                           | 確認                         | 2 取消 說明             |
| 22 說明                                                               |                            |                     |
| @ 完成                                                                |                            |                     |

#### 新增使用者

步驟1 點選「新增」按鈕以新增一個新的使用者帳號。

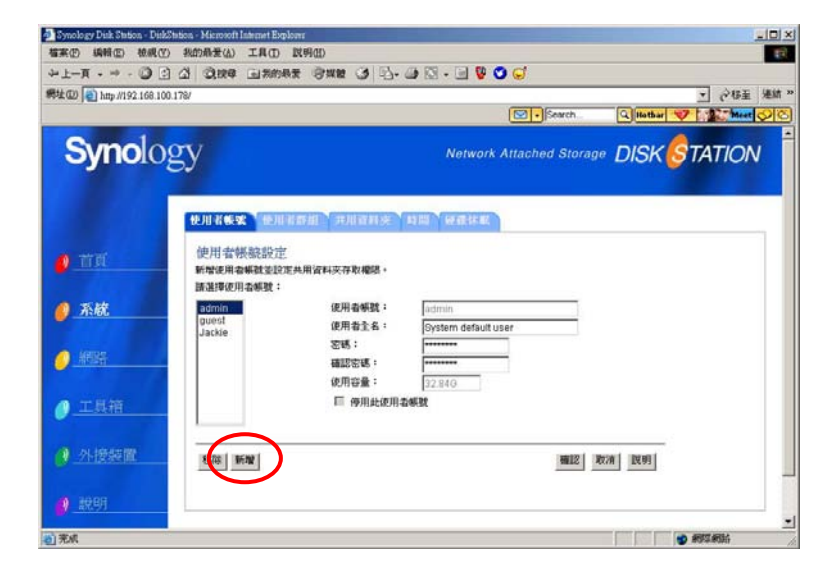

- 步驟 2 在「使用者帳號」 欄輸入使用者的代號。
- 步驟 3 在「使用者全名」欄輸入詳細的使用者姓名。使用者全名可以幫助系統識別 DS-101 Disk Station 上的使用者。
- **步驟 4** 在「**密碼**」欄輸入使用者的密碼。密碼最多不能超過 12 個字元,可以包含減號、空白 及底線。
- **步驟5** 在「**確認密碼**」欄再次輸入您剛剛輸入的密碼以確認。您可以在新增完使用者之後, 透過使用者帳號設定再次修改密碼。
- 步驟6點選「確認」套用所有設定。

| 🚈 Synology Disk Station - DiskSt      | ation - Microsoft Internet Explorer          |                             |                       |                   |
|---------------------------------------|----------------------------------------------|-----------------------------|-----------------------|-------------------|
| 檔案(E) 編輯(E) 檢視(Y)                     | 我的最愛( <u>)</u> 工具( <u>」</u> ) 說明( <u>H</u> ) |                             |                       | (B)               |
| ⇔上一頁 ・ ⇒ - ② ②                        | △ ◎ 搜尋 圖 我的最爱 ◎ 媒體                           | 8 8 8 9 0 . 1               | 3 💱 💙 🤤               |                   |
| 網址 @ http://192.168.100.1             | 178/                                         |                             |                       | ▼ 28至 連結 ※        |
|                                       |                                              |                             | Search                | Hotbar 💎 Meet 🔗 🛇 |
| Synolog                               | 3Y                                           | Ne                          | ntwork Attached Stora | ☞ DISK STATION    |
| ◎ 首頁                                  | 使用者帳號 使用者群組 并<br>使用者帳號設定 - 新增                | 用資料夾「時間」硬                   | <b>柴休眠</b>            |                   |
| ❷_系統                                  | 使用者帳號:<br>使用者全名:<br>密碼:                      | jackie<br>jackiechu<br>**** | *                     |                   |
| <ul> <li>網路</li> <li>▲ 工具第</li> </ul> | · · · · · · · · · · · · · · · · · · ·        | ****                        |                       |                   |
| ● <u>上共相</u> ● <u>外接装置</u>            |                                              |                             | 確認                    | <b>現 前 武 明</b>    |
|                                       | -                                            |                             |                       |                   |
| 🙆 完成                                  |                                              |                             |                       |                   |

## 2. 使用者群組

「使用者群組」讓您將可連結 DS-101 Disk Station 的使用者加以分類,以方便您快速地做 安全管理的設定。使用者群組是一群使用者的集合,這群使用者對特定的共用資料夾有相同 的許可權。例如,一個企業可能需要建立一個『Executive』群組來新增所有的經理和管理 者成爲一個群組。這個『Executive』群組擁有一個共用資料夾的存取許可權,而這個共用 資料夾是一般員工不能存取的。

| 🚈 Synology Disk Station - DiskStation | 1 - Microsoft Internet Explorer             |            |                      |                  |            |        |           |
|---------------------------------------|---------------------------------------------|------------|----------------------|------------------|------------|--------|-----------|
| 檔案(E) 編輯(E) 檢視(V) 我                   | 約最愛( <u>A</u> ) 工具( <u>T</u> ) 説明( <u>A</u> | <u>I</u> ) |                      |                  |            |        | -         |
| ◆上一頁 • → • ◎ 図 岔                      | Q 搜尋 函 我的最爱 🤅                               | り媒體 🎯 🖪    | - 🚑 🖸 - 🗐 😵 😴        | ) 🤤              |            |        |           |
| 網址D) 🕘 http://192.168.100.178/        |                                             |            |                      |                  |            | • @移至  | 連結 >>     |
|                                       |                                             |            |                      | Search           | Q Hotbar 🔫 | Meet   | <u>28</u> |
| Synology                              | У                                           |            | Network A            | Attached Storage | DISK       | TATION | Ĺ         |
|                                       | 使用者帳號 使用者群組                                 | 共用資料夾      | 時間 硬碟休眠              |                  |            |        |           |
| 🤌 首頁                                  | 使用者群組設定<br>使用者群組代表一群擁有相同<br>請選擇使用者群組:       | 同權限的使用者帳號  | ₽ ×                  |                  |            |        |           |
| 🧧 系統                                  | users                                       | 群組名稱:      | users                | *                |            |        |           |
|                                       |                                             | 群組説明:      | System default group |                  |            |        |           |
| 網路                                    |                                             |            | admin, guest, Ja     | ackie 🔺          |            |        |           |
|                                       |                                             | 研組成員・      |                      | -                |            |        |           |
| ❷_工具箱                                 |                                             |            | 編輯群組成員               |                  |            |        |           |
| ❷_外接裝置                                | 移除新增                                        |            |                      | 確認取              | 消〕説明       |        |           |
| 🥘 _說明                                 |                                             |            |                      |                  |            |        |           |
| ど 完成                                  |                                             |            |                      |                  |            | )網際網路  | 1.        |

# 新增使用者群組

步驟1 點選「新增」按鈕以新增一個新的使用者群組。

| Synology Disk Station - DiskStation - Mic | rosoft Internet Explorer           |                      |              |            | <u>Lo X</u> |
|-------------------------------------------|------------------------------------|----------------------|--------------|------------|-------------|
| +1-R • + - ○ 3 △ 0                        | 119章 国家的最美 · 管理键 · 3 · 章           | - @ 10 - 🗉 🦉 😋 🧭     |              |            |             |
| 県址回 👔 http://192.168.100.178/             |                                    |                      | 4            |            | ▼ ∂45至 連結 » |
|                                           |                                    |                      | • Search     | G Hothar 💙 | - <u> </u>  |
| <b>Syno</b> logy                          |                                    | Network Attac        | ched Storage | DISK ઠ     | TATION      |
| (1)<br>(1)<br>(1)                         | <b>《乘玄》 使用者群组 "并用者用多</b><br>目者群組設定 | 11月間 (新聞作家)          |              |            |             |
| (2)用<br>調測                                | 者群組代表一群編列祖両欄間的使用者#<br> 揮使用者群組:     | lat •                |              |            |             |
| 🙆 系統                                      | ars 群祖名稱:                          | users                | -            |            |             |
|                                           | 群組民明 =                             | System default group |              |            |             |
| AREA                                      | Prince A.                          | admin, guest, Jacki  | • =          |            |             |
| -                                         | 6+18.00.94 ·                       |                      | ~1           |            |             |
| <u>/ 工具箱</u>                              |                                    | 编新群组成群               | _            |            |             |
|                                           | $\frown$                           |                      |              |            |             |
| () 外接装置                                   | 联 新聞                               |                      | 確認 敗2        | AILUN      |             |
| 🔮 1999                                    | $\smile$                           |                      |              |            |             |
| 8) %.«                                    |                                    |                      |              |            |             |

- 步驟2 在「使用者群組」欄輸入群組名稱。
- 步驟 3 在「群組說明」欄輸入對該群組的描述。群組說明可以幫助系統識別 DS-101 Disk Station 上不同的使用群組。建議您利用一個簡短的句子或片語來描述群組內的使用者。
- **步驟 4** 在「**非群組成員**」欄點選您欲加入該群組的使用者,再點選「加入」鈕,該使用者就 會被加入到該使用者群組中。您可以在新增使用者到使用者群組之後,透過編輯群組 成員新增使用者成爲族群成員,或者移除原有的族群成員。
- 步驟5 點選「確認」 套用所有設定。

| Synology Disk Station - DiskStatic | m - Microsoft Internet Explorer         |                          |               |                            |                        |                                                   |            |
|------------------------------------|-----------------------------------------|--------------------------|---------------|----------------------------|------------------------|---------------------------------------------------|------------|
| 4-T-M - ⇒ - () () ()               | 3 Q124 1 10 10 10 10                    | 0<br>311111 (3) (3)- (3) | 🖸 - 🖃 😵 😋 🥃   |                            |                        |                                                   | <b>T</b> R |
| 朝社(D) 👔 http://192.168.100.178     | v                                       |                          |               |                            |                        | <ul> <li>         ・         ・         ・</li></ul> | 連結 »       |
|                                    |                                         |                          |               | <ul> <li>Search</li> </ul> | C Hotbar 🦅             | Maet                                              | ହାଇ        |
| Synolog                            | У                                       |                          | Network Attac | ched Storage               | DISK <mark>(</mark> ST | ATION                                             | Ê          |
|                                    | UNRES UNREA                             | THURNE H                 | I WEIRSEN     |                            |                        |                                                   |            |
| <u>e</u> nn                        | 使用者群組設定 新:<br>使用者群組:                    | iackie                   | -             |                            |                        |                                                   |            |
| 🧧 系統                               | 群組說明:                                   | test                     |               |                            |                        |                                                   |            |
| <u>9</u> #84                       | \$P\$\$\$\$\$\$\$\$\$<br>admin<br>guest | 780                      | λ >>          | 群組成高<br>Jackie             |                        |                                                   |            |
| ●_工具符                              |                                         |                          | 化体            |                            |                        |                                                   |            |
| ● 外接裝置                             |                                         |                          |               | aux                        | 1078 E284              |                                                   |            |
| <u>Ø 1991</u>                      |                                         |                          |               |                            |                        |                                                   | -          |
| <ul> <li>完成</li> </ul>             |                                         |                          |               |                            |                        | 鮮褐的                                               | 11         |

「共用資料夾」是在 DS-101 Disk Station 上被建立出來儲存資料的設定。您同時也可以 在這個頁面設定 DS-101 Disk Station 使用者對資料夾的權限。有了適當的權限,使用者才 可以讀取或讀寫共用資料夾。您可以透過使用者群組和使用者帳號來控制共用資料夾的存取 許可權。一個共用資料夾可以讓所有的使用者群組和使用者帳號存取。多個共用資料夾可以 對不同的型態的資料設定不同的許可權。在這裏有兩個預設的共用資料夾是不能被刪除的, 分別是『public』和『usbshare』。

| 🚈 Synology Disk Station - DiskStation - Microsoft Inter | net Explorer                                          |                   |
|---------------------------------------------------------|-------------------------------------------------------|-------------------|
| 檔案(图 編輯(图) 檢視(例) 我的最愛(A) 工                              | 具(I) 説明(H)                                            | No.               |
| ~上—頁 • → • ◎ ◎ △ ◎ 搜尋 ④                                 | ]我的最爱 🗐 媒體 🎯 🖏 - ᢖ 🔯 - 📃 🦉 😏 🧭                        |                   |
| 網址① 🕘 http://192.168.100.178/                           |                                                       | ▼                 |
|                                                         | Search                                                | Hotbar 💎 Meet 父 🖒 |
| Synology                                                | Network Attached Storage                              | SK STATION        |
| 使用者帳號                                                   | 使用者辭紙 共用資料夾 時間 硬碟休眠                                   |                   |
| ● <u>首頁</u> 共用資料次是(<br>器)存取。                            | SRALE<br>使用者透過網路存放資料的位置,使用者可以透過Windows[網路上的芳葉]或Mac[連接 | 伺服                |
| ◎ 系統 諸選擇共用資料                                            | 科夾:                                                   |                   |
| public                                                  | 共用資料灰名稱: public *                                     |                   |
| 2011年1月11日日日日日日日日日日日日日日日日日日日日日日日日日日日日日日日日               | 使用者權限:                                                |                   |
| ❷_工具箱                                                   |                                                       |                   |
| <ol> <li>● <u>外接裝置</u></li> <li>移除 新增</li> </ol>        | [                                                     |                   |
| <u>Ø</u> 說明                                             | ·                                                     |                   |
| (2) 完成                                                  |                                                       | 🧳 網際網路 🅢          |

#### 新增共用資料夾

步驟1 點選「新增」按鈕以新增一個新的共用資料夾。

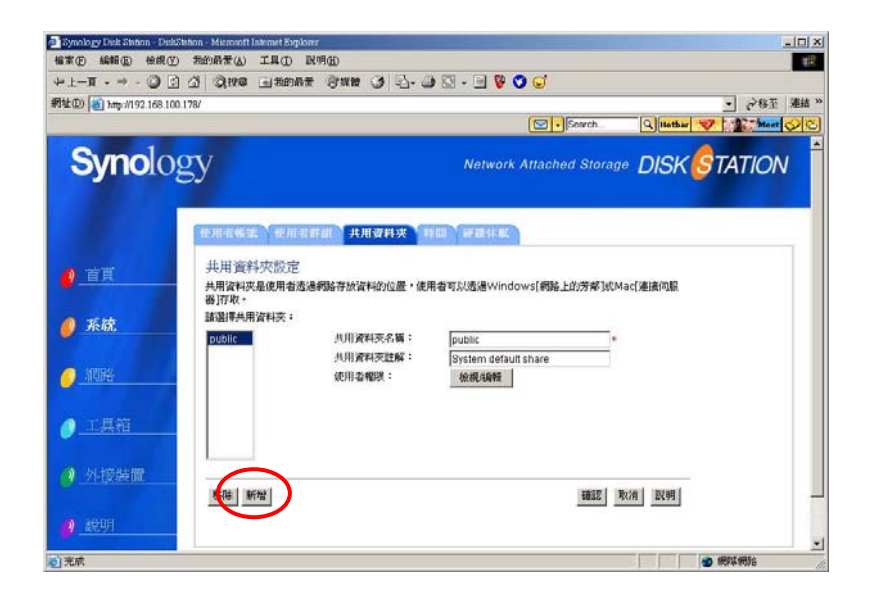

- 步驟2 在「共用資料夾名稱」欄輸入此資料夾名稱。
- 步驟 3 在「共用資料夾註解」欄輸入對該資料夾的描述。共用資料夾的註解是用來幫助系統識別 DS-101 Disk Station 上的共用資料夾。建議您利用一個簡短的句子或片語來描述 共用資料夾。
- 步驟4 點選「確認」 套用所有設定。

| Synology Disk Station - DiskStation - Microsoft Internet Explorer                                   | ×                                     |
|----------------------------------------------------------------------------------------------------|---------------------------------------|
| 植家臣 编辑图 檢視仪 为的教爱仏 工具① 民明田                                                                           |                                       |
| +1-A                                                                                                | ) 🖸 - 🕘 🔯 - 🖃 🦉 🥑 🥪                   |
| 網址(D) (約 http://192.168.100.178/                                                                    | * 静脈 亚称ら -                            |
|                                                                                                    | Search Q Hether 💙 🏦 havet 父 🖒         |
| Synology                                                                                            | Network Attached Storage DISK STATION |
| 使用者修禁 使用者群组 共用者                                                                                     | 科夫 町間 建酸化酸                            |
| ● 直頁 共用資料夾設定。新增                                                                                     |                                       |
| 美用资料决名第:         jackiest           共用资料次组解:         jackiest           共用资料次组解:         jackiefiti | are ·                                 |
| <u> </u>                                                                                            |                                       |
| ● 工具箱                                                                                               |                                       |
| Ø 外接裝置                                                                                              | HEZ R H                               |
| 2011年1月                                                                                             |                                       |
| ▶ 完成                                                                                                | ● 網球網路                                |

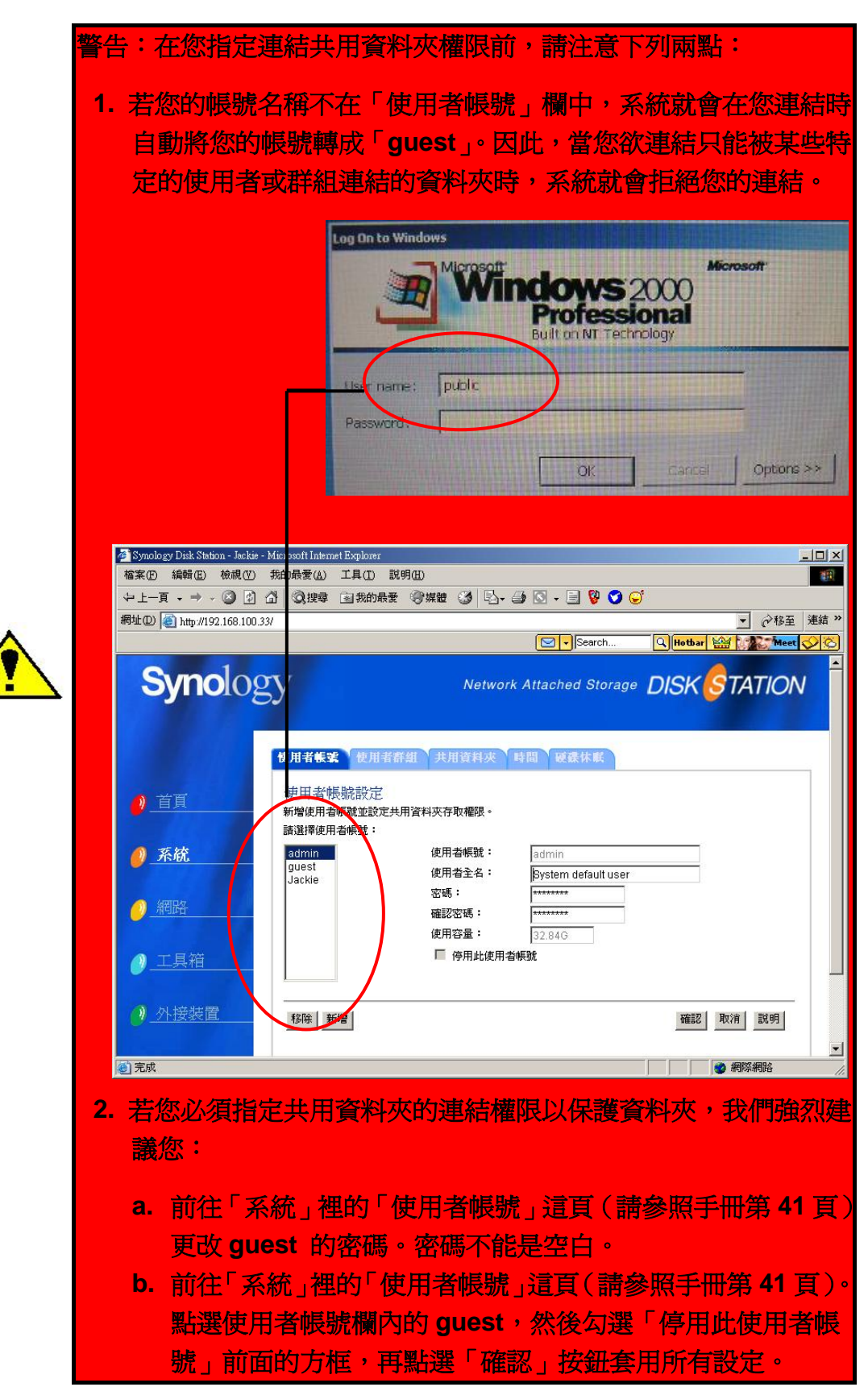

指定使用者或使用者群組連結共用資料夾的權限:

**步驟1**點選「檢視/編輯」這個按鈕開啓使用者帳號或使用者群組的許可權。指定不同的存 取許可權將賦予共用資料夾安全的能力。

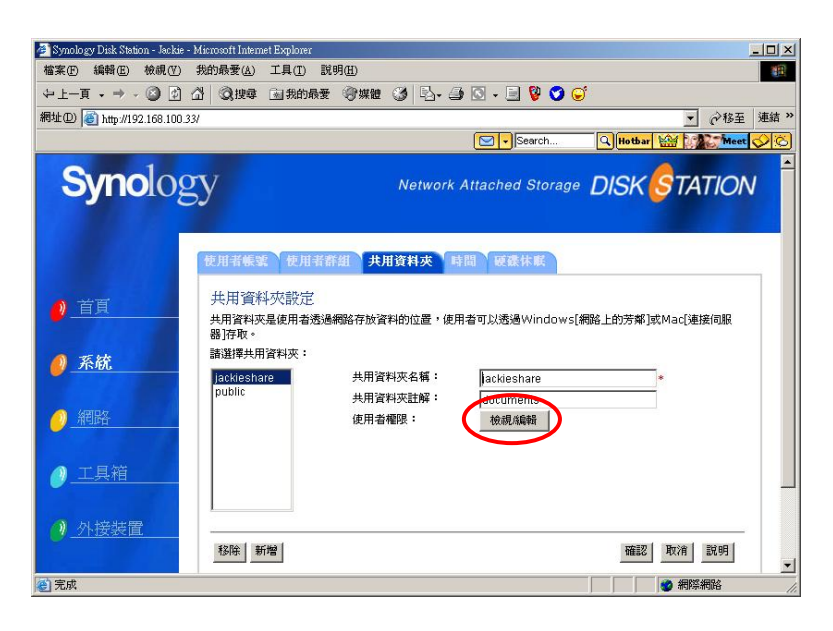

**步驟 2** 您可以指定不同的權限給不同的使用者或群組。系統提供三種連結權限:禁止存取 (NA)、唯讀(RO)、可讀寫(RW)給您指定。請先點選使用者帳號或群組名稱。

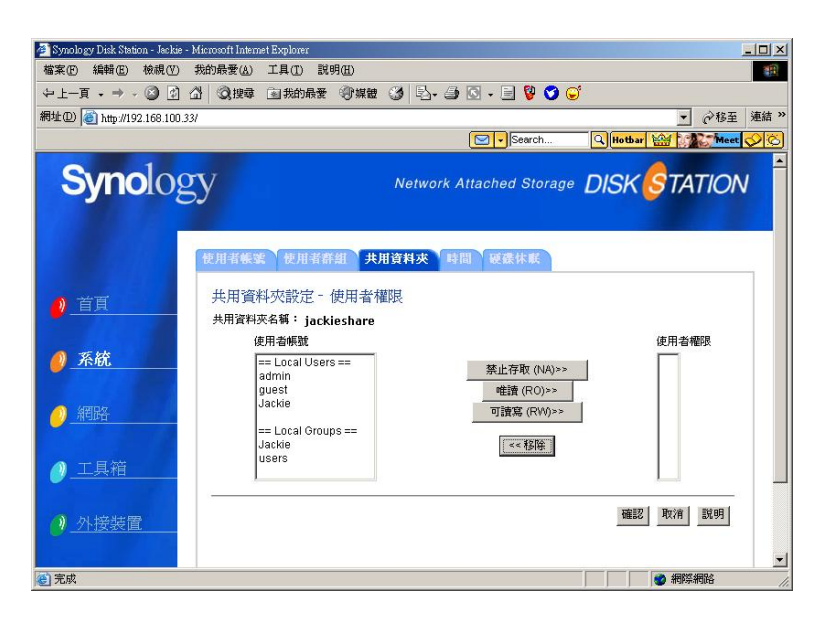

步驟 3 再點選您欲指定的連結權限,就可以將您上一步驟點選的使用者或群組加入。最後點選 「確認」套用所有設定。

| 🖉 Synology Disk Station - Jackie - Mi | crosoft Internet Explorer                      |                          |                                                                                                    |
|---------------------------------------|------------------------------------------------|--------------------------|----------------------------------------------------------------------------------------------------|
| 檔案(E) 編輯(E) 檢視(Y) 我                   | 的最愛( <u>A</u> ) 工具( <u>T</u> ) 説明( <u>H</u> )  |                          | 100 - 100 - 100 - 100 - 100 - 100 - 100 - 100 - 100 - 100 - 100 - 100 - 100 - 100 - 100 - 100 - 100 - 100 - 100 |
| ~上—頁 • → - ⑧ 副 岱                      | ◎ 搜尋 函 我的最爱 ⑧ 媒體                               | 🎯 🖏 🖨 🖸 - 🗏 🔮 🏈 😜        | 8                                                                                                    |
| 網址D) 🕘 http://192.168.100.33/         |                                                |                          | ✓                                                                                                    |
|                                       |                                                | Search                   | Q Hotbar 🕍 Meet 🚫 🖏                                                                                             |
| Synology                              | У                                              | Network Attached Storage | DISK STATION                                                                                                    |
|                                       | 使用者裝裝 使用者舒組 共<br>出田資料応設定 - 伸田老林                | 用資料夾 時間 疑禁休眠             |                                                                                                    |
| ❷                                     | 共用資料夾名稱: jackieshare                           | 開始に                      |                                                                                                    |
| 🦉 <u>系統</u>                           | 使用者帳號<br>== Local Groups ==<br>Jackie<br>Users | 禁止存取 (NA)>>              | 使用者罹限<br>== Local Users ==<br>admin - RW<br>guest - R0                                                          |
| <u>9</u> 網路                           |                                                | 可讀寫 (RW)>>               | Jackie - RW                                                                                                    |
| ❷_工具箱                                 |                                                | Dealer.                  |                                                                                                    |
| ● 外接裝置                                |                                                |                          | 確認 政浦 説明                                                                                                    |
| 全 完成                                  |                                                |                          |                                                                                                    |

步驟4 點選「繼續」來套用您剛剛作的設定。

| Synology Disk Station - DiskStation - Microsoft Internet Explorer |                         |
|-------------------------------------------------------------------|-------------------------|
| +1-π · → · ③ 3 3 0,00 15055 300 3 3.4                             | V O O                   |
| 郷址 (1) 👔 http://diskutation.                                      | ▼ 谷谷王 乗越 >              |
|                                                                   | Search Glathar V Search |
| Synology                                                          |                         |
| ◆ 執行結果 系統設定完成。                                                    |                         |
| LARKANA (MONTH) ANMANA MARAZONE -                                 | IZIA I                  |
|                                                                   |                         |
|                                                                   |                         |
|                                                                   |                         |
|                                                                   | ±1                      |
| <u>〕</u> 完成                                                       | 一 近端内部期後<br>《           |

## 4. 時間

「時間」的設定是用來使排程能精確的執行並維護適當的日誌。首先選擇時區,則 DS-101 Disk Station 可以自動設定正確的時間。您也可以手動設定適當的時間和日期,或者連結到 NTP 網路時間協定伺服器來自動設定時間。

NTP 網路時間協定 (The Network Time Protocol)

NTP主要就是用來解決電腦系統時間(Clock)同步的問題,在NTP的架構之下,有一個NTP網路時間協定伺服器,這個Server必須維持精準的時間,給網路其他的電腦系統作為校時的依據。我們在下面提供幾個NTP網路時間協定伺服器的位址,您也可以自行連結到<u>http://www.eecis.udel.edu/~mills/ntp/servers.html</u>了解更多NTP網路時間協定伺服器的資訊。

time.apple.com time.asia.apple.com time.euro.apple.com time.nist.gov time.windows.com

(按照字母順序排列)

| 🚈 Synology Disk Station - DiskStation | - Microsoft Internet Explorer                              |
|---------------------------------------|------------------------------------------------------------|
| 檔案(E) 編輯(E) 檢視(V) 我                   | 的最愛(A) 工具(I) 說明(H) (II)                                    |
| ⇔上-頁 • → - 🙆 🔂 🖓                      | ② 搜尋 国 我的最爱 ③ 媒體 ③ - 马 · 马 · 马 · 马 · 马 · · · · · · · · · · |
| 網址D) 🕘 http://192.168.100.178/        | ✓                                                          |
|                                       | Search 🔍 Hotbar 💎 🎊 Meet 🔗 🖒                               |
| Synology                              |                                                            |
|                                       | 使用者標案 使用者群组 共用資料夾 時間 硬碟休眠                                  |
| <u>0</u> 首頁                           | 時間<br>設定系統時間。<br>現在時間是 Wed Sep 29 10:41:53 2004            |
| 🕖 <u>系統</u>                           | 時匮:<br>(GMT+08.00) Taipei                                  |
| 🤌 網路                                  | 密動網路校時(選擇性項目)     お店場類:                                    |
| ●_工具箱                                 | 網路校時伺服器: time.windows.com                                  |
| 列 外接裝置                                | C 設定系統日期時間                                                 |
| 🥐 說明                                  | 年:12004 月:103 日:123 日<br>時:10 A 分:41 A 秒:53 A              |
| <u>0)</u> 登出                          | 確認2 取消 說明                                                  |
| @ 完成                                  |                                                            |

#### 5. 硬碟休眠

「硬碟休眠」功能在系統閒置一段特定的時間之後,讓 DS-101 Disk Station 內的硬碟進入休眠模式。當系統再度被存取之後, DS-101 Disk Station 將重新開始作業。

#### 設定閒置時間

步驟1 點選「閒置時間」欄並選擇您希望的閒置時間。

步驟2 點選「確認」 套用所有設定。

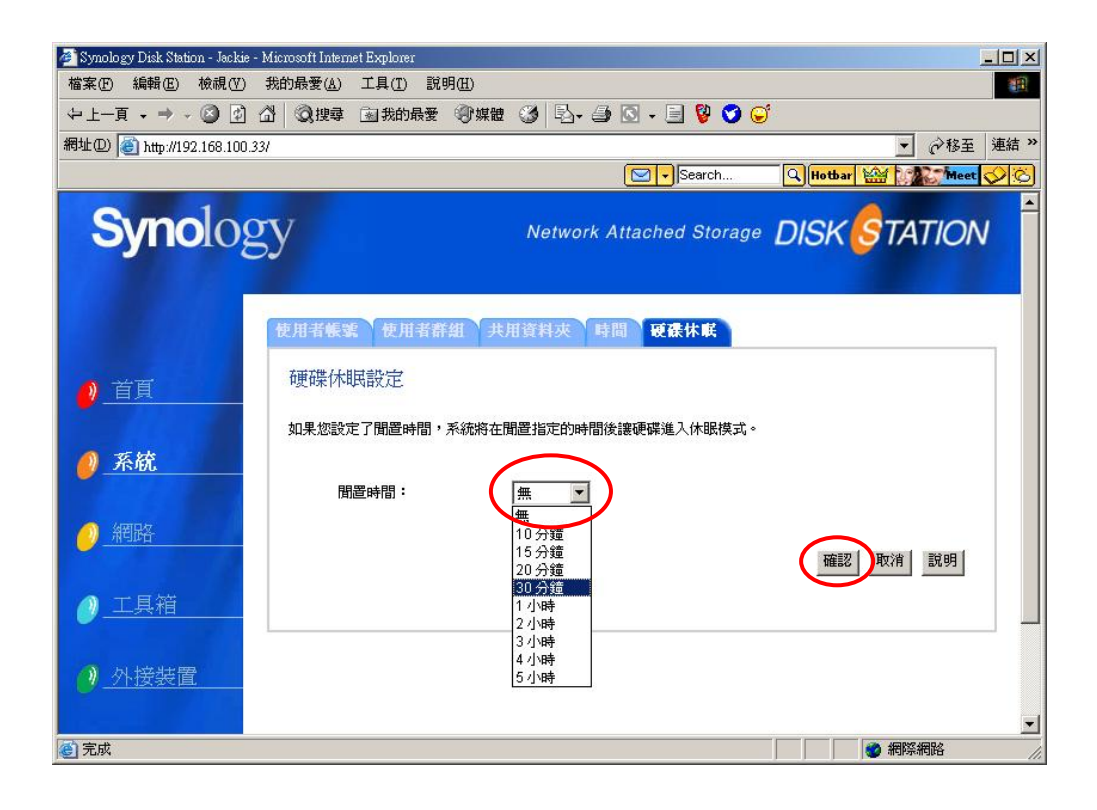

## 4.3 網路(網路設定)

#### 1. 區域網路

在「區域網路」上您可以輸入一個伺服器名稱,並在下方作 IP 的設定。**DS-101 Disk Station** 會預設從 DHCP 伺服器取得 IP 地址。當 DHCP 伺服器不存在時,您可以視您的網路環 境情況而設予 **DS-101 Disk Station** 固定的 IP 地址。往後您要進入伺服器就可以利用這個 伺服器名稱或 IP 位址。

| 🚈 Synology Disk Station - Jackie - 1 | dicrosoft Internet Explorer                   |                       |                   |
|--------------------------------------|-----------------------------------------------|-----------------------|-------------------|
| 檔案(E) 編輯(E) 檢視(V)                    | 我的最愛( <u>A)</u> 工具( <u>T</u> ) 說明( <u>H</u> ) |                       | 100 M             |
| ~上一頁 - → - ⑧ 🖸 🖉                     | 🖁 🔇 搜尋 🗟 我的最愛 🗐 媒體 🎯 📱                        | 🕹 - 🥔 🖸 - 🗐 💱 🍼 🤤     |                   |
| 網址D) 🕘 http://192.168.100.33         | l                                             |                       | ▼ 於務至 連結 ≫        |
|                                      |                                               | Search                | Hotbar 🔛 Meet 父 🖒 |
| <b>Oyno</b> log                      | y                                             | work Allacheu Storage |                   |
|                                      |                                               |                       |                   |
|                                      |                                               |                       |                   |
|                                      | <b>国域網路</b> Win/Mac OS 系統服務                   | 郵件                    |                   |
|                                      | 厚橫網路設定                                        |                       |                   |
| 🤌 首頁                                 | imaxxxxxxxxxxxxxxxxxxxxxxxxxxxxxxxxxxxx       | 別本系統。                 |                   |
|                                      | 系統名稱:                                         | DiskStation           |                   |
| ● 系統                                 |                                               |                       |                   |
|                                      | 10位非設定                                        |                       |                   |
| ▲ 新田田友                               | I IIIII                                       |                       |                   |
|                                      | ● 自動取得網路設定(DHCP)                              |                       |                   |
|                                      | ○ 手動設定網路組態                                    | -                     |                   |
|                                      | IP位址:                                         | 192.168.100.33        |                   |
|                                      | 子網路遮罩(mask):                                  | 255.255.0.0           |                   |
| ◎ 外接裝置                               | 預設閘道器(gateway):                               | 192.168.1.1           |                   |
|                                      | 名稱伺服器(DNS):                                   | 192.168.1.1           |                   |
| - 2000                               |                                               |                       | 確認 取消 説明          |
|                                      |                                               |                       |                   |
| ② 完成                                 |                                               |                       | 御際網路 //           |

#### 2. Win/Mac OS

「Win/Mac OS」這一頁的設定可以幫助您透過「網路上的芳鄰」連結 DS-101 Disk Station。 使用「工作群組」和「區域」可使網路更有組織。同一個網路上的一群 Windows 電腦可以 形成一個「工作群組」;一個在 AppleTalk 網路上的邏輯機器群組可以形成一個「區域」。

如果您想從「網路上的芳鄰」上瀏覽到 **DS-101 Disk Station**,它必須位於與您的 PC 相同的「工作群組」裏。Mac 的「AppleTalk 區域」是同樣的概念。

關於編碼方式,我們建議您不要作任何更改。因為系統會自行選擇與您電腦相應的設定。

下一頁我們將會為您詳細地解釋工作群組、AppleTalk 區域和編碼方式。

| 🚈 Synology Disk Station - Jackie - M | ficrosoft Internet Explorer                    |                               |                            |      |
|--------------------------------------|------------------------------------------------|-------------------------------|----------------------------|------|
| 檔案·E 編輯·E 檢視·(V) ;                   | 我的最愛(A) 工具(T) 說明(H)                            |                               |                            | 1    |
| ⇔上-頁 • ⇒ • ⑧ 🙆 🙆                     | 3 ② 搜尋 函我的最爱 ③ 媒體                              | 🎯 🖏 - 🎒 🖸 - 🗐 😻 🥩 🤤           |                            |      |
| 網址D) 🕘 http://192.168.100.33/        |                                                |                               | ▼ @移至 测                    | 転結 ≫ |
|                                      |                                                | Search                        | 🔍 Hotbar 🔛 🖓 Meet 🎸        | S.   |
| <b>Syno</b> log                      | У                                              | Network Attached Storage      | DISK <mark>S</mark> TATION | 1    |
|                                      | 巨球網路 Win/Mac OS 系统                             | <b>服務</b> 郵件                  |                            |      |
| <u>❷</u> 首頁                          | Win/Mac OS<br>Windows/Mac OS使用者可以透述<br>常使用本系統。 | 過以下的設定存取Disk Station。這些資語     | 訊必須正確設定,否則將無法正             |      |
| <u>Ø 系統</u>                          | Windows <b>網</b> 路設定                           |                               |                            |      |
|                                      | 工作群組:                                          | WORKGROUP                     |                            |      |
| 2 _ 納路                               | WINS伺服器:                                       |                               |                            |      |
| ❷_工具箱                                | Apple <b>钢路設定</b><br>AppleTalk區域:              | <無可用區域>                       |                            |      |
| <u> </u>                             | 编碼方式                                           |                               |                            |      |
|                                      | 語言編碼:                                          | Traditional Chinese (Code Pag | ge 950) 💌                  | -    |
| ② 完成                                 |                                                |                               | 🦉 網際網路                     | 11.  |

## 工作群組

#### 「工作群組」的意思是位於同一個網路裏的一群電腦;設定「工作群組」可以讓您管理輕鬆。

您可以自訂「工作群組」名稱和 WINS 伺服器的 IP 地址。

\*\* WINS (Microsoft Windows Internet Name Service)

WINS 是一種「NetBIOS 名稱」與「IP 地址」間的轉址服務; Windows 使用者容易在 WINS 伺服器上 設定與註冊他們的 **DS-101 Disk Station**。

#### AppleTalk 區域

一個在 AppleTalk 網路上的邏輯機器群組可以形成一個「區域」。

您可以自己選擇一個「區域」或是讓 DS-101 Disk Station 自動加入預設的「區域」。

#### 編碼方式

從下拉式選單中選擇適當的「編碼方式」後,既使您的 PC 不支援 Unicode 編碼,您仍然可以 存取這台機器,並且看到所有正確的語言編碼資訊。

- \*\*如果在您的網路工作環境裏,只有一種當地語言,您可以不需要改變任何「語言編碼」設定,只要用預 設即可。例如,您的當地語言是英文,而且所有的檔案或資料夾都以英文命名,那您就不需要改變任何 的「語言編碼」,照著預設值即可。
- \*\*如果有需要辨視非英文的當地語言,建議您設定爲該當地語言的編碼方式。

**DS-101 Disk Station** 提供 FTP 服務和 Synology Web Station 網頁伺服器兩種服務。FTP 服務是一種方便而有效率上傳或下載各種資料的設定,您可以使用 Internet Explorer 6.0 或以上的版本使用這項服務。Synology Web Station 則提供您簡單地利用.html 檔案架構靜態網站的服務。

在這個頁面上,您可以開啓或關閉這兩種服務。勾選「**啓動 FTP 服務**」後,按「**確認**」鍵。 使用者在開始使用 FTP 服務時,會先被要求輸入使用者帳號和密碼。勾選「**啓動 Synology** Web Station」後,按「**確認**」鍵。您就可以透過網路瀏覽您的網站。

| I | Synology Disk Station -                        | lackie-101 - Microsoft Internet Explorer                                                          |                         |                               | × |
|---|------------------------------------------------|---------------------------------------------------------------------------------------------------|-------------------------|-------------------------------|---|
| - | Ge gut yev igton                               | 🕼 Qi Search 🝙 Favorites (@Media 🎯 🔁 - 🎒 🔯 - 📄 🎎 🥹                                                 | (i) 😌 💻 📐               |                               | 3 |
|   | Search the Web                                 | Search  Address  http://192.168.100.10:5000/                                                      |                         | ▼   Links ≫   👘 →             |   |
|   | <b>Syno</b> lo                                 | gy                                                                                                | Network Attached Storag | DISK STATION                  | - |
|   |                                                | ■「「「」」<br>「「」」<br>「」」<br>「」」<br>「」」<br>「」」<br>「」」<br>「                                            |                         |                               |   |
|   | <u>()</u> 首頁                                   | 系統服務                                                                                              |                         |                               |   |
|   |                                                | ▶ 百個川「1700%」 ▶ 图動本服務後,使用者可透過檔案傳輸協定(FTP)存取系統上的資料。                                                  |                         |                               |   |
|   | <u>❷_ 杀硫</u>                                   | 要改變語言編碼請按這裡。                                                                                      |                         |                               |   |
|   | 🥖 網路                                           | □ 智動 Synology Web Station<br>智動本服務後,您可透過 web 共用資料夾建立個人網站。<br>要激覽 Synology Web Station 的教学题例,請按這種。 |                         |                               |   |
|   | ❷_工具箱                                          |                                                                                                   | 確認 取消 説明                |                               |   |
|   | <u> // // // // // // // // // // // // //</u> |                                                                                                   |                         |                               |   |
|   | ❷                                              |                                                                                                   |                         |                               |   |
|   | <u>❷_登出</u>                                    |                                                                                                   |                         |                               |   |
|   |                                                |                                                                                                   |                         |                               |   |
|   |                                                |                                                                                                   |                         |                               |   |
|   | 6                                              |                                                                                                   |                         | 👘 Internet                    | 1 |
|   | 数生・                                            | TP 服務不支援 Unicode                                                                                  | 迫確。左啟動 FTP III          | ·                             | 5 |
|   |                                                |                                                                                                   |                         |                               |   |
| 1 | DS-101                                         | 的語言編碼設定成和您的電                                                                                      | <b>围膨糸統一致。</b> 請點邊      | <b>摆</b> 置面中央的 <sup>1</sup> 注 | E |
| 7 | 裡,系                                            | 統會帶您到前一個頁面(Wi                                                                                     | in/ Mac OS ), 然後您       | 就可以在這邊                        | Ŗ |
|   |                                                |                                                                                                   |                         |                               |   |
|   | 择心带                                            | 安印册百篇吗。                                                                                           |                         |                               |   |

◎ 支援 Unicode 編碼的系統:

Windows 2000 或之後

## 4. 郵件(電子郵件通知)

您可以在「郵件」這頁輸入您的電子郵件信箱。當發生重要而且危急的事件時, DS-101 Disk Station 會寄出電子郵件以通知管理者。請輸入 SMTP 伺服器和最多兩個接受通知的電子 郵件信箱。

#### SMTP 簡易信件傳輸協定 (Simple Mail Transfer Protocol)

大多數在 Internet 上傳送電子郵件的系統使用 SMTP 協定從一台伺服器傳送訊息到另外一台。除此之外, SMTP 伺服器也接受來自某台機器的郵件,並將它們轉寄到目的地去。

| 🚈 Synology Disk Station - Jackie - Micr | osoft Internet Explorer                      |                                                                                                    |
|-----------------------------------------|----------------------------------------------|----------------------------------------------------------------------------------------------------|
| 檔案(F) 編輯(E) 檢視(V) 我的                    | 的最愛( <u>A)</u> 工具( <u>T</u> ) 説明( <u>H</u> ) | 10 Million and 10 Million and 10 Million |
| ⇔上-頁 • ⇒ • ⑧ ② 岱                        | ②搜尋 函我的最爱 ③媒體                                | 🎯 🖏 - 🗐 🔇 - 🗐 😵 💙 🤤                                                                                                    |
| 網址① 🙋 http://192.168.100.33/            |                                              | ✓                                                                                                    |
|                                         |                                              | Search 🔍 Hotbar 🥁 🎲 Meet 🔗 🖒                                                                                                    |
| Synology                                | T                                            | Network Attached Storage DISK STATION                                                                                                    |
|                                         | 【域網路】Win/Mac OS】系统                           | 服務 <mark>郵件</mark>                                                                                                    |
| 🤌 首頁                                    | 電子郵件通知<br>本系統將會於特殊事件或錯誤發生用                   | <b>冉</b> 寄送電子郵件通知您。                                                                                                    |
| <u>@ 系統</u>                             | SMTP伺服器:<br>主要電子郵件信箱:                        | mail.synology.com<br>jackiechu@synology.co                                                                                                    |
| 🥖 網路                                    | 次要電子郵件信箱:<br>☑ 寄送測試信件。                       | jackiechyu@hotmail.coi                                                                                                    |
| ❷_工具箱                                   |                                              |                                                                                                    |
| <u>》外接装置</u>                            |                                              |                                                                                                    |
| ● 說明                                    |                                              | ▼                                                                                                    |

4.4 工具箱

## 1. 設定精靈

按照設定精靈的指示,它將協助您一步一步安裝 DS-101 Disk Station。

點選「**執行設定精靈**」來進行設定。

| 📲 Symology Disk Station - Jackie-MPC - Microsoft Internet Explorer 📃 📃 🗙 |                                                                                                    |  |  |  |
|--------------------------------------------------------------------------|----------------------------------------------------------------------------------------------------|--|--|--|
| Ele Edit View Favorites Iools Help                                       |                                                                                                    |  |  |  |
| ← Back • → • 🙆 🕼 (                                                       | 🖞 🔯 Search 📠 Favorites 🎯 Media 🧭 🛃 + 🎒 🖸 + 📄 🚉 🚱 🕼 😋 💭 😁 🗮 💺                                              |  |  |  |
| Search the Web                                                           | ✓ Search         ✓         Address         ▲         http://192.168.100.58:5000         ▼         Unixs 3 |  |  |  |
| Synolog                                                                  |                                                                                                    |  |  |  |
|                                                                          | 設定精畫 備份系統設定 回復出廠設定 系统更新 備份                                                                                |  |  |  |
| ● 首頁                                                                     | 設定精靈<br>設定精靈<br>系操 - 2                                                                                    |  |  |  |
| ● 系統                                                                     | <sup>ティスレン</sup><br>諸點選「執行設定精畫」・然後依照每頁說明進行系统設定。                                                           |  |  |  |
| 🥖 組織                                                                     | 執行設定精靈                                                                                                    |  |  |  |
| ● 工具箱                                                                    |                                                                                                    |  |  |  |
| <u> </u>                                                                 |                                                                                                    |  |  |  |
| 2 說明                                                                     |                                                                                                    |  |  |  |
| ● 登出                                                                     |                                                                                                    |  |  |  |
|                                                                          |                                                                                                    |  |  |  |
| 🙆 Done                                                                   | 👔 👔 Internet                                                                                              |  |  |  |

步驟1系統設定:請輸入系統名稱和系統管理員的密碼,點選「下一步」繼續。

| 🗿 Synology Disk Station - Jackie-MPC - Microsoft Internet Explorer |                                  |                                   |                          |                      |
|--------------------------------------------------------------------|----------------------------------|-----------------------------------|--------------------------|----------------------|
| Elle Edit View Favorites Iools Help                                |                                  |                                   |                          |                      |
| 🖙 Back 🔹 🔿 🖌 🙆 🛃                                                   | 🖓 🕺 Search 💽 Favorites 🔅         | 🕅 Media 🧭 🛃 - 🎒 💽 - 📑 🗊           | l 😔 🛈   😁 💻 🕨            | 8                    |
| Search the Web                                                     | Search                           | Address 🙆 http://192.168.100.58:5 | 000                      | ▼ Links ≫            |
| Synolog                                                            | gу                               |                                   | Network Attached Storage | DISK STATION         |
|                                                                    | 設定精畫 備份系統設定                      | 回復出廠設定系統更新 備                      | (B)                      |                      |
| 2 首頁                                                               | 設定精靈<br>步 <b>號 : 系統設定</b> > 網路設  | 定 > 時間設定 > 網路服務設定                 |                          |                      |
| <u> 《 系統</u>                                                       | 請輸入系統名稱。<br>系統名稱:                | Jackie-MPC                        |                          |                      |
| 🥖 網路                                                               | 諸輸入系統管理員(admin)的<br>密碼:<br>確認密碼: | 密碼。                               |                          |                      |
| ● 工具箱                                                              |                                  |                                   | 下一步離開 説明                 |                      |
| 🥐 _外接裝置                                                            |                                  |                                   |                          |                      |
| 🥘 _說明                                                              |                                  |                                   |                          |                      |
| 🥑 登出                                                               |                                  |                                   |                          |                      |
|                                                                    |                                  |                                   |                          |                      |
|                                                                    |                                  |                                   |                          | <u>_</u>             |
| Done Done                                                          |                                  |                                   |                          | j j j 🦉 Internet 🏼 🎢 |

步驟 2 網路設定:請選擇您要由 DHCP 自動取得網路設定還是您要手動設定網路組態,點選

「下一步」繼續。

| 🗿 Synology Disk Station - Jackie-MPC - Microsoft Internet Explorer |                                                   |                           |                        |  |
|--------------------------------------------------------------------|---------------------------------------------------|---------------------------|------------------------|--|
| Elle Edit View Favorites Iools Help                                |                                                   |                           |                        |  |
|                                                                    | 🖄 🔍 Search 🝙 Favorites 🌒 Media 🎯 🛃                | y- 🚑 🖸 - 📃 🚉 🥝 🔘 😁 💻 🕨    | 8                      |  |
| Search the Web                                                     | 🔎 Search 💌 Address 💩 h                            | htp://192.168.100.58:5000 | ▼ Links ≫              |  |
| Synolog                                                            | gy                                                | Network Attached Storage  | DISK STATION           |  |
|                                                                    | 設定精畫 備份系統設定 回復出廠設)                                | 定 系統更新 備份                 |                        |  |
| 🤌 首頁                                                               | 設定精靈<br>步骤:系統設定> <b>網路設定</b> >時間設定>#              | 間給服務設定                    |                        |  |
| <u>@ 系統</u>                                                        | <ul> <li>         ・         ・         ・</li></ul> | 168.100.58                |                        |  |
| 🥖 網路                                                               | 子網路進單(mask): 255.<br>預設開道器(gateway): 192          | 255.0.0                   |                        |  |
| ❷ 工具箱                                                              | 名稱伺服器(DNS): 192.1                                 | 上一步 工 期間 說明               |                        |  |
| <u>) 外接裝置</u>                                                      |                                                   |                           |                        |  |
| 🤌 說明                                                               |                                                   |                           |                        |  |
| 🤌 登出                                                               |                                                   |                           |                        |  |
| (A) Done                                                           |                                                   |                           | Toternet               |  |
|                                                                    |                                                   |                           | J J J J W Moorrist /// |  |

Step 3 時間設定:請選擇您所在地的時區,然後選擇您要啓動網路校時或是自行設定系統的日期與時間。點選「下一步」繼續。

| 🚰 Synology Disk Station - Ja | ckie-MPC - Microsoft Internet Explorer       |                          | <u>_0 ×</u>    |
|------------------------------|----------------------------------------------|--------------------------|----------------|
| Ele Edit View Favorites      | Iools Help                                   |                          |                |
| ]                            | 🖞 📿 Search 💼 Favorites 🛞 Media 🎯 🛃 -         | 🚑 🖸 • 🗏 🗸 🤪 🕼 😁 💻 🕨      | \$             |
| Search the Web               | Search 💌 Address 🙆 http:                     | //192.168.100.58:5000    | ▼ Links ≫      |
| Synolog                      | gy                                           | Network Attached Storage | DISK STATION   |
|                              | 設定精畫「借份系统設定」回復出廠設定                           | 系統更新 備份                  |                |
| 🤌 首頁                         | 設定精靈<br>步驟:系統設定 > 網路設定 > 時間設定 > 網路           | 服務設定                     |                |
| 🥖 系統                         | 時區:<br>(GMT+08:00) Taipei                    | ×                        |                |
| 🥖 網路                         | <ul> <li></li></ul>                          |                          |                |
| ● 工具箱                        | 年:2022 月:02 7 日:04 7<br>時:09 7 分:41 7 秒:09 7 |                          |                |
| <u> </u>                     |                                              | 上一步下一步」 肖開 說明            |                |
| 🤌 說明                         |                                              |                          |                |
| ❷ 登出                         |                                              |                          |                |
|                              |                                              |                          |                |
|                              |                                              |                          | -              |
| E Done                       |                                              |                          | 🔰 🔡 Internet 🥢 |
|                              |                                              |                          |                |

**步驟 4** 網路服務設定:請設定工作群組或 AppleTalk 區域以及語言編碼。在進行完上述所有步驟後,點選「完成」套用所有設定。

| 🗿 Synology Disk Station - Jackie-MPC - Microsoft Internet Explorer |                             |                                                        |                         |  |
|--------------------------------------------------------------------|-----------------------------|--------------------------------------------------------|-------------------------|--|
| Ele Edit View Favorites Iools Help                                 |                             |                                                        |                         |  |
| ↓ Back • → • ② 🗗 🚮 😳                                               | Search 💽 Favorites 🛞 Me     | dia 🧭 🔂 • 🗿 🖸 • 📃 🚉 🥝 🔘 😁 💻 🔺                          | 8                       |  |
| Search the Web                                                     | PSearch 💌 A                 | ddress 🙆 http://192.168.100.58:5000                    | Links »                 |  |
| <b>Syno</b> logy                                                   |                             | Network Attache                                        | ad Storage DISK STATION |  |
| 設定                                                                 | 2.精重 備份系統設定 国               | 打復出廠設定 系統更新 備份                                         |                         |  |
| <u>● 首頁</u>                                                        | 定精靈<br>舞:系統設定 > 網路設定 > B    | 問設定 > <b>網路服務設定</b>                                    |                         |  |
| Wi<br><u> 《 系統</u>                                                 | ndows工作群組設定:<br>工作群組:       | WORKGROUP                                              |                         |  |
| · / 網路                                                             | 金塔作業系統區域設定:<br>AppleTalk區域: | <無可用區域>                                                |                         |  |
| ● 工具箱                                                              | 碼方式設定:<br>語言編碼:             | Traditional Chinese (Code Page 950) ▼<br>上一步   完成   解開 | 影明                      |  |
| <u>》外接裝置</u>                                                       |                             |                                                        |                         |  |
| 🥘                                                                  |                             |                                                        |                         |  |
| 2 登出                                                               |                             |                                                        |                         |  |
|                                                                    |                             |                                                        | <u>×</u>                |  |
| E Done                                                             |                             |                                                        | 🔹 🖉 Internet            |  |

套用設定至系統將需要一些時間,請耐心等待。

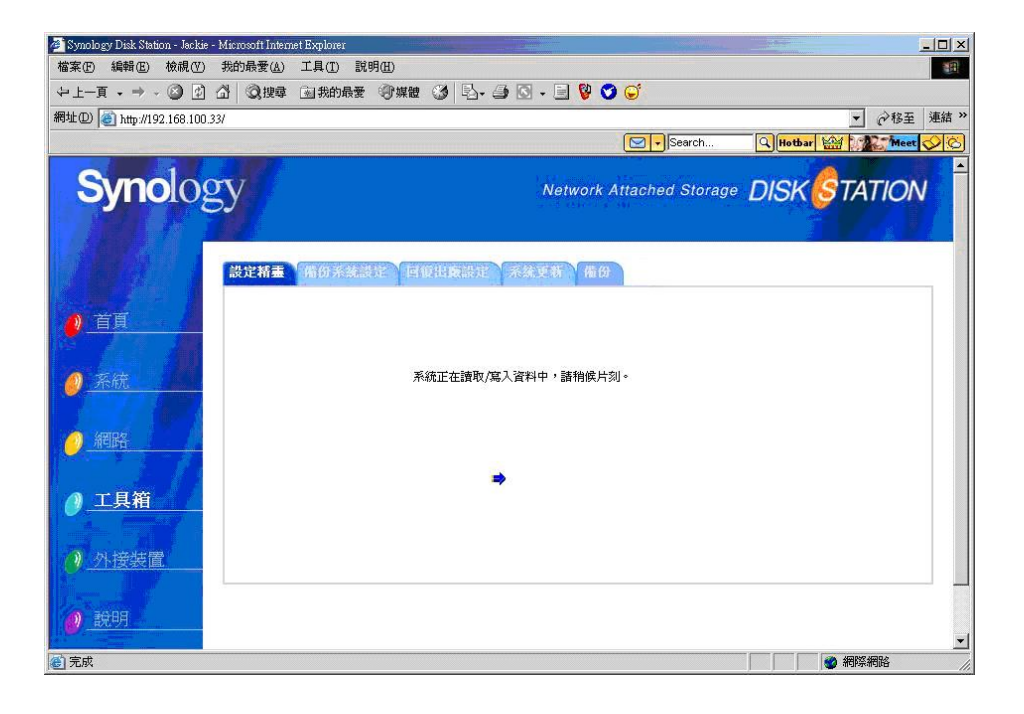

## 2. 備份系統設定

在「備份系統設定」這頁您可以備份系統設定(不含資料;資料備料的方法請詳閱"備份") 並將它存成一個附檔名爲".dss"的檔案。你也可以選取一個".dss"文件進行系統設定回 復。

| 🗿 Synology Disk Station - Jackie-MPC - Microsoft Internet Explorer |                                                                                                    |                                     |                |  |  |
|--------------------------------------------------------------------|----------------------------------------------------------------------------------------------------|-------------------------------------|----------------|--|--|
| File Edit View Favorites                                           | Elle Edit View Fayorites Tools Help                                                                                                    |                                     |                |  |  |
| Search the Web                                                     | Construction     Construction     C |                                     | ¥<br>▼ Links ≫ |  |  |
| Synolog                                                            | V Real Page 10 100-30.5                                                                                                    | Network Attached Storage DISK STATI | ON             |  |  |
|                                                                    | 設定精查 <b>借份系统設定</b> 回復出廠設定 系统更新 備                                                                                                    | <del>(t)</del>                      |                |  |  |
|                                                                    | (備份/回復 糸統設定<br>您可以透過.dss 檔案備份目前的系統設定,或者回復先前的系統設定<br>@ 備份系統設定                                                                                                    | Ē •                                 |                |  |  |
|                                                                    | 儲存系統設定至 .dss 檔案。<br>〇 回復系統設定                                                                                                    |                                     |                |  |  |
| 🥑 網路                                                               | 強制覆落衝突項目。<br>請輸入備份檔案名稱。<br>Browse                                                                                                    |                                     |                |  |  |
| ❷ 工具箱                                                              |                                                                                                    | 硫肥 政治 脱明                            |                |  |  |
| <u>》外接裝置</u>                                                       |                                                                                                    |                                     |                |  |  |
| 2 說明                                                               |                                                                                                    |                                     |                |  |  |
| _ <mark>❷_</mark> 登出                                               |                                                                                                    |                                     | Y              |  |  |
| Cone Done                                                          |                                                                                                    | 💕 Internet                          | 1.             |  |  |

# 3. 回復出廠設定

你可以將 **DS-101 Disk Station** 回復爲出廠設定。然而,在回復成出廠設定時,您可以選擇是否格式化硬碟但保留目前系統設定,或全部回復成出廠設定值。

| 🔄 Synology Disk Station - Jackie-MPC - Microsoft Internet Explorer 📃 🗖 🗙 |                                                                                |                             |                       |                            |       |
|--------------------------------------------------------------------------|--------------------------------------------------------------------------------|-----------------------------|-----------------------|----------------------------|-------|
| Elle Edit View Favorites Iools Help                                      |                                                                                |                             |                       |                            |       |
| ] ⇐ Back ▾ ➡ ▾ 🙆 🔂 🖓                                                     | 🛛 🐼 Search 📷 Favorites 🚳 Media 🎯 🛛                                             | 3• 🥭 🖸 • 🗐 🛍 🥝 🙆            | 4 📃 😋                 |                            | 8     |
| Search the Web                                                           | 🔎 Search 💌 Address 🗃                                                           | http://192.168.100.58:5000/ |                       | <b>▼</b> Lir               | nks » |
| Synolog                                                                  | У                                                                              | Netw                        | vork Attached Storage | DISK <mark>S</mark> TATION | X     |
|                                                                          | 設定精畫 備份系統設定 回復出廠設                                                              | 定 系统更新 備份                   |                       |                            |       |
| <u>)</u> 首頁                                                              | 回復出廠設定。<br>回復出廠設定。                                                             |                             |                       |                            |       |
| <u>@ 系統</u>                                                              | <ul> <li>格式化硬碟亚保留目前系統設定</li> <li>格式化硬碟並回復出廠設定値</li> <li>保留所有系統日誌(建議</li> </ul> | <b>逛</b> 項)                 |                       |                            |       |
| <u>9</u> 網路                                                              |                                                                                |                             | 確認 取消 說明              |                            |       |
| ● 工具箱                                                                    |                                                                                |                             |                       |                            |       |
| 🥐 小接裝置                                                                   |                                                                                |                             |                       |                            |       |
| ❷_說明                                                                     |                                                                                |                             |                       |                            |       |
|                                                                          |                                                                                |                             |                       |                            |       |
|                                                                          |                                                                                |                             |                       |                            |       |
|                                                                          |                                                                                |                             |                       |                            | Ŧ     |
| Uoné Doné                                                                |                                                                                |                             |                       |                            | 11.   |

#### 4. 系統更新

連結到 Synology 的網站,你可以查看現在的韌體版本是否是最新的。如果不是,您可以從網站下載最新的版本進行更新。

#### 請執行下列步驟來更新 DS-101 Disk Station 的韌體。

1. 進入該台 DS-101 Disk Station 的管理介面。前往工具箱裡的系統更新查看該台 DS-101 Disk Station 使用的韌體版本。

2. 連結到群暉網站(<u>http://www.synology.com/</u>)上的下載專區。在這裡您可以查看該台 DS-101 Disk Station 是否是使用最新的韌體版本。

3. 若您欲更新韌體,請您從下載專區下載最新的韌體程式到您的本機磁碟(電腦)。

4. 進入欲更新韌體的 DS-101 Disk Station 管理介面。前往工具箱裡的系統更新。點選瀏覽 按鈕,選取上一步下載到本機磁碟上的最新韌體程式,然後點選套用。

5. 系統即會開始更新韌體。

| 🗿 Synology Disk Station - Jackie-101 - Microsoft Internet Explorer |                                                                  |                                       |  |
|--------------------------------------------------------------------|------------------------------------------------------------------|---------------------------------------|--|
| Eile Edit View Favorites                                           | Iools Help                                                       |                                       |  |
|                                                                    | 🖞 📿 Search 📷 Favorites 🧐 Media 🎲 🔄 - 🎒 🔾 - 📄 🔍 🥥 🕐 🛛             | 8 ×                                   |  |
| Search the Web                                                     | Address (@ http://192.168.100.10:5000/                           | · □ □ Links ** □ vigit +              |  |
| Synolog                                                            | Y                                                                | Network Attached Storage DISK STATION |  |
|                                                                    | 設定新臺 借份系統設定 回位出廠設定 <mark>系统更新</mark> 借份                          |                                       |  |
|                                                                    | 节/182、約1<br>本系統可以經由升級智體版本加強各項功能並提升效能。<br>該可以到我們的服務網站宣看是否有最新的升級權。 |                                       |  |
| ● 系統                                                               | 要升級本系統韌體,請先選取您電腦上的升級檔,再點選下方的「確認」開始進行升級                           | 級作業。                                  |  |
|                                                                    | #品型数: US-101<br>物酸版本: 2.0.1-3                                    | 3.0200                                |  |
| 🕖 網路                                                               | <b>财数版本日期:</b> 2005/06                                           | 5/07                                  |  |
|                                                                    | Proves                                                           |                                       |  |
| ◎ 丁旦箱                                                              | DIOWSE                                                           |                                       |  |
|                                                                    |                                                                  | 確認 取消 說明                              |  |
| ● <u>外接裝置</u>                                                      |                                                                  |                                       |  |
| 🤌 說明                                                               |                                                                  |                                       |  |
| 2 登出                                                               |                                                                  |                                       |  |
|                                                                    |                                                                  |                                       |  |
|                                                                    |                                                                  |                                       |  |
|                                                                    |                                                                  |                                       |  |
|                                                                    |                                                                  |                                       |  |
| 🐑 Done                                                             |                                                                  | 🖉 Internet                            |  |

您可以透過 USB 備份功能將 DS-101 Disk Station 上的資料備份到外接的 USB 磁碟上。備份資料是重要的,可以因應 DS-101 Disk Station 毀損的狀況。若不進行備份,當意外況 狀發生時,有遺失資料的風險。

在您插入 USB 磁碟前,您會看到頁面如下。若您欲備份資料,請先插入 USB 磁碟然後先 照第 65 頁 4.5-1 USB 磁碟中的步驟進行磁碟格式化。

| Synology Disk Station - Jackie-101 - Microsoft Internet Explorer |                                                                                                    |                   |  |
|------------------------------------------------------------------|----------------------------------------------------------------------------------------------------|-------------------|--|
| Generation Sector → → → → → → → → → → → → → → → → → → →          | () () () () () () () () () () () () ()                                                                                |                   |  |
| Search the Web                                                   | Search Address Address (http://192.168.100.10:5000/                                                                   | 💽 🛛 Links » 🗍 📆 🔹 |  |
| Synolog                                                          | Network Attached Storage                                                                                              | DISK STATION      |  |
|                                                                  | 設定精靈 備份系就設定 回復出廠設定 系统更新 嘴份                                                                                            |                   |  |
| 🤌 首頁                                                             | 備份<br>將本機就讓約資料複製到條份磁線中。 您可以手動進行傳俗作業或設定時間自動進行傳俗作業。<br>日本20年間第二時間第二時間第二時一次第二時一次10月間,10月間,10月間,10月間,10月間,10月間,10月間,10月間, |                   |  |
| <u>系統</u>                                                        | 日則以有預加加減率进行到水机工、完成進行預加TF電。請於預加加減率进行到水机平,就在用口力接來更一><br>USB磁碟I頁面建立新的像份磁碟。                                               |                   |  |
| 🤌 網路                                                             |                                                                                                    |                   |  |
| ❷_工具箱                                                            |                                                                                                    |                   |  |
| <u>● 外接裝置</u> → <u> </u>                                         |                                                                                                    |                   |  |
| 🤌 說明                                                             |                                                                                                    |                   |  |
| 🤌 登出                                                             |                                                                                                    |                   |  |
|                                                                  |                                                                                                    |                   |  |
|                                                                  |                                                                                                    |                   |  |
| A Done                                                           |                                                                                                    | 💌 🕐 Internet      |  |

USB 磁碟格式化之後,您可以在此頁面選擇您欲備份的共用資料夾,然後選擇「立即進行備份作業」或是設定「備份排程」來作備份。

| 🚰 Synology Disk Station - Jackie-101 - Microsoft Internet Explorer                                                                      |                                       |  |  |  |
|----------------------------------------------------------------------------------------------------|---------------------------------------|--|--|--|
| J Ele Edit Yew Favorites Iools Help                                                                                                    |                                       |  |  |  |
| j ← Back • → · ② ② ③ ☆ ③ Search ≧ Favorites ③Media ③ □ • □                                                                              | 3 🏭 😔 🔘 😌 📕 📐 😫                       |  |  |  |
| Search the Web Search V Address                                                                                                    | .10:5000/ 🔄 Links 🎽 👰 🕶               |  |  |  |
| Synology                                                                                                    | Network Attached Storage DISK STATION |  |  |  |
| 設定精靈 備份系統設定 回復出驗設定 系統更新                                                                                                    | 備份                                    |  |  |  |
| ● 首頁<br>備份<br>將本機磁碟的資料複製到像份磁碟中。您可以手動進行傳份作                                                                                               | 戴戏說定時間目動進行續份作業。                       |  |  |  |
| <u>● 系統</u> <u>         → 高統状態:         録上作業中  <b>備給共用資料夾:</b>         が有共用資料夾:         <br/> <b>告約数第:</b>         日前没有進行任何債份件     </u> | <u>*</u> .                            |  |  |  |
| ○ 網路 進度: 0.00 MB / 0.00 MB                                                                                                    |                                       |  |  |  |
| 經過時間: 0秒 估計時間: 0秒                                                                                                    |                                       |  |  |  |
| ⑦ 工具箱<br>上次偏份結果: 尚未備份<br>上次偏份時間: 尚未備份                                                                                                   |                                       |  |  |  |
| 孙接装置     道導要備份的共用資料表     立即進行備份                                                                                                    | <b>洋業</b>                             |  |  |  |
| <u>∂</u> _ <u>2209</u>                                                                                                    |                                       |  |  |  |
| ● 登出                                                                                                    |                                       |  |  |  |
|                                                                                                    |                                       |  |  |  |
|                                                                                                    |                                       |  |  |  |
|                                                                                                    |                                       |  |  |  |
|                                                                                                    |                                       |  |  |  |
|                                                                                                    | <u>×</u>                              |  |  |  |
| 2 Done                                                                                                    | 👔 👔 Internet                          |  |  |  |
### 1. USB 磁碟

您可以將一個外接的 USB 磁碟設定成額外的共用資料夾。如果 USB 磁碟被設定備份磁碟,它就不能被共用存取。外接的 USB 磁碟必須先經由 DS-101 Disk Station 的格式化才能設定爲備份磁碟。

| 🚈 Synology Disk Station - Disk | Station - Microsoft Internet Explorer |                                                     |                                                  |            |
|--------------------------------|---------------------------------------|-----------------------------------------------------|--------------------------------------------------|------------|
| 」 檔案 (E) 編輯 (E) 檢視 (           | ☑ 我的最愛(A) 工具(I) 說                     | 明(出)                                                |                                                  |            |
| ⇔上一頁 → → → 🙆 [                 | 1 🖓 🔍 搜尋 🗟 我的最愛                       | ③媒體 🎯 💁 🎒 🔟                                         | - 🖻 🛛                                            |            |
| 」網址(D) 🙋 http://DiskStation    |                                       |                                                     |                                                  | ▼ @移至      |
| <b>Syno</b> lo                 | USBikir USBA                          | Network A                                           | ttached Storage DISK                             | TATION     |
| 🥑 首頁                           | 管理USB磁碟<br>諸選擇您要管理的USB磁码<br>USB磁碟。    | <sup>業。</sup> 當您連接USB磁碟後,系統將                        | 會自動產生一個共用資料夾,您可以透過                               | 它存取        |
| ❷_系統                           | USB Disk 1                            | 共用資料夾:<br>製造商:<br>装置類別:<br>茶回:                      | usbbackup<br>ALi Corp.<br>USB 2.0 Storage Device |            |
| 🥖 網路                           |                                       | <sup>我力・</sup><br>已使用/可用空間:<br><b>檔</b> 案系統:<br>状態: | USB 2.0<br>0.00/37.25 GB<br>FAT<br>正常運作          |            |
| ❷_工具箱                          | 只有當您想要重新格式化U                          | ISB磁碟時才點選「格式化」。                                     |                                                  |            |
| ❷_外接裝置                         | 退出格式化                                 |                                                     |                                                  | 說明         |
| 🤌 _競明                          |                                       |                                                     |                                                  |            |
| 2 登出                           |                                       |                                                     |                                                  | *          |
| ② 完成                           |                                       |                                                     |                                                  | 上近端內部網路 // |

\*\* DS-101 Disk Station 會自動偵測到目前所有連接的 USB 磁碟資訊(包括共用資料夾名稱、製

造商、裝置、類別、已使用空間、檔案系統類別、和現在狀態)。

### DS-101 Disk Station 會格式化外接的 USB 磁碟。

\*\*在若干限制下,"格式化"按鈕將不作用:

- (a) 當您剛插入 USB 磁碟正在進行初始化。
- (b) USB 磁碟正在進行格式化。
- (c) 系統正在將資料備分到 USB 磁碟。
- (d) USB 磁碟損毀。

您可以將欲分享的資料儲存到 USB 磁碟上,或是備份資料到 USB 磁碟。

外接 USB 磁碟可使 **DS-101 Disk Station** 容量加大。如果 USB 磁碟上的共用資料夾名稱以 "usbshare"開頭,這個 USB 磁碟就可以被共用。當 USB 磁碟從系統上退出時,這個共用資 料夾將被自動移除。

#### USB 磁碟的格式

您有兩種格式可以使用:FAT32 和專有格式。您也可以直接將FAT32 格式的 USB 磁碟接 在所有的 Windows PC 或執行 Mac OS X 的 Mac 上存取內容。專有格式是比較可靠的格 式,比較能避免資料流失,但只能透過 DS-101 Disk Station 上存取。

在 USB 磁碟格式化了之後,請回到第 63 頁 4.4-5 備份來備份資料。

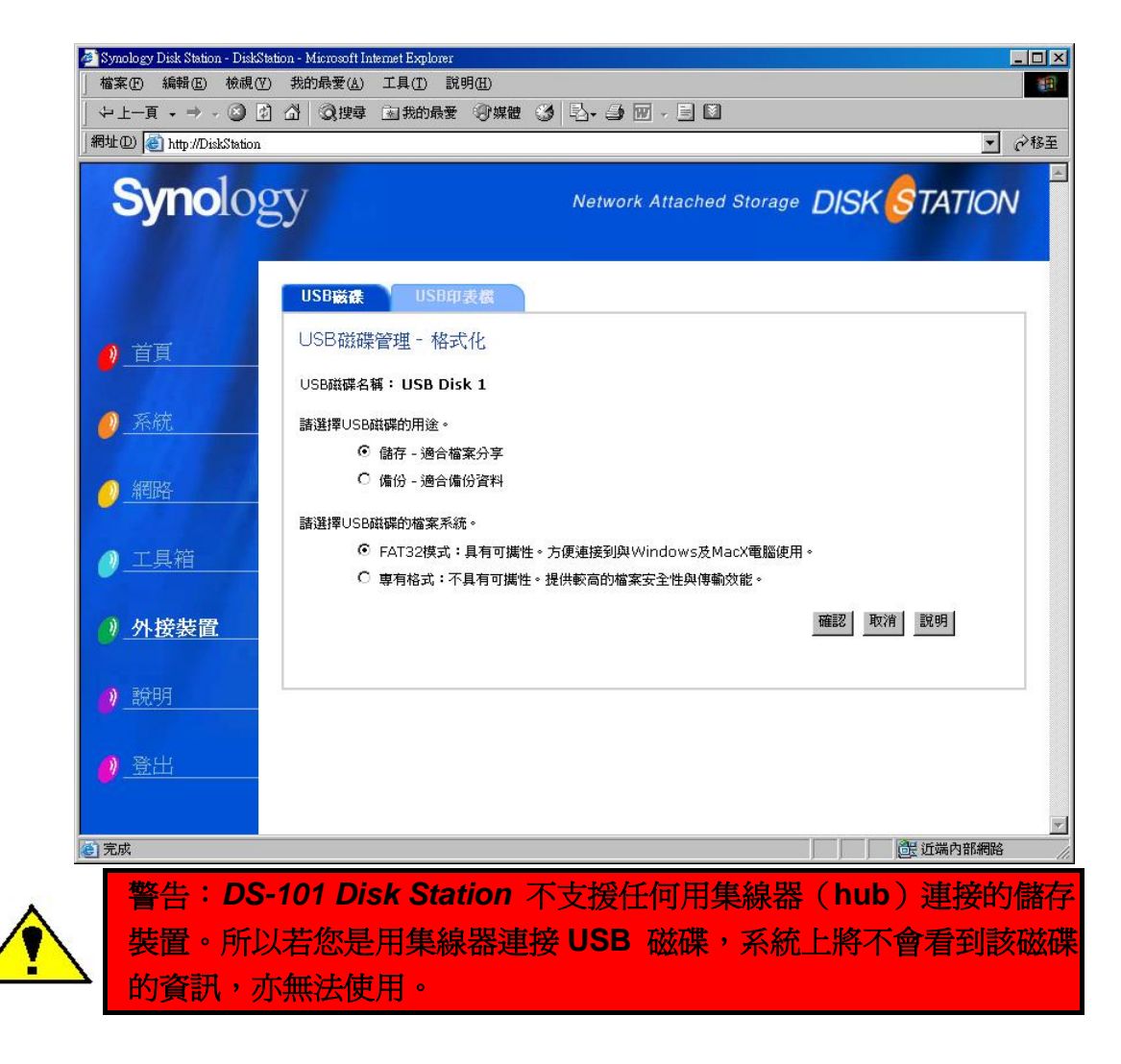

## 2. USB 印表機

在接上 USB 印表機之前您將會看到頁面如下。

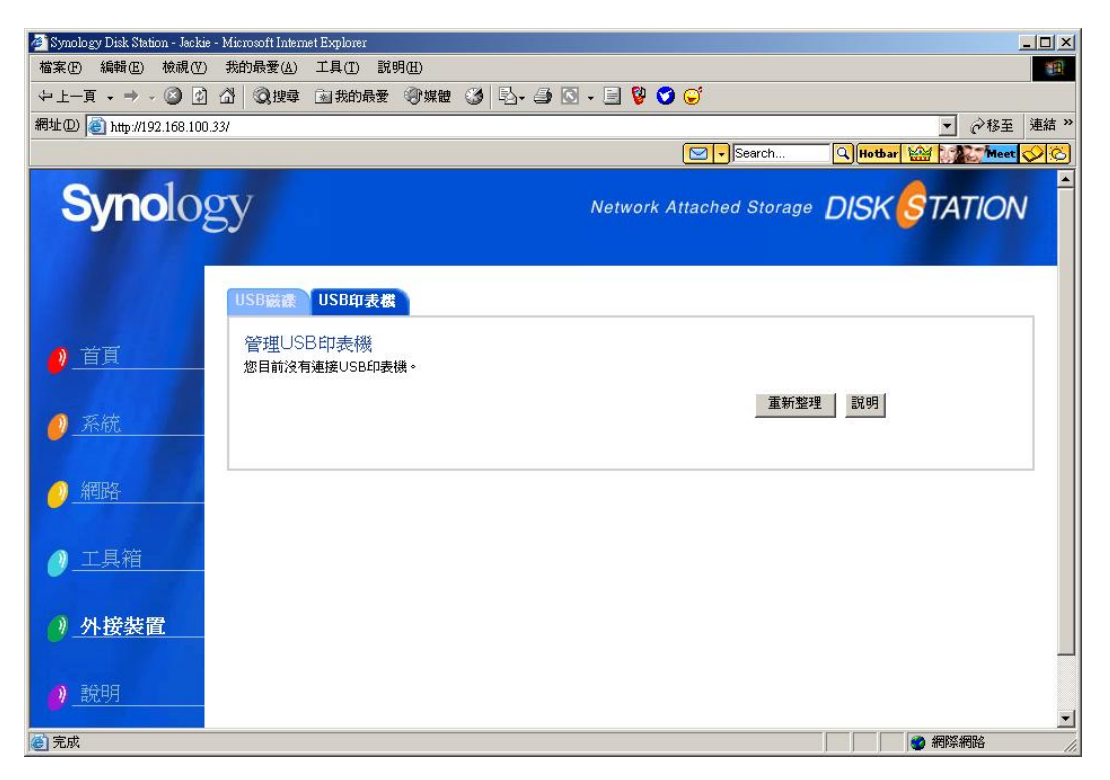

USB 印表機可以透過集線器(hub)連接使用。請繼續參考下頁更多使用 USB 印表機的說明。

您只要將 USB 印表機接到 DS-101 Disk Station 上,就可以從這一頁看到印表機的狀態,

並透過網路來分享這台印表機。點選「重新整理」按鈕,印表機的狀態就會出現如下圖。

| 🚈 Synology Disk Station - Jackie | ie - Microsoft Internet Explorer               |         |
|----------------------------------|------------------------------------------------|---------|
| 檔案(E) 編輯(E) 檢視(V)                | ) 我的最愛(L) 工具(I) 說明(H)                          | 100 M   |
| ⇔上一頁 - → - 🙆 🔮                   | 2 🔐 🐼 搜尋 🗟 我的最爱 🧐 媒體 🧭 💁 🌗 🖸 🖌 📃 💱 🍼 🥥         |         |
| 網址D) 🙆 http://192.168.100        | 0.28/                                          | ▼       |
|                                  |                                                |         |
| <b>Syno</b> Og                   | Network Attached Storage DISK                  | STATION |
| - Julie - State                  | 57                                             |         |
|                                  |                                                |         |
|                                  |                                                |         |
|                                  | USB敝续 USB印表磁                                   |         |
| A AND                            | 管理USB印表機                                       |         |
|                                  | 您可以透過網路使用印表機。                                  |         |
|                                  |                                                |         |
| 0 系統                             | 製造商 產品名稱 預別                                    |         |
|                                  | Canon, Inc. IS2U 12<br>新生物時間 1994日 東欧 ICO新完設所。 |         |
| 🔿 ধ্রমাচদ                        |                                                |         |
|                                  |                                                |         |
|                                  | apacia 「诸僚」按鈕以诸除印表機暫存區。<br>□ x=ma√             |         |
|                                  |                                                |         |
|                                  | 重新整理   說月                                      |         |
| / 从 培想置                          |                                                |         |
|                                  |                                                |         |
|                                  |                                                |         |
| 🥐                                |                                                |         |
|                                  |                                                |         |
| ▲ 登出                             |                                                |         |
| <u> </u>                         |                                                |         |
|                                  |                                                |         |
|                                  |                                                |         |
|                                  |                                                | ·       |
| (2) 完成                           |                                                | 🥑 網際網路  |

#### 重新整理

點選「重新整理」來更新 USB 印表機的最新狀態。

## 退出

請注意!每次移除 USB 印表機之前都要先點選「退出」按鈕。

### 清除

若您欲清除印表機卷軸,請點選「清除」按鈕。

## Windows 使用者的安裝步驟:

1. 請開啓網路上的芳鄉並連按兩下您的 DS-101 Disk Station。

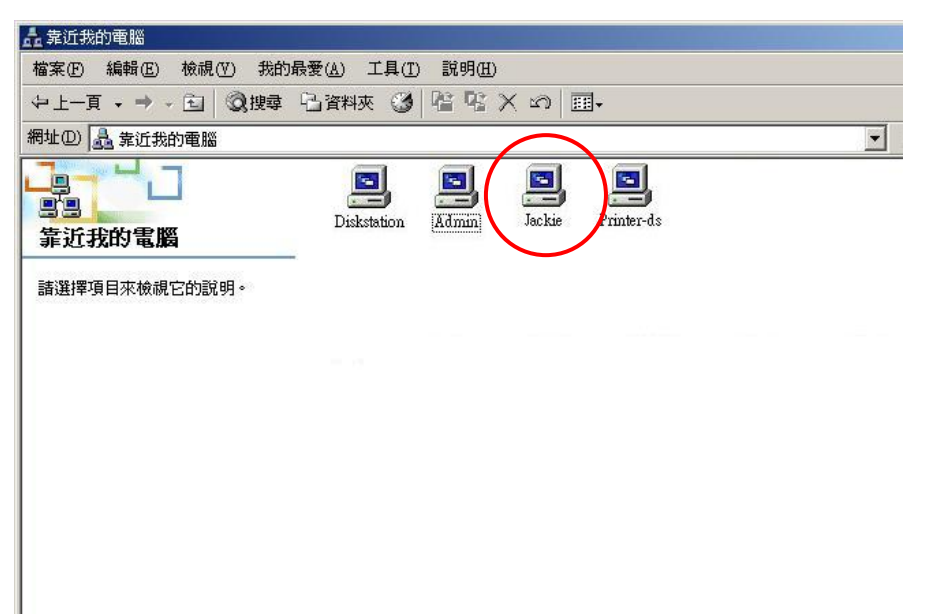

2. 連按兩下 usbprinter,系統會要求您先安裝正確的印表機驅動程式。

| 🛄 Diskstation           |                     |                                                                                               |          |                      |
|-------------------------|---------------------|-----------------------------------------------------------------------------------------------|----------|----------------------|
| 檔案(F) 編輯(E) 檢視(V) 我的    | 最愛( <u>A</u> ) 工具(I | ) 說明(出)                                                                                       |          |                      |
| ⇔上一頁 → → → 🔁 📿搜尋        | 🔓 資料夾 🌍             | $  \stackrel{\mathrm{\tiny de}}{=} \stackrel{\mathrm{\scriptstyle de}}{\times} \times \infty$ | ·        |                      |
| 網址 (D) 📃 Diskstation    |                     |                                                                                               | ▶ 🔗移至    | Norton AntiVirus 🔙 🗸 |
|                         | 7                   | Search                                                                                        | A Hotbar | Meet 🚫 🚫             |
| Diskstation             | jackieshare         | public Ushpu                                                                                  | の変       |                      |
| WDiskstation/ushnrinter |                     | $\sim$                                                                                        |          |                      |
|                         |                     |                                                                                               |          |                      |
| 選了1個物件                  |                     |                                                                                               |          | li                   |

3. 安裝完成後請點選**完成**按鈕,您就可以開始使用這台印表機了。

## Mac OS 10.2.X 設定 AppleTalk 印表機的步驟:

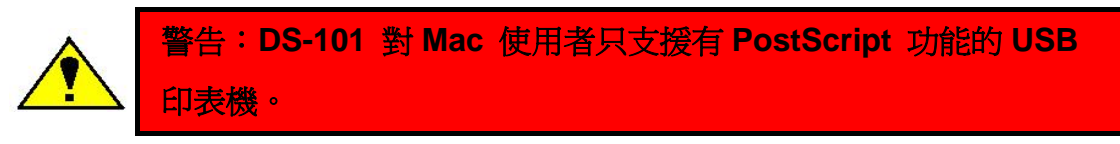

1. 請依序選取前往 / 應用程式 / 工具程式。

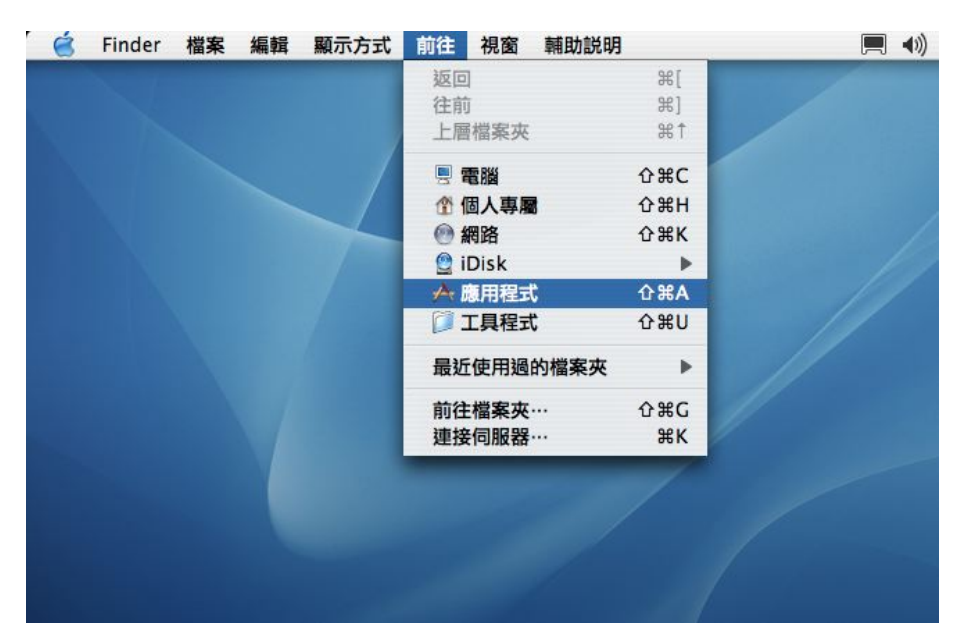

| Finue    | 「 備秦 編輯 顯示力式 則住 倪囡                      | 朝助武明                    |             | 2 地工 5.161 |
|----------|-----------------------------------------|-------------------------|-------------|------------|
| $\Theta$ | 0                                       | ▶ 應用程式                  |             |            |
|          | 已選取 1 個項目                               | 目,共有 28 個項目、11.62 GB 可用 |             |            |
|          | 名稱                                      | 修改日期                    | 大小          | 種類         |
|          | AnneScrint                              | 2003年12月3日 12:06 PM     |             | 機宏本        |
| 1        | Chass                                   | 2003年12月3日 12:00 PM     | 1000        | 廣田現式       |
| a        | DSAccistant                             | 2003年3月27日 3:30 PM      |             | 麻田程式       |
|          |                                         | 2003年12月3日 12:06 PM     |             | 廠田程式       |
| 1        |                                         | 2004年3月9日 3:46 PM       | 1220        | 應用程式       |
| G        | iChat                                   | 2004年3月3日 5:40 M        |             | 應用程式       |
| 1        | Movie                                   | 2003年12月3日 12:06 PM     |             | 應用程式       |
| A        | Internet Explorer                       | 2003年12月3日 12:06 PM     |             | 應用程式       |
| 0        | Internet 連線程式                           | 2004年3月12日 9:22 AM      |             | 應用程式       |
| -M       | iPhoto                                  | 2004年8月27日 6:34 PM      | . <u></u> . | 應用程式       |
| G        | iSync                                   | 2004年8月27日 6:33 PM      |             | 應用程式       |
| (L       | Tunes                                   | 2004年8月27日 6:33 PM      |             | 應用程式       |
| A        | Mail                                    | 2003年8月15日 3:00 AM      |             | 應用程式       |
| Ø        | QuickTime 播放程式                          | 2004年4月1日 7:33 AM       | 1 <u></u> 1 | 應用程式       |
| 0        | Safari                                  | 2003年12月6日 4:00 AM      |             | 應用程式       |
| R        | Sherlock                                | 2003年12月3日 12:06 PM     |             | 應用程式       |
| X        | XDarwin                                 | 2003年3月2日 2:36 AM       |             | 應用程式       |
| 3        | XFree86_4.3.0_for_Darwin_InstallLog.xml | 2003年10月15日 7:17 PM     | 12 KB       | XML 文件     |
| Þ 🚺      | 工具程式                                    | 2004年8月8日 6:50 AM       | CTARLE.     | 檔案夾        |
| 0        | 文字編輯                                    | 2003年12月3日 12:06 PM     |             | 應用程式       |
| (1)      | 字體簿                                     | 2004年8月6日 8:34 AM       |             | 應用程式       |
| 14       | 系統偏好設定                                  | 2004年8月6日 8:44 AM       |             | 應用程式       |
| 1        | 便條紙                                     | 2004年5月16日 5:14 AM      |             | 應用程式       |
|          | 計算機                                     | 2003年12月3日 12:06 PM     |             | 應用程式       |
|          | 通訊錄                                     | 2004年5月16日 5:30 AM      |             | 應用程式       |
|          | 預覽程式                                    | 2004年5月16日 5:22 AM      |             | 應用程式       |
|          | 影像擷取                                    | 2004年5月16日 5:34 AM      |             | 應用程式       |

2. 找到*列印中心*並連按兩下*列印中心*,開啓對話視窗。

| 000 |                    | Test Mac             |          |
|-----|--------------------|----------------------|----------|
|     | 已選取 1 個項目,共有       | 有 90 個項目 、6.67 GB 可用 |          |
| 名称  | ŧ                  | ▼ 修改日期               | 大小       |
|     | ● 網路工具程式           | 2002/7/29 4:17 PM    | -        |
|     | ■ 終端機              | 2004/6/4 6:13 AM     |          |
|     | 🎬 系統監視程式           | 2002/7/29 4:02 PM    |          |
|     | 🜆 程序檢視程式           | 2002/7/29 4:13 PM    |          |
|     | 🝚 磁碟複製             | 2004/6/4 6:44 AM     | -        |
|     | ≦♡磁碟工具程式           | 2003/9/16 1:05 AM    |          |
|     | 10 目錄存取            | 2002/6/14 9:35 AM    |          |
|     | (1) 畫面擷取           | 2002/7/29 4:03 PM    |          |
|     | ■ 模擬鍵盤             | 2003/9/16 1:03 AM    |          |
|     | 🛓 安装程式             | 2003/9/16 12:54 AM   |          |
| (   | 💼 列印中心             | 2003/9/16 1:06 AM    |          |
|     | NODBC 管理程式         | 2002/7/29 4:03 PM    |          |
|     | ④ NetInfo 管理程式     | 2003/9/16 1:06 AM    |          |
| ►   | 📁 Java             | 2003/11/14 9:55 AM   |          |
| ►   | 🧊 iPod 軟體更新程式      | 2004/6/24 11:45 AM   |          |
|     | 🧭 DigitalColor 測量計 | 2002/7/29 4:17 PM    |          |
|     | 🕑 CPU 狀態顯示器        | 2002/7/29 4:04 PM    |          |
|     | 💢 ColorSync 工具程式   | 2002/7/29 4:21 PM    |          |
|     | 🔀 Bluetooth 設定輔助程式 | 2003/9/16 12:58 AM   |          |
|     | 🕹 Bluetooth 檔案交換程式 | 2003/9/16 12:58 AM   |          |
|     | 🚸 Bluetooth 序列工具程式 | 2003/9/16 12:58 AM   |          |
| ►   | 📁 Asia Text Extras | 2002/7/29 4:26 PM    | - 🔻      |
|     |                    |                      | ) + > // |

3. 點選*加入*。

| 000     | 印表機列     | 表  |      |    |
|---------|----------|----|------|----|
|         | }_0<br>₽ |    |      |    |
| 喜好項目 名稱 | 狀態 種類    | 主機 | ▲ 位置 | 作業 |
|         |          |    |      |    |
|         |          |    |      |    |
|         |          |    |      |    |
|         |          |    |      |    |
|         |          |    |      |    |
|         |          |    |      |    |
|         |          |    |      |    |
|         |          |    |      |    |
|         |          |    |      |    |
|         |          |    |      |    |
|         |          |    |      |    |
|         |          |    |      | 1  |

- 「 🧉 印表機設定工具程式 編輯 檢視 印表機 視窗 輔助説明 🔲 🜒 🎽 週五 5:23 PM 📧 工具程式 000 0 已選取 1 個項目,共有 28 個項目、11.62 GB 可用 名稱 ④ Air 〇 〇 〇 〇 ◆ Blu ☑ Blu 修改日期 大小 種類 印表機列表 0 
   ● Blu
   ● Blu
   ● Blu
   ● Blu
   ● Blu
   ● Blu
   ● Blu
   ● Blu
   ● Blu
   ● Blu
   ● Blu
   ● Blu
   ● Blu
   ● Blu
   ● Blu
   ● Blu
   ● Blu
   ● Blu
   ● Blu
   ● Blu
   ● Blu
   ● Blu
   ● Blu
   ● Blu
   ● Blu
   ● Blu
   ● Blu
   ● Blu
   ● Blu
   ● Blu
   ● Blu
   ● Blu
   ● Blu
   ● Blu
   ● Blu
   ● Blu
   ● Blu
   ● Blu
   ● Blu
   ● Blu
   ● Blu
   ● Blu
   ● Blu
   ● Blu
   ● Blu
   ● Blu
   ● Blu
   ● Blu
   ● Blu
   ● Blu
   ● Blu
   ● Blu
   ● Blu
   ● Blu
   ● Blu
   ● Blu
   ● Blu
   ● Blu
   ● Blu
   ● Blu
   ● Blu
   ● Blu
   ● Blu
   ● Blu
   ● Blu
   ● Blu
   ● Blu
   ● Blu
   ● Blu
   ● Blu
   ● Blu
   ● Blu
   ● Blu
   ● Blu
   ● Blu
   ● Blu
   ● Blu
   ● Blu
   ● Blu
   ● Blu
   ● Blu
   ● Blu
   ● Blu
   ● Blu
   ● Blu
   ● Blu
   ● Blu
   ● Blu
   < ✓ AppleTalk Bluetooth IP 列EU Open Directory 名稱 Rendezvous HP Laserlet Printer A A A LISB HP Lase Printer Windows 列印 OLD-FIADS Prin Printer-DS EPSON AppleTalk Printer-DS\_4 EPSON FireWire EPSON TCP/IP **EPSON USB** + 印表機型號: hp IP Printing Lexmark Inkjet Networking (加入) 2003年12月3日 12:06 PM # m 19 = 應用程式 2004年8月6日 12:26 PM ---● 網路工具程式
  論匙圈存取 2003年12月3日 12:06 PM 應用程式 \_\_\_ 應用程式 2004年3月11日 3:19 PM ---
- 4. 接下來選擇 AppleTalk,再選取您安裝的系統名稱。

5. 在**列印機型號**裡選取通用。

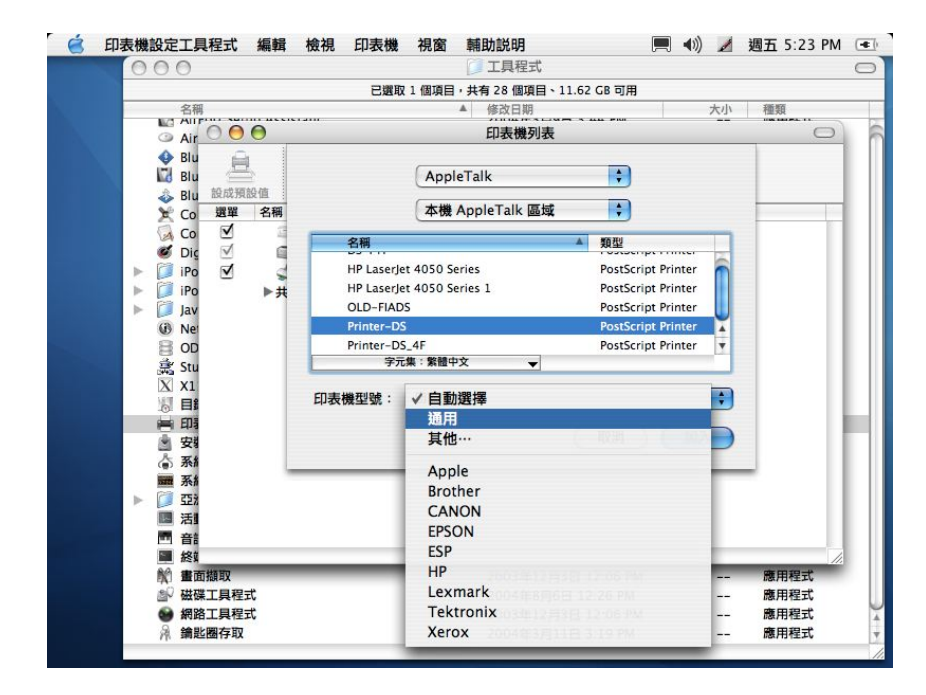

6. 最後點選加入,完成印表機設定工作。

## Mac OS 10.2.X 設定 TCP/IP 印表機的步驟

1. 請依序選取前往 / 應用程式 / 工具程式。

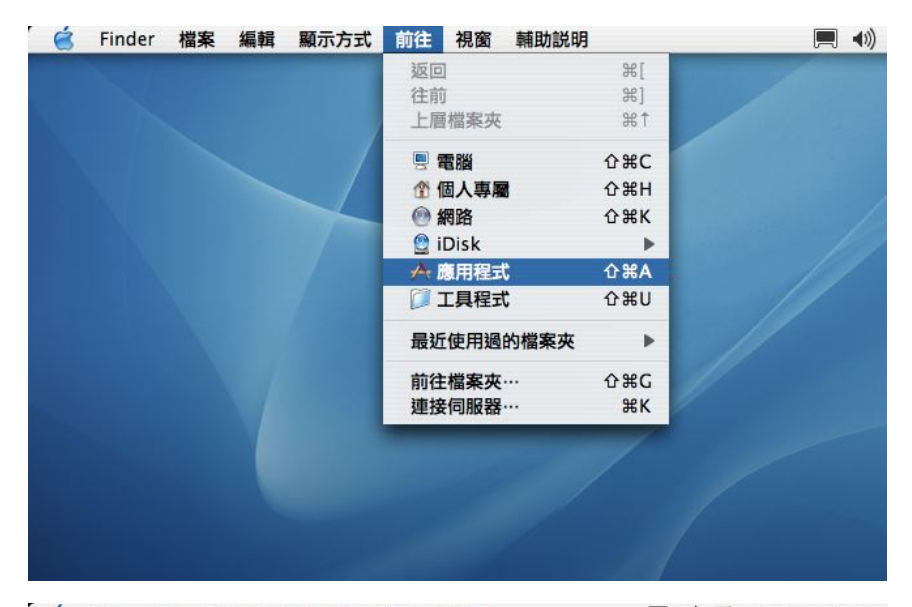

| Bigs         # fixEling         K/h         Migs           AppleScript         2003年10/F13D         0.57 FM          欄構成           Construction         AppleScript         2003年12/F13D         0.57 FM          欄構成           Construction         Construction         2003年12/F13D         0.57 FM          欄構成           Construction         Construction         2003年12/F13D         0.57 FM          欄構成           Construction         Construction         2003年12/F13D         12:06 PM          備用程式           Construction         2004年3/F13B         6:30 AM          備用程式         @           Movie         2003年12/F13B         12:06 PM          備用程式         @           Internet Explorer         2003年12/F13B         12:06 PM          備用程式           Internet Explorer         2004年3/F12B         9:22 AM          備用程式           Internet Explorer         2004年8/F27B         6:33 PM          備用程式           Internet Makert         2004年8/F27B         6:33 PM          備用程式           Sync         2004年8/F27B         6:33 PM          備用程式                                                                                                    | 000                                 |                               | -                |        |
|----------------------------------------------------------------------------------------------------|-------------------------------------|-------------------------------|------------------|--------|
| 名前         後次目前         大小         推算           ▲ AppleScript         2003年12月3日 12:06 PM          確果友           ▲ Chess         2003年12月3日 12:06 PM          確用程式           ● DSAssistant         2004年月27日 5:30 PM          確用程式           ● DVD 櫃放程式         2003年12月3日 12:06 PM          應用程式           ● DVD 櫃放程式         2004年3月9日 3:46 PM          應用程式           ○ Ichat         2004年3月13日 6:30 AM          應用程式           ○ Internet Explorer         2003年12月3日 12:06 PM          應用程式           ○ Internet Explorer         2003年12月3日 12:06 PM          應用程式           ○ Internet Explorer         2003年12月3日 12:06 PM          應用程式           ○ Internet Explorer         2004年8月27日 6:33 PM          應用程式           ○ Internet 連線理式         2004年8月27日 6:33 PM          應用程式           ○ QuickTime 播放程式         2004年8月27日 6:33 PM          應用程式           ○ Mail         2003年12月3日 12:06 PM          應用程式           ○ Mail         2003年8月2日 6:30 AM          應用程式           ○ Sariat         2003年12月3日 12:06 PM          應用程式                                                                                                    | 已處                                  | 取 1 個項目,共有 28 個項目、11.62 GB 可) | ŧ                |        |
| ▲ AppleScript       2003年12月3日 12:06 PM        欄架夾         ▲ Chess       2003年9月27日 5:30 PM        應用程式         ④ DSAssistant       2004年2月25日 3:31 PM        應用程式         ◎ DVD 播放程式       2003年12月31日 12:06 PM        應用程式         ◎ ICal       2004年3月9日 3:46 PM        應用程式         ◎ ICal       2004年3月131日 6:30 AM        應用程式         ◎ Internet Explorer       2003年12月31日 12:06 PM        應用程式         ◎ Internet Explorer       2003年12月31日 12:06 PM        應用程式         ◎ Internet Explorer       2003年12月31日 12:06 PM                                                                                                    | 名稱<br>IZT ALLUUAL NEAUEL 2-V        | ▲ 修改日期<br>(1003年10日13日03/FM   | 大小               | 種類     |
| Chess         2003年9月27日 5:30 PM          應用程式           OSAssistant         2004年2月25日 3:31 PM          應用程式           OD/D 播放程式         2004年2月25日 3:31 PM          應用程式           OD/D 播放程式         2003年12月3日 12:06 PM          應用程式           OD/D 播放程式         2004年3月9日 3:46 PM          應用程式           OD/D 播放程式         2004年3月13日 6:30 AM          應用程式           OD/D 描放在式         2004年3月13日 6:30 AM          應用程式           Internet Explorer         2003年12月3日 12:06 PM          應用程式           Internet Explorer         2004年3月21日 9:22 AM          應用程式           Internet Explorer         2004年8月27日 6:33 PM          應用程式           Internet Explorer         2004年8月27日 6:33 PM          應用程式           Internet Explorer         2004年8月27日 6:33 PM          應用程式           Internet Explorer         2004年8月27日 6:33 PM          應用程式           Internet Explorer         2004年8月27日 6:33 PM          應用程式           Internet Explorer         2004年8月27日 6:33 PM          應用程式           Internet Explorer         2004年8月27日 6:33 PM                                                                                                    | AppleScript                         | 2003年12月3日 12:06 PM           |                  | 檔案夾    |
| OSAssistant         2004年2月25日 3:31 PM          應用程式           DVD 播放程式         2003年12月3日 12:06 PM          應用程式           Clai         2004年3月13日 6:30 AM          應用程式           Clai         2003年12月3日 12:06 PM          應用程式           Movie         2003年12月3日 12:06 PM          應用程式           Internet Explorer         2003年12月3日 12:06 PM          應用程式           Internet Explorer         2004年3月12日 9:22 AM          應用程式           Internet Explorer         2004年8月27日 6:33 PM          應用程式           Internet Explorer         2004年8月27日 6:33 PM          應用程式           Internet Explorer         2004年8月27日 6:33 PM          應用程式           Internet Explorer         2004年8月27日 6:33 PM          應用程式           Internet Explorer         2004年8月27日 6:33 PM          應用程式           Internet Explorer         2004年8月27日 6:33 PM          應用程式           Internet Explorer         2004年8月27日 6:33 PM          應用程式           Internet Explorer         2004年8月27日 6:33 PM          應用程式           Internet Explorer         2004年8月27日 12:06 PM </td <td>These Chess</td> <td>2003年9月27日 5:30 PM</td> <td>1.</td> <td>應用程式</td>                                                                                                    | These Chess                         | 2003年9月27日 5:30 PM            | 1.               | 應用程式   |
| Image: DVD 播放程式       2003年12月3日 12:06 PM                                                                                                    | Q DSAssistant                       | 2004年2月25日 3:31 PM            |                  | 應用程式   |
| ○       ICal       2004年3月9日 3:46 PM        應用程式         ○       IChat       2004年3月13日 6:30 AM        應用程式         ○       Internet Explorer       2003年12月3日 12:06 PM        應用程式         ○       Internet Explorer       2003年12月3日 12:06 PM        應用程式         ○       Internet Explorer       2003年12月3日 12:06 PM        應用程式         ○       Internet 連線程式       2004年3月12日 9:22 AM        應用程式         ○       Sync       2004年8月27日 6:33 PM        應用程式         ○       ITunes       2004年8月27日 6:33 PM        應用程式         ○       QuickTime 攜放程式       2004年8月27日 6:33 PM        應用程式         ○       Safari       2003年12月3日 12:06 PM        應用程式         ○       Safari       2003年12月3日 12:06 PM        應用程式         ○       Sherlock       2003年12月3日 12:06 PM        應用程式         ○       Sherlock       2003年12月3日 12:06 PM        應用程式         ○       Y       Y       Y       Main       2004年8月6日 6:50 AM        應用程式         ○       Y       Y       Y       Y                                                                                                    | DVD 播放程式                            | 2003年12月3日 12:06 PM           |                  | 應用程式   |
| <sup>1</sup> Chat <sup>1</sup> Chat | 觉 iCal                              | 2004年3月9日 3:46 PM             | ( <u>111</u> )   | 應用程式   |
| Movie         2003年12月3日         12:06 PM          應用程式           Internet Explorer         2003年12月3日         12:06 PM          應用程式           Internet Explorer         2004年3月12日         222 AM          應用程式           Internet 連線程式         2004年3月27日         6:33 PM          應用程式           Internet 連線程式         2004年8月27日         6:33 PM          應用程式           Internet 運線程式         2004年8月27日         6:33 PM          應用程式           Internet 運線程式         2004年8月27日         6:33 PM          應用程式           Internet 運線程式         2004年8月27日         6:33 PM          應用程式           Inters         2004年8月27日         6:33 PM          應用程式           Inters         2004年8月27日         6:33 PM          應用程式           Inters         2004年8月21日         2004 M          應用程式           Safari         2003年12月3日         12:06 PM          應用程式           Xfree86.4.3.0.for_Darwin_InstallLog.xml         2003年12月3日         12:06 PM          應用程式           Yz編輯         2003年12月3日         12:06 PM          應用程式 <td>强 iChat</td> <td>2004年3月13日 6:30 AM</td> <td></td> <td>應用程式</td>                                                                                                    | 强 iChat                             | 2004年3月13日 6:30 AM            |                  | 應用程式   |
| ※       Internet Explorer       2003年12月3日 12:06 PM        應用程式         ④       Internet 連線程式       2004年3月12日 9:22 AM        應用程式         ⑤       IPhoto       2004年8月27日 6:33 PM        應用程式         ⑥       ISync       2004年8月27日 6:33 PM        應用程式         ⑥       ITunes       2004年8月27日 6:33 PM        應用程式         ⑧       ITunes       2004年8月27日 6:33 PM        應用程式         ⑧       Mail       2003年8月25日 3:00 AM        應用程式         ⑧       Safari       2003年12月3日 12:06 PM        應用程式         ⑧       Safari       2003年3月26日 2:36 AM        應用程式         ⑧       Sherlock       2003年3月26日 2:36 AM        應用程式         ⑧       Free86_4.3.0_for_Darwin_InstallLog.xml       2003年12月3日 12:06 PM        應用程式         ⑨       「工具程式       2004年8月6日 6:30 AM        應用程式         ⑨       「工具程式       2004年8月6日 8:34 AM        應用程式         ⑨       文字編輯       2004年8月6日 8:34 AM        應用程式         ◎       Yree86_4.43.0_for_Darwin_InstallLog.xml       2004年8月6日 8:34 AM        應用程式                                                                                                    | 📁 iMovie                            | 2003年12月3日 12:06 PM           |                  | 應用程式   |
| ②       Internet 連線程式       2004年3月12日 9:22 AM        應用程式         ③       IPhoto       2004年8月27日 6:34 PM        應用程式         ④       Sync       2004年8月27日 6:33 PM        應用程式         ④       ITunes       2004年8月27日 6:33 PM        應用程式         ④       Mail       2003年8月15日 3:00 AM        應用程式         ④       Safari       2003年12月3日 1:00 AM        應用程式         ④       Safari       2003年12月3日 1:06 PM        應用程式         ▲       Sherlock       2003年3月2日 7:17 PM       12 KB       XML 文件         ▲       Yorawin       2003年12月3日 12:06 PM        應用程式         ▲       Yorawin       2003年12月3日 12:06 PM        應用程式         ▲       Yorawin       2004年8月6日 6:50 AM        應用程式         ▲       Yorawin       2004年8月6日 6:50 AM        應用程式         ▲       Yorawin       2004年8月6日 6:50 AM        應用程式         ▲       Yorawin       2004年8月6日 6:50 AM        應用程式         ▲       Yorawin       2004年8月6日 6:50 AM        應用程式         ▲       Yorawin                                                                                                    | Internet Explorer                   | 2003年12月3日 12:06 PM           |                  | 應用程式   |
| ● IPhoto       2004年8月27日 6:34 PM        應用程式         ● iSync       2004年8月27日 6:33 PM        應用程式         ● ITunes       2004年8月27日 6:33 PM        應用程式         ● Mail       2003年8月15日 3:00 AM        應用程式         ● QuickTime 播放程式       2004年4月1日 7:33 AM        應用程式         ● Safari       2003年12月3日 12:06 PM        應用程式         ● Sherlock       2003年12月3日 12:06 PM        應用程式         ● XFree86_4.3.0_for_Darwin_InstallLog.xml       2003年12月3日 12:06 PM        應用程式         ● Y 工具電式       2004年8月6日 6:50 AM        應用程式         ● Y 文字編輯       2003年12月3日 12:06 PM        應用程式         ● Y 文字編輯       2004年8月6日 6:34 AM        應用程式         ● Y 全編       2004年8月6日 5:14 AM        應用程式         ● Y 全編輯       2004年5月16日 5:14 AM        應用程式         ● Mit Mit       2003年12月3日 12:06 PM        應用程式         ● Y 全編       2004年5月16日 5:14 AM        應用程式         ● Mit Mit       2004年5月16日 5:30 AM        應用程式         ● Mit Mit       2004年5月16日 5:30 AM        應用程式         ●                                                                                                    | ☑ Internet 連線程式                     | 2004年3月12日 9:22 AM            | ( <b>199</b> )   | 應用程式   |
| ③ Isync       2004年8月27日 6:33 PM        應用程式         ④ ITURes       2004年8月27日 6:33 PM        應用程式         ▲ Mail       2003年8月15日 3:00 AM        應用程式         ④ QuickTime 播放程式       2003年8月15日 7:33 AM        應用程式         ④ Safari       2003年12月6日 4:00 AM        應用程式         ● Safari       2003年12月6日 4:00 AM        應用程式         ▲ Sherlock       2003年12月3日 12:06 PM        應用程式         ▲ XDarwin       2003年12月3日 12:06 PM        應用程式         ▲ XFree86_4.3.0_for_Darwin_InstallLog.xml       2003年12月3日 12:06 PM           ▲ T具程式       2004年8月6日 6:50 AM        應用程式         ● T具程式       2004年8月6日 6:50 AM        應用程式         ● T具程式       2004年8月6日 5:14 AM        應用程式         ● 愛嬌       2004年5月16日 5:14 AM        應用程式         ● 愛嬌       2004年5月16日 5:10 AM        應用程式         ● 資間報       2003年12月3日 12:06 PM        應用程式         ● 承載留話       2004年5月16日 5:14 AM        應用程式         ● 資間報       2004年5月16日 5:30 AM        應用程式         ● 資間報       2004                                                                                                    | 📸 iPhoto                            | 2004年8月27日 6:34 PM            | 1 <u></u>        | 應用程式   |
| □ Tunes       2004年8月27日 6:33 PM        應用程式         ▲ Mail       2003年8月15日 3:00 AM        應用程式         ② QuickTime 播放程式       2004年4月1日 7:33 AM        應用程式         ③ Safari       2003年12月3日 12:06 PM        應用程式         ▲ Sherlock       2003年12月3日 12:06 PM        應用程式         ▲ Sherlock       2003年3月2日 2:36 AM        應用程式         ▲ XPree86_4.3.0_for_Darwin_InstallLog.xml       2003年12月3日 12:06 PM        應用程式         ▲ XFree86_4.3.0_for_Darwin_InstallLog.xml       2003年12月3日 12:06 PM           ▲ XFree86_4.3.0_for_Darwin_InstallLog.xml       2003年12月3日 12:06 PM            ▲ XKm集/FB設定       2004年8月6日 6:30 AM        應用程式         ● Y 文字編輯       2003年12月3日 12:06 PM        應用程式         ● Y 文字編輯       2004年8月6日 8:34 AM        應用程式         ● Y 文字編輯       2004年8月6日 5:14 AM        應用程式         ● 任條紙       2003年12月3日 12:06 PM        應用程式         ● MK紙       2004年5月16日 5:14 AM        應用程式         ● 目標機       2004年5月16日 5:30 AM        應用程式         ● M展現       2004年5月16日 5:30 AM                                                                                                    | iSync                               | 2004年8月27日 6:33 PM            |                  | 應用程式   |
| ▲ Mail       2003年8月15日 3:00 AM        應用程式         ○ QuickTime 播放程式       2004年4月1日 7:33 AM        應用程式         ③ Safari       2003年12月3日 12:06 PM        應用程式         ▲ Sherlock       2003年12月3日 12:06 PM        應用程式         ▲ Xbrawin       2003年12月3日 12:06 PM        應用程式         ▲ Xbrawin       2003年12月3日 12:06 PM        應用程式         ▲ XFree86.4.3.0_for_Darwin_InstallLog.xml       2003年12月3日 12:06 PM        應用程式         ▼ 文字編輯       2004年8月6日 6:30 AM        應用程式         ● Y 文字編輯       2004年8月6日 5:14 AM        應用程式         ● 使條紙       2004年5月16日 5:10 AM        應用程式         ● 運動       2004年5月16日 5:10 AM        應用程式         ● 運動       2004年5月16日 5:20 AM        應用程式         ● 運動       2004年5月16日 5:30 AM        應用程式         ● 運動       2004年5月16日 5:22 AM        應用程式                                                                                                    | 4 iTunes                            | 2004年8月27日 6:33 PM            |                  | 應用程式   |
| QuickTime 播放程式       2004年4月1日 7:33 AM        應用程式         Safari       2003年12月6日 4:00 AM        應用程式         Sherlock       2003年12月3日 12:06 PM        應用程式         Xbarwin       2003年12月3日 12:06 PM        應用程式         XFree86_4.3.0_for_Darwin_InstallLog.xml       2003年10月15日 7:17 PM       12 KB       XML 文件         文字編輯       2004年8月6日 6:50 AM        應用程式         文字編輯       2004年8月6日 6:50 AM        應用程式         文字編輯       2004年8月6日 8:34 AM        應用程式         東統編好設定       2004年8月6日 5:14 AM        應用程式         使係紙       2004年5月16日 5:14 AM        應用程式         資訊路       2004年5月16日 5:16 AM        應用程式         資訊路       2004年5月16日 5:22 AM        應用程式                                                                                                    | 😹 Mail                              | 2003年8月15日 3:00 AM            | () <del></del>   | 應用程式   |
| ● Safari       2003年12月6日 4:00 AM        應用程式         ◆ Sherlock       2003年12月3日 12:06 PM        應用程式         ▲ XDarwin       2003年12月3日 12:06 PM        應用程式         ※ KFree86_4.3.0_for_Darwin_InstallLog.xml       2003年10月15日 7:17 PM       12 KB       XML 文件         ▶ ■ 工具包式       2003年12月3日 12:06 PM        應用程式         ※ 文字編輯       2003年12月3日 12:06 PM        應用程式         ※ 文字編輯       2004年8月6日 6:30 AM        應用程式         ※ 交響簿       2004年8月6日 5:14 AM        應用程式         ● 便條紙       2003年12月3日 12:06 PM        應用程式         ● 使條紙       2004年8月6日 5:14 AM        應用程式         ● 健康       2003年12月3日 12:06 PM        應用程式         ● 健康       2004年5月16日 5:14 AM        應用程式         ● 健康       2004年5月16日 5:30 AM        應用程式         ● 健康       2004年5月16日 5:30 AM        應用程式         ● 健康       2004年5月16日 5:30 AM        應用程式                                                                                                    | QuickTime 播放程式                      | 2004年4月1日 7:33 AM             |                  | 應用程式   |
| <ul> <li>◆ Sherlock</li> <li>2003年12月3日 12:06 PM</li> <li> 應用程式</li> <li>× XDarwin</li> <li>2003年3月2日 2:36 AM</li> <li> 應用程式</li> <li>2003年10月15日 7:17 PM</li> <li>12 KB</li> <li>XML 文件</li> <li>2003年12月3日 12:06 PM</li> <li> 権兵交</li> <li>文字編輯</li> <li>2003年12月3日 12:06 PM</li> <li> 應用程式</li> <li>* 文字編輯</li> <li>2003年12月3日 12:06 PM</li> <li> 應用程式</li> <li>* 文字編輯</li> <li>2004年8月6日 8:34 AM</li> <li> 應用程式</li> <li>※ Y體薄</li> <li>2004年8月6日 5:14 AM</li> <li> 應用程式</li> <li>* 貸購機</li> <li>2003年12月3日 12:06 PM</li> <li> 應用程式</li> <li>※ Q04年5月16日 5:14 AM</li> <li> 應用程式</li> <li>※ 資機理式</li> <li>2004年5月16日 5:22 AM</li> <li> 應用程式</li> </ul>                                                                                                    | 🎯 Safari                            | 2003年12月6日 4:00 AM            |                  | 應用程式   |
| <ul> <li>× XDarwin</li> <li>2003年3月2日 2:36 AM</li> <li> 應用程式</li> <li>※ XFree86_4.3.0_for_Darwin_InstallLog.xml</li> <li>2003年10月15日 7:17 PM</li> <li>12 KB</li> <li>XML 文件</li> <li>* 工具型式</li> <li>2004年8月5日 6:50 AM</li> <li> 應用程式</li> <li>* 文字編輯</li> <li>2004年8月6日 8:34 AM</li> <li> 應用程式</li> <li>* 予館場</li> <li>2004年8月6日 8:34 AM</li> <li> 應用程式</li> <li>※ 系統編好設定</li> <li>2004年5月16日 5:14 AM</li> <li> 應用程式</li> <li>計算機</li> <li>2004年5月16日 5:10 AM</li> <li> 應用程式</li> <li></li> <li>● 計算機</li> <li>2004年5月16日 5:30 AM</li> <li> 應用程式</li> <li>● 資源程式</li> <li>2004年5月16日 5:22 AM</li> <li> 應用程式</li> </ul>                                                                                                    | 💐 Sherlock                          | 2003年12月3日 12:06 PM           |                  | 應用程式   |
| NFree86.4.3.0_for_Darwin_InstallLog.xml         2003年10月15日 7:17 PM         12 KB         XML 文件                ご 工具電式               工具電式               2004年8月8日 6:50 AM                截隔程                 文字編輯             2003年12月3日 12:06 PM                截用程式               読用程式                 文字編輯             2004年8月6日 8:34 AM                鷹用程式               ごの後年8月6日 5:14 AM                鷹用程式                 ズ 統偏好設定               2004年8月6日 5:14 AM                鷹用程式               読用程式                 登 使條紙               2004年8月6日 5:14 AM                鷹用程式                 登 貸 除機               2004年8月6日 5:14 AM                鷹用程式                 登 貸 職場               2004年5月16日 5:10 AM                鷹用程式                 近流路               2004年5月16日 5:22 AM                鷹用程式                 登 預覧程2               2004年5月16日 5:22 AM                鷹用程式                                                                                                    | 🗙 XDarwin                           | 2003年3月2日 2:36 AM             |                  | 應用程式   |
| <ul> <li>▶ ご工具型式</li> <li>2004年8月6日 6:50 AM</li> <li> 権権死</li> <li>次字編輯</li> <li>2003年12月3日 12:06 PM</li> <li> 應用程式</li> <li>2004年8月6日 8:34 AM</li> <li> 應用程式</li> <li>至依編好設定</li> <li>2004年8月6日 8:44 AM</li> <li> 應用程式</li> <li>受使條紙</li> <li>2004年5月16日 5:14 AM</li> <li> 應用程式</li> <li>計算機</li> <li>2004年5月16日 5:30 AM</li> <li> 應用程式</li> <li>資費程式</li> <li>2004年5月16日 5:22 AM</li> <li> 應用程式</li> </ul>                                                                                                    | XFree86_4.3.0_for_Darwin_InstallLog | .xml 2003年10月15日 7:17 PM      | 12 KB            | XML 文件 |
| 文字編輯     2003年12月3日 12:06 PM 應用程式     第字體薄     2004年8月6日 8:34 AM 應用程式     系統編好設定     2004年8月6日 8:34 AM 應用程式     2004年5月16日 5:14 AM 應用程式     世條紙     2004年5月16日 5:14 AM 應用程式     前算機     2003年12月3日 12:06 PM 應用程式     通用鍵     2004年5月16日 5:30 AM 應用程式     發展程式     2004年5月16日 5:22 AM 應用程式                                                                                                    | ▶ 📁 工具程式                            | 2004年8月8日 6:50 AM             | distant.         | 檔案夾    |
| <ul> <li>※ 宇體薄</li> <li>2004年8月6日 8:34 AM</li> <li> 應用程式</li> <li>系統編好設定</li> <li>2004年8月6日 8:44 AM</li> <li> 應用程式</li> <li>※ 使條紙</li> <li>2004年5月16日 5:14 AM</li> <li> 應用程式</li> <li>計算機</li> <li>2003年12月3日 12:06 PM</li> <li> 應用程式</li> <li>通訊錄</li> <li>2004年5月16日 5:30 AM</li> <li> 應用程式</li> <li>發 預度程式</li> <li>2004年5月16日 5:22 AM</li> <li> 應用程式</li> </ul>                                                                                                    | 文字編輯                                | 2003年12月3日 12:06 PM           |                  | 應用程式   |
| ■ 系統偏好設定     2004年8月6日 8:44 AM      應用程式       ※ 使條紙     2004年5月16日 5:14 AM      應用程式       計算機     2003年12月3日 12:06 PM      應用程式       過 計算機     2004年5月16日 5:30 AM      應用程式       ※ 預難程式     2004年5月16日 5:22 AM      應用程式                                                                                                    | ⑦ 字體簿                               | 2004年8月6日 8:34 AM             | (1 <u>414</u> )) | 應用程式   |
| 2004年5月16日 5:14 AM          應用程式           計算機         2003年12月3日 12:06 PM          應用程式           試算器         2004年5月16日 5:30 AM          應用程式           資預提程式         2004年5月16日 5:22 AM          應用程式                                                                                                    | Mar 系統偏好設定                          | 2004年8月6日 8:44 AM             |                  | 應用程式   |
| 計算機     2003年12月3日 12:06 PM      應用程式       ☑ 通訊錄     2004年5月16日 5:30 AM      應用程式       碱 預覽程式     2004年5月16日 5:22 AM      應用程式                                                                                                    | 🐵 便條紙                               | 2004年5月16日 5:14 AM            |                  | 應用程式   |
| 通訊錄         2004年5月16日 5:30 AM          應用程式           發 預覽程式         2004年5月16日 5:22 AM          應用程式                                                                                                    | 計算機                                 | 2003年12月3日 12:06 PM           |                  | 應用程式   |
| ⅔ 預覽程式 2004年5月16日 5:22 AM 應用程式                                                                                                    | 🞑 通訊錄                               | 2004年5月16日 5:30 AM            |                  | 應用程式   |
|                                                                                                    | 發 預覽程式                              | 2004年5月16日 5:22 AM            | 100              | 應用程式   |

2. 找到 列印中心並連按兩下 列印中心,開啓對話視窗。
 ●●●● ■ Test Mac
 E選取 1 個項目, 共有 90 個項目、6.67 CB 可用

| 已選取1個1                           | 頁目, 共有 90 個項目 、 6.67 GB 可用 |         |
|----------------------------------|----------------------------|---------|
| 名稱                               | ▼ 修改日期                     | 大小      |
| ● 網路工具程式                         | 2002/7/29 4:17 PM          | -       |
| ■ 終端機                            | 2004/6/4 6:13 AM           |         |
| <b>厥</b> 系統監視程式                  | 2002/7/29 4:02 PM          |         |
| ■ 程序檢視程式                         | 2002/7/29 4:13 PM          |         |
| 🝚 磁碟複製                           | 2004/6/4 6:44 AM           |         |
| ◎♡ 磁碟工具程式                        | 2003/9/16 1:05 AM          |         |
| 1月 目錄存取                          | 2002/6/14 9:35 AM          |         |
| 計畫面擷取                            | 2002/7/29 4:03 PM          | -       |
| <b>國 模擬鍵盤</b>                    | 2003/9/16 1:03 AM          |         |
| 🔄 安裝程式                           | 2003/9/16 12:54 AM         |         |
| 💼 列印中心                           | 2003/9/16 1:06 AM          |         |
| 🔤 ODBC 管理程式                      | 2002/7/29 4:03 PM          |         |
| <ul><li>⑧ NetInfo 管理程式</li></ul> | 2003/9/16 1:06 AM          |         |
| 🕨 🧊 Java                         | 2003/11/14 9:55 AM         |         |
| ▶ 🧊 iPod 軟體更新程式                  | 2004/6/24 11:45 AM         |         |
| 🧭 DigitalColor 測量計               | 2002/7/29 4:17 PM          |         |
| 🔁 CPU 狀態顯示器                      | 2002/7/29 4:04 PM          |         |
| 💢 ColorSync 工具程式                 | 2002/7/29 4:21 PM          |         |
| 📓 Bluetooth 設定輔助程式               | 2003/9/16 12:58 AM         |         |
| 🕹 Bluetooth 檔案交換程式               | 2003/9/16 12:58 AM         |         |
| 🚸 Bluetooth 序列工具程式               | 2003/9/16 12:58 AM         | -       |
| 🕨 🧊 Asia Text Extras             | 2002/7/29 4:26 PM          | - 🔻     |
| (                                |                            | ) + + / |

3. 點選*加入*。

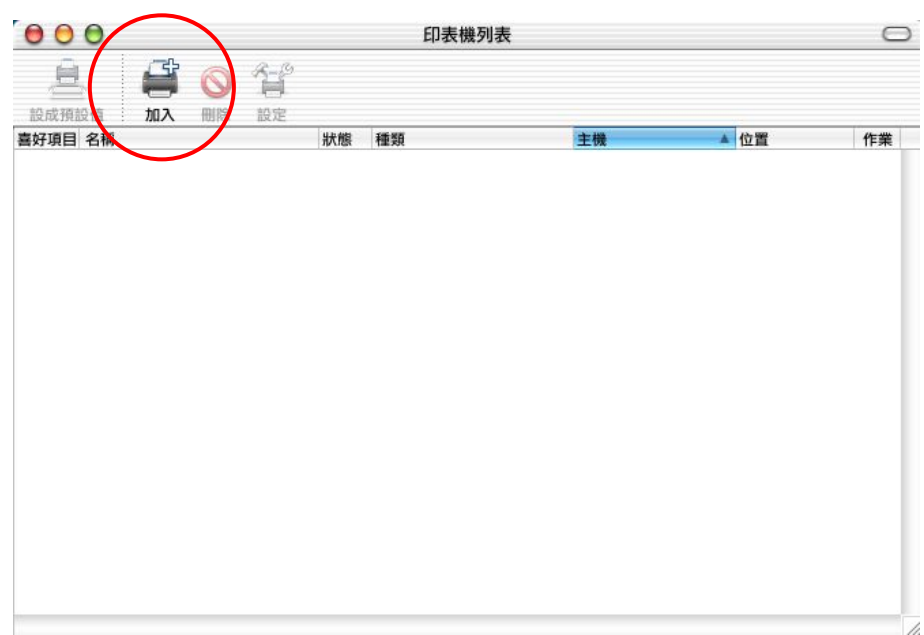

4. 選擇 **IP** 列印。

| LUART |             | 100176 11-1-1-20186 1 |                           |         | ман э.гэти |
|-------|-------------|-----------------------|---------------------------|---------|------------|
|       | 500         | ⇒##170 1              |                           |         |            |
|       | 夕朔          | L XEAL 1              | ▲ 修改口期                    | 未山      | 新烟         |
|       |             | erani                 |                           | 763     | 142.00     |
|       | Air O O O   |                       | 印表惯列表                     |         | 0          |
|       | 🔶 Blu 🚊     | F                     |                           | -       |            |
|       | 🖾 Blu 🚔 📗   |                       | ✓ AppleTalk               |         |            |
|       | 🕹 Blu 設成預設值 |                       | Bluetooth                 |         |            |
|       | 🗶 Co 選單 名稱  |                       | IP 列印                     |         | -          |
|       | 🖗 Co 🗹 🖾    | 名韻                    | Open Directory            |         |            |
|       | 🧭 Dig 🗹 🗐   |                       | Rendezvous                |         |            |
|       | 🕨 📁 iPo 🗹 🛫 |                       | USB                       |         |            |
|       | iPo 🗹 👘     |                       | Windows 列印                |         |            |
| •     | 🔰 Jav 🕨 ▶共  |                       |                           |         |            |
|       | (i) Net     |                       | EPSON AppleTalk           |         |            |
|       | OD OD       |                       | EPSON FireWire            |         |            |
|       | 票 Stu       |                       | EPSON TCP/IP              | <b></b> |            |
|       | X X1        | 印志繼刑號                 | EPSON USB                 |         |            |
|       |             | PLACE MELLE AND .     | hp IP Printing            |         |            |
|       |             | 小 搜尋新的驅動程             | Lexmark Inkjet Networking | ( AUX   |            |
|       | · 女9        | Mr.                   |                           |         |            |
|       |             |                       |                           |         | -          |
|       | 1011 At A   |                       |                           |         |            |
|       | 1 王         |                       |                           |         |            |
|       |             |                       |                           |         |            |
|       |             |                       |                           |         |            |
|       | 1 書面描取      |                       | 2003年12日3日 12:06 PM       |         | 應田程式       |
|       | ₩ 磁碟工具程式    |                       | 2004年8月6日 12:26 PM        |         | 應用程式       |
|       | ● 網路工具程式    |                       | 2003年12月3日 12:06 PM       |         | 應用程式       |
|       | 》 論影圖方取     |                       | 2004年3月11日 3:19 PM        |         | 麻田程式       |

- 5. 輸入 DS-101 Disk Station 的 IP 地址。
- 6. 取消使用伺服器上的預設行列,然後在佇列名稱裡輸入'usbprinter'。

| 0   | 00         |                 |                  | 工具程式                        |        |                |
|-----|------------|-----------------|------------------|-----------------------------|--------|----------------|
|     |            |                 | 已選取              | 1 個項目,共有 28 個項目、11.62 GB 可用 |        |                |
|     | 名和         | 明               |                  | ▲ 修改日期                      | 大小     | 種類             |
|     |            | 000             |                  | 印表機列表                       |        |                |
|     |            | A I             |                  |                             |        |                |
|     | E Blu      |                 |                  |                             |        |                |
|     | A Blu      | 設成預設值           |                  |                             |        |                |
|     | ¥ Co       | 選單 名稱           |                  |                             |        |                |
|     | Co         | <b>V</b>        | 印衣愧頬空:           | Internet 列印通訊協定             | •      |                |
|     | Ø Die      | V 6             | CONTRACTOR OF LA | 102 148 100 84              |        |                |
| •   | iPo        |                 | 印表惯位址:           | 192.108.100.00              | •      |                |
| - F | iPo        | 1               |                  | 完整且有效的位址。                   |        |                |
| Þ   | Jav        | ▶共              | 仲列名稱:            | usbprinter                  |        |                |
|     | (i) Ne     |                 | DYSER!           |                             |        |                |
|     | OD 🗟       |                 |                  | 將預設行列留空                     |        |                |
|     | 🚉 Stu      |                 |                  |                             |        |                |
|     | X X1       |                 |                  | 海田                          |        |                |
|     | 0 E        |                 | 山致爆五部,           | 2075                        | •      |                |
|     | <b>三</b> 日 |                 |                  | EO 3H                       | ( tn 3 |                |
|     | 2 安        |                 |                  | 44/14                       |        |                |
|     | ⑥ 系        |                 |                  |                             |        |                |
|     | 新新         |                 |                  |                             |        |                |
| P 2 | S27        |                 |                  |                             |        |                |
|     | 11 石       |                 |                  |                             |        |                |
|     | [1] 首日     |                 |                  |                             |        |                |
|     | 112 M      | 有対目の            |                  | 2003年12月3日 12:06 PM         |        | 新田建式           |
|     | AL ATTA    | 四) MAX<br>二月 程式 |                  | 2004年8月6日 12:26 PM          |        | 廠用程式           |
|     | A 100 0    | 8丁旦程式           |                  | 2003年12月3日 12:06 PM         |        | 應用程式           |
|     | - MAR      |                 |                  |                             |        | Martin Intered |

7. 接下來在**列印機型號**裡選取通用。

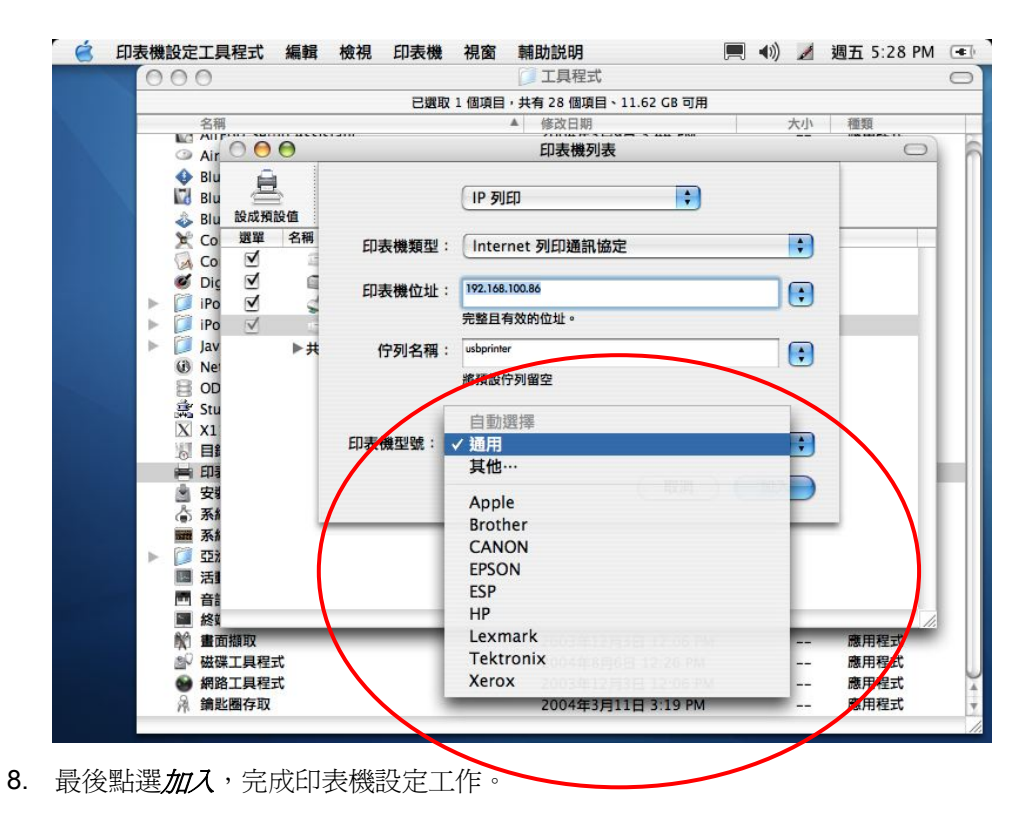

# Mac OS 10.3.X 設定 AppleTalk 印表機的步驟

1. 請依序選取前往 / 應用程式 / 工具程式。

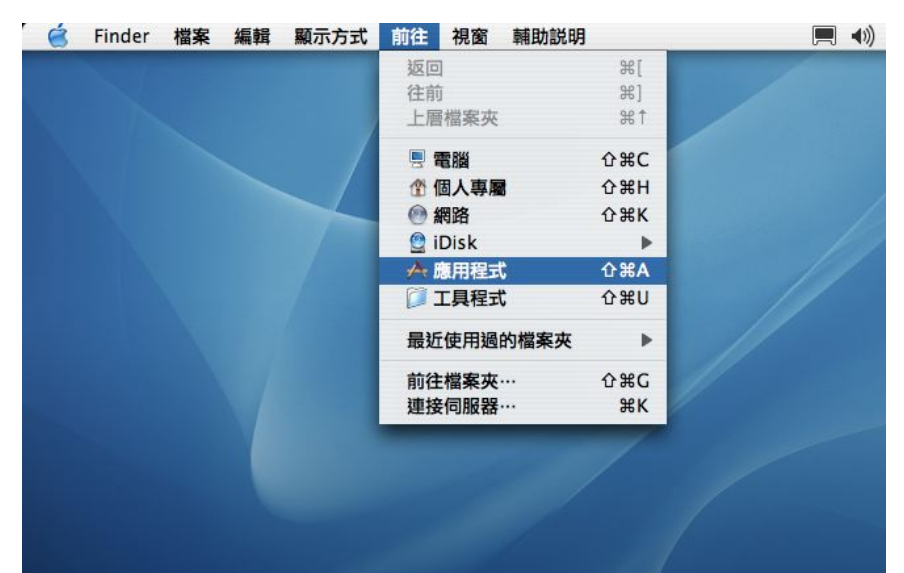

| Finder 檔案 編輯 顯示万式 前往 視窗                 | 輔助説明                    |                                                                                                    | ▲ 週五 5:18 PN |
|-----------------------------------------|-------------------------|----------------------------------------------------------------------------------------------------|--------------|
| 00                                      | 🔀 應用程式                  |                                                                                                    |              |
| 已選取1個項目                                 | 目,共有 28 個項目、11.62 GB 可用 |                                                                                                    |              |
| 名稱                                      | ▲ 修改日期                  | 大小                                                                                                    | 種類           |
|                                         | 2003年12月3日 12:06 PM     |                                                                                                    | 檔案來          |
| A Chess                                 | 2003年9月27日 5:30 PM      |                                                                                                    | 應用程式         |
| Q DSAssistant                           | 2004年2月25日 3:31 PM      |                                                                                                    | 應用程式         |
| DVD 播放程式                                | 2003年12月3日 12:06 PM     |                                                                                                    | 應用程式         |
| iCal                                    | 2004年3月9日 3:46 PM       |                                                                                                    | 應用程式         |
| iChat                                   | 2004年3月13日 6:30 AM      |                                                                                                    | 應用程式         |
| 👸 iMovie                                | 2003年12月3日 12:06 PM     |                                                                                                    | 應用程式         |
| Dinternet Explorer                      | 2003年12月3日 12:06 PM     |                                                                                                    | 應用程式         |
| 💿 Internet 連線程式                         | 2004年3月12日 9:22 AM      |                                                                                                    | 應用程式         |
| iPhoto                                  | 2004年8月27日 6:34 PM      |                                                                                                    | 應用程式         |
| (C) iSync                               | 2004年8月27日 6:33 PM      |                                                                                                    | 應用程式         |
| 🕼 iTunes                                | 2004年8月27日 6:33 PM      |                                                                                                    | 應用程式         |
| 😹 Mail                                  | 2003年8月15日 3:00 AM      |                                                                                                    | 應用程式         |
| QuickTime 播放程式                          | 2004年4月1日 7:33 AM       |                                                                                                    | 應用程式         |
| 🎯 Safari                                | 2003年12月6日 4:00 AM      |                                                                                                    | 應用程式         |
| A Sherlock                              | 2003年12月3日 12:06 PM     |                                                                                                    | 應用程式         |
| X XDarwin                               | 2003年3月2日 2:36 AM       |                                                                                                    | 應用程式         |
| XFree86_4.3.0_for_Darwin_InstallLog.xml | 2003年10月15日 7:17 PM     | 12 KB                                                                                                    | XML 文件       |
| ▶ 🇊 工具程式                                | 2004年8月8日 6:50 AM       | and the second second sec | 檔案夾          |
| 🕞 文字編輯                                  | 2003年12月3日 12:06 PM     |                                                                                                    | 應用程式         |
| (%)字體簿                                  | 2004年8月6日 8:34 AM       |                                                                                                    | 應用程式         |
| Mail 系統偏好設定                             | 2004年8月6日 8:44 AM       |                                                                                                    | 應用程式         |
| 😤 便條紙                                   | 2004年5月16日 5:14 AM      | 1.77                                                                                                    | 應用程式         |
| ■ 計算機                                   | 2003年12月3日 12:06 PM     |                                                                                                    | 應用程式         |
| 📔 通訊錄                                   | 2004年5月16日 5:30 AM      |                                                                                                    | 應用程式         |
| ④ 預覽程式                                  | 2004年5月16日 5:22 AM      |                                                                                                    | 應用程式         |
| ■ 影像擷取                                  | 2004年5月16日 5:34 AM      |                                                                                                    | 應用程式         |

2. 找到印表機設定工具程式並連按兩下印表機設定工具程式,開啓對話視窗。

| inder | 檔案 編輯 顯示方式 前往 視窗 輔助説明                           | 💻 🖘) ⊿ | 週五 5:18 |
|-------|-------------------------------------------------|--------|---------|
| 0     | ) 🖯 🚺 工具程式                                      |        |         |
|       | 已選取 1 個項目,共有 28 個項目、11.62 GB 可用                 |        |         |
|       | 名欄 修改日期                                         | 大小     | 種類      |
|       | I AirPort Setup Assistant 2004年3月9日 3:44 PM     |        | 應用程式    |
|       | AirPort 管理工具程式 2004年3月9日 3:44 PM                |        | 應用程式    |
|       | Bluetooth 序列工具程式 2004年8月6日 12:03 PM             |        | 應用程式    |
|       | 🔀 Bluetooth 設定輔助程式 2004年8月6日 12:03 PM           |        | 應用程式    |
|       | Bluetooth 檔案交換程式 2003年12月17日 5:08 AM            | 1      | 應用程式    |
|       | ColorSync 工具程式 2003年12月3日 12:06 PM              | 1      | 應用程式    |
|       | A Common Access Card Viewer 2003年12月3日 11:01 AM | 4      | 應用程式    |
|       | Ø DigitalColor 測量計 2003年12月3日 12:06 PN          | 1      | 應用程式    |
| •     | 🧊 iPod Software 1.3.1 Updater 2004年3月9日 3:46 PM |        | 檔案夾     |
| •     | 🧵 iPod 軟體更新程式 2004年8月27日 6:34 PM                |        | 檔案夾     |
| •     | 🤰 Java 2003年8月6日 7:31 AM                        |        | 檔案夾     |
|       | ③ NetInfo 管理程式 2003年12月3日 12:06 PN              | 1      | 應用程式    |
|       | ODBC 管理程式 2003年12月3日 12:06 PM                   | 1      | 應用程式    |
|       | 意 Stuffit Expander 2003年12月3日 12:06 PM          | 1      | 應用程式    |
|       | X X11 2003年12月3日 11:01 AM                       | 4      | 應用程式    |
|       | 目錄存取 2003年8月6日 3:00 AM                          |        | 應用程式    |
| 1     | 印表機設定工具程式 2003年12月3日 12:06 PM                   | l      | 應用程式    |
|       | g 安装程式 2004年8月6日 12:29 PM                       |        | 應用程式    |
|       | 条統描述 2004年5月16日 5:28 AM                         |        | 應用程式    |
|       | 系統監視程式 2003年12月3日 12:06 PM                      | 1      | 應用程式    |
|       | 亞洲文字附加程式 2003年12月3日 12:06 PM                    | 1      | 檔案夾     |
|       | 活動監視器 2003年12月3日 12:06 PM                       |        | 應用程式    |
|       | n 音訊 MIDI 設定 2003年12月3日 12:06 PM                | 1      | 應用程式    |
|       | ■ 終端機 2004年8月6日 8:33 AM                         |        | 應用程式    |
|       | 畫面擷取 2003年12月3日 12:06 PM                        | 1      | 應用程式    |
|       | ₩ 磁碟工具程式 2004年8月6日 12:26 PM                     |        | 應用程式    |
|       | 網路工具程式 2003年12月3日 12:06 PM                      | 1      | 應用程式    |
|       | 3 绘影團在前 2004年3日11日 3:10 PM                      |        | 廠田程式    |

- 3. 點選*加入*。
- 4. 選擇 AppleTalk。

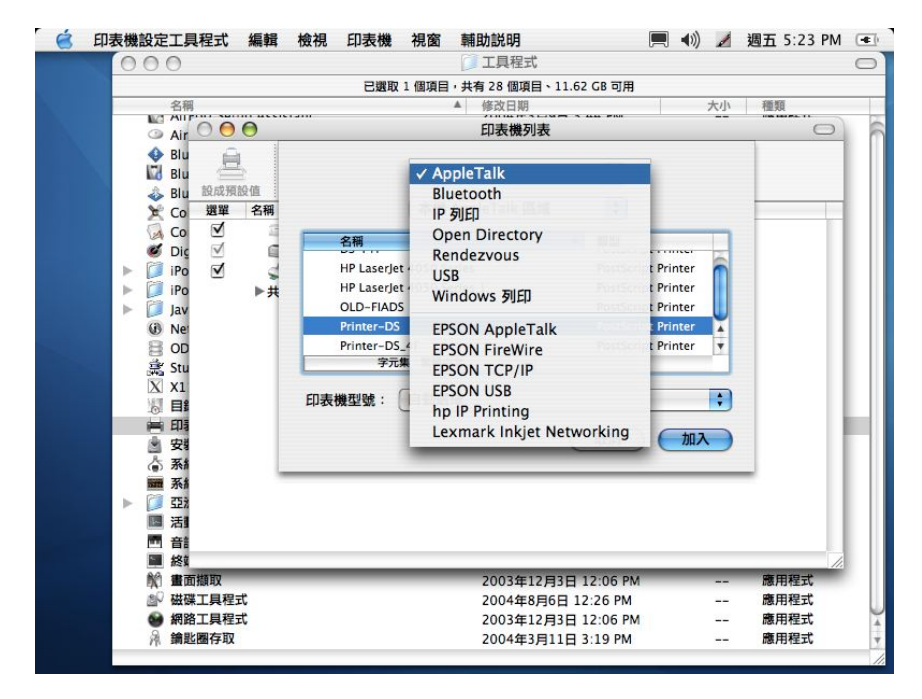

- 5. 接下來選取您的系統名稱。
- 6. 在**列印機型號**裡選取通用。

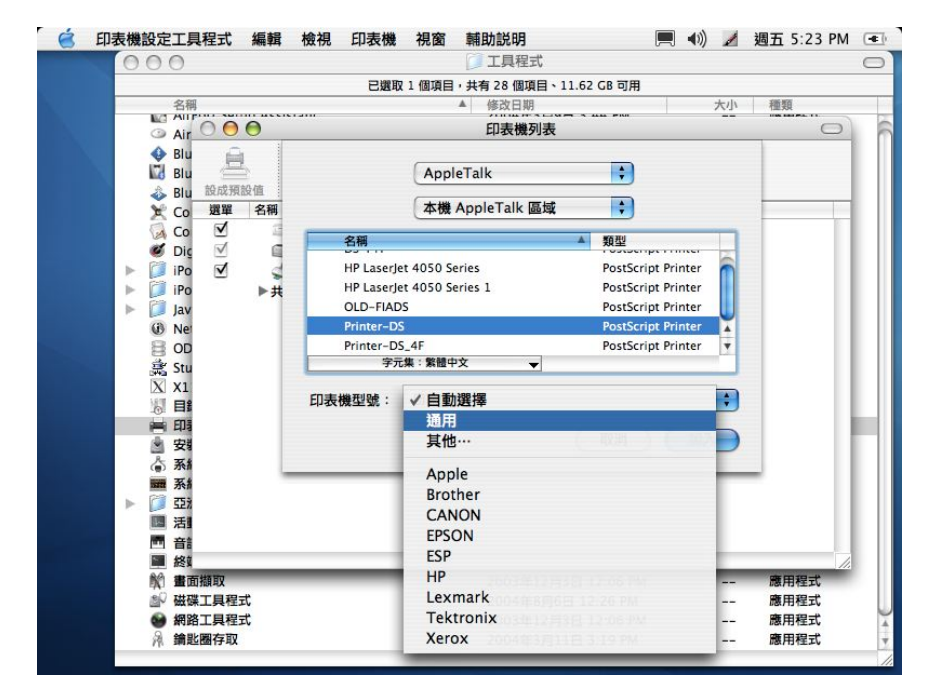

7. 最後點選加入,完成印表機設定工作。

## Mac OS 10.3.X 設定 TCP/IP 印表機的步驟

1. 請依序選取前往 / 應用程式 / 工具程式。

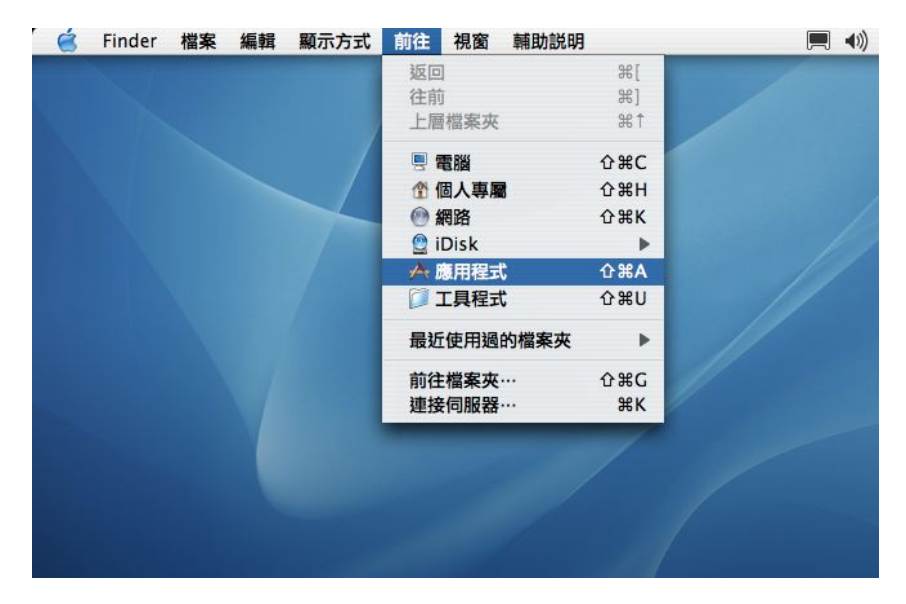

|     | 0                                       | ◎ 應用程式                   |                   |           |
|-----|-----------------------------------------|--------------------------|-------------------|-----------|
| 00  | 已端取1個酒                                  | 目, 共有 28 個項目、11.62 CB 可用 |                   |           |
|     | 名組                                      | ▲ 修改日期                   | 大小                | 種類        |
|     | ACTUDAL REAUER 5.0                      | 2003410/J130 0.37 PM     |                   | いき/カイシュレッ |
|     | AppleScript                             | 2003年12月3日 12:06 PM      |                   | 檔案夾       |
| -3  | Chess                                   | 2003年9月27日 5:30 PM       |                   | 應用程式      |
| Q   | DSAssistant                             | 2004年2月25日 3:31 PM       | 10000             | 應用程式      |
| 8   | DVD 播放程式                                | 2003年12月3日 12:06 PM      |                   | 應用程式      |
| 12  | iCal                                    | 2004年3月9日 3:46 PM        |                   | 應用程式      |
| 9   | iChat                                   | 2004年3月13日 6:30 AM       |                   | 應用程式      |
| 1   | iMovie                                  | 2003年12月3日 12:06 PM      |                   | 應用程式      |
| 1   | Internet Explorer                       | 2003年12月3日 12:06 PM      |                   | 應用程式      |
| 0   | Internet 連線程式                           | 2004年3月12日 9:22 AM       |                   | 應用程式      |
| 10  | iPhoto                                  | 2004年8月27日 6:34 PM       |                   | 應用程式      |
| 0   | iSync                                   | 2004年8月27日 6:33 PM       |                   | 應用程式      |
| (J. | iTunes                                  | 2004年8月27日 6:33 PM       |                   | 應用程式      |
|     | Mail                                    | 2003年8月15日 3:00 AM       |                   | 應用程式      |
| C   | QuickTime 播放程式                          | 2004年4月1日 7:33 AM        | 2.000             | 應用程式      |
| 6   | Safari                                  | 2003年12月6日 4:00 AM       |                   | 應用程式      |
| A   | Sherlock                                | 2003年12月3日 12:06 PM      |                   | 應用程式      |
| X   | XDarwin                                 | 2003年3月2日 2:36 AM        |                   | 應用程式      |
| -   | XFree86_4.3.0_for_Darwin_InstallLog.xml | 2003年10月15日 7:17 PM      | 12 KB             | XML 文件    |
|     | 工具程式                                    | 2004年8月8日 6:50 AM        | States.           | 檔案夾       |
| 0   | 文字編輯                                    | 2003年12月3日 12:06 PM      | ( <b></b> )       | 應用程式      |
| (1) | 字體簿                                     | 2004年8月6日 8:34 AM        | () <del></del> () | 應用程式      |
| 14  | 系統偏好設定                                  | 2004年8月6日 8:44 AM        |                   | 應用程式      |
| 1   | 便條紙                                     | 2004年5月16日 5:14 AM       |                   | 應用程式      |
|     | 計算機                                     | 2003年12月3日 12:06 PM      |                   | 應用程式      |
| (a) | 通訊錄                                     | 2004年5月16日 5:30 AM       |                   | 應用程式      |
| 10  | 預覽程式                                    | 2004年5月16日 5:22 AM       | 2 <u>22</u> 2     | 應用程式      |
| 1   | 影像趙取                                    | 2004年5月16日 5:34 AM       |                   | 應用程式      |

2. 找到印表機設定工具程式並連按兩下印表機設定工具程式,開啓對話視窗。

| - |      |                   |                | 1331.4 | 170 144     |         | 工具程式                | 0 0 | ., 2             | A11 0.000 |   |
|---|------|-------------------|----------------|--------|-------------|---------|---------------------|-----|------------------|-----------|---|
|   |      | 0                 |                |        | 199 17 1 /1 | 116日,井太 |                     |     |                  |           | _ |
|   |      | A7 80             |                |        | SHERX I 19  | 項目・共有   | 28 個項目、11.02 GB 可用  |     | -                | 205 875   |   |
|   | [**] | 七冊<br>AirDort Cot | up Accistant   |        |             |         | 15 CX C1 9H         |     | Λ <sub>1</sub> ν | 性规        |   |
|   |      | AirDort 901       |                |        |             |         | 2004年3月9日 3.44 PM   |     | 0.000            | 酸用理学      |   |
|   | ~    | AirPort 1         | 主具性式           |        |             |         | 2004年3月9日 3.44 PM   |     |                  | 感用程士      |   |
|   | Ě    | Bluetooth /       | 予列上具柱式         |        |             |         | 2004年8月6日 12:03 PM  |     |                  | 感用性式      |   |
|   | 0    | Bluetooth         | 設定期即程式         |        |             |         | 2004年8月6日 12:03 PM  |     |                  | 應用理士      |   |
|   | -    | Bluetooth         | 福莱父 撰 程 式      |        |             |         | 2003年12月17日 5:08 AM |     |                  | 感用程式      |   |
|   | A    | ColorSync         | 工具柱式           |        |             |         | 2003年12月3日 12:06 PM |     |                  | 應用程式      |   |
|   | (a)  | Common A          | Access Card Vi | ewer   |             |         | 2003年12月3日 11:01 AM |     |                  | 應用程式      |   |
|   |      | DigitalColo       | >r 測量計         |        |             |         | 2003年12月3日 12:06 PM |     |                  | 應用程式      |   |
|   |      | iPod Softwa       | are 1.3.1 Upda | iter   |             |         | 2004年3月9日 3:46 PM   |     |                  | 檔案夾       |   |
|   | •    | iPod 軟體更          | 「新程式           |        |             |         | 2004年8月27日 6:34 PM  |     |                  | 檔案夾       |   |
| Þ | - 🚺  | Java              |                |        |             |         | 2003年8月6日 7:31 AM   |     |                  | 檔案夾       |   |
|   | (1)  | NetInfo 管理        | 理程式            |        |             |         | 2003年12月3日 12:06 PM |     |                  | 應用程式      |   |
|   | 8    | ODBC 管理           | 程式             |        |             |         | 2003年12月3日 12:06 PM |     |                  | 應用程式      |   |
|   | ,    | Stufflt Expa      | ander          |        |             |         | 2003年12月3日 12:06 PM |     |                  | 應用程式      |   |
|   | X    | X11               |                |        |             |         | 2003年12月3日 11:01 AM |     |                  | 應用程式      |   |
|   | 0    | 目錄存取              |                |        |             |         | 2003年8月6日 3:00 AM   |     |                  | 應用程式      |   |
|   |      | 印表機設定             | 工具程式           |        |             |         | 2003年12月3日 12:06 PM |     |                  | 應用程式      |   |
|   | 2    | 安裝程式              |                |        |             |         | 2004年8月6日 12:29 PM  |     |                  | 應用程式      |   |
|   | \$   | 系統描述              |                |        |             |         | 2004年5月16日 5:28 AM  |     |                  | 應用程式      |   |
|   | -    | 系統監視程:            | 式              |        |             |         | 2003年12月3日 12:06 PM |     |                  | 應用程式      |   |
| Þ | - 🎁  | 亞洲文字附加            | 加程式            |        |             |         | 2003年12月3日 12:06 PM |     |                  | 檔案夾       |   |
|   |      | 活動監視器             |                |        |             |         | 2003年12月3日 12:06 PM |     | -                | 應用程式      |   |
|   |      | 音訊 MIDI 書         | 设定             |        |             |         | 2003年12月3日 12:06 PM |     |                  | 應用程式      |   |
|   | 5    | 終端機               |                |        |             |         | 2004年8月6日 8:33 AM   |     |                  | 應用程式      |   |
|   | 60   | 畫面擷取              |                |        |             |         | 2003年12月3日 12:06 PM |     |                  | 應用程式      |   |
|   | BP   | 磁碟工具程             | 式              |        |             |         | 2004年8月6日 12:26 PM  |     |                  | 應用程式      |   |
|   |      | 網路工具程             | 式              |        |             |         | 2003年12月3日 12:06 PM |     |                  | 應用程式      |   |
|   |      | 繪影圖方取             |                |        |             |         | 2004年3日11日 3·19 PM  |     |                  | 廠田程式      |   |

- 3. 點選*加入*。
- 4. 選擇 IP 列印。

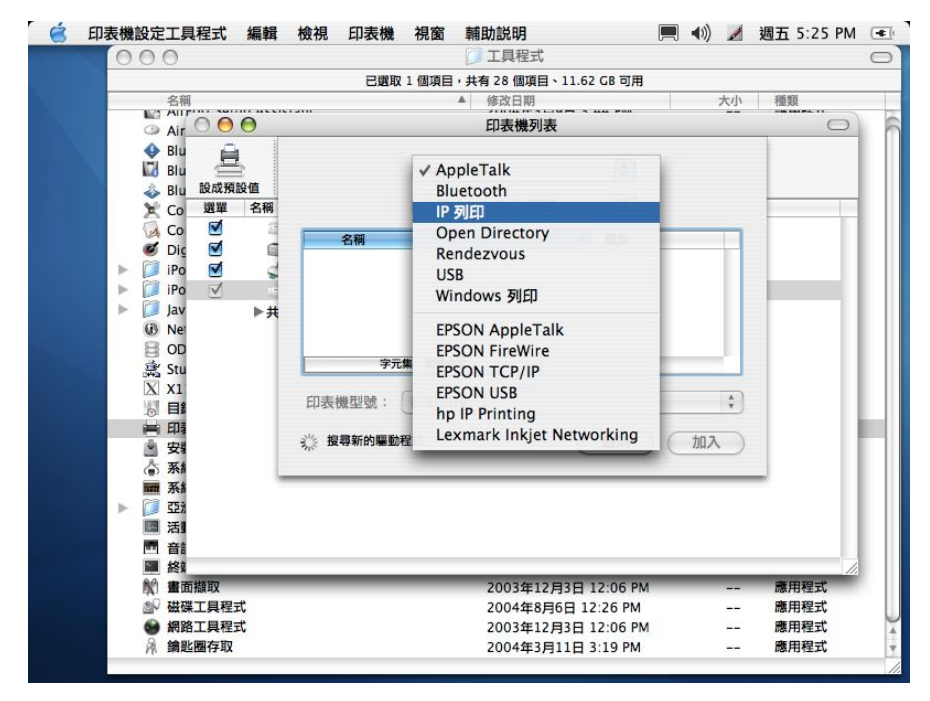

- 5. 在*印表機類型*裡選取 LPD/LPR。
- 6. 在印表機地址裡輸入系統的 IP 地址。
- 7. 在*佇列名稱*裡輸入'usbprinter'

| 1000 | 00                                                                                                    | 0         |            | □ 工具程式                      |      |            |
|------|----------------------------------------------------------------------------------------------------|-----------|------------|-----------------------------|------|------------|
|      |                                                                                                    |           | 已選取        | 1 個項目,共有 28 個項目、11.62 GB 可用 |      |            |
|      |                                                                                                    | 名稱        |            | ▲ 修改日期                      | 大小   | 種類         |
|      | 0                                                                                                    |           |            | 印表機列表                       |      | $\bigcirc$ |
|      | 4                                                                                                    | Blu a     | 1          |                             |      |            |
|      | in i                                                                                                    |           |            |                             |      |            |
|      | 1                                                                                                    | Blu 設成預設值 |            |                             |      |            |
|      | ¥                                                                                                    | Co 課單 名稱  |            |                             |      |            |
|      | 8                                                                                                    | C0 ▼      | 印表機類型:     | Internet 列印通訊協定             |      |            |
|      |                                                                                                    |           |            | (                           |      |            |
|      |                                                                                                    | iPo 🗹     | 印表機位址:     | 192.168.100.86              | •    |            |
|      |                                                                                                    | iPo 🗸     |            | 完整且有效的位址。                   |      |            |
|      | × 1                                                                                                    | lav ⊾#    | 伯利夕朝,      | ushprinter                  |      |            |
|      | (3)                                                                                                    | Net       | 1379112119 |                             |      |            |
|      | 8                                                                                                    | OD        |            | 將預設佇列留空                     |      |            |
|      | *                                                                                                    | Stu       |            |                             |      |            |
|      | X                                                                                                    | X1        |            |                             |      |            |
|      | 0                                                                                                    | E         | 印表機型號:     | 通用                          | ;    |            |
|      | 8                                                                                                    | 印書        |            | (Trank)                     | 10.7 |            |
|      |                                                                                                    | 安顿        |            | 「取消」(                       |      |            |
|      | \$                                                                                                    | 系統        |            |                             |      |            |
|      | is set                                                                                                    | 系統        |            |                             |      | -          |
|      | <ul> <li>I</li> <li>I</li></ul> | 322%      |            |                             |      |            |
|      | 1                                                                                                    | 活動        |            |                             |      |            |
|      |                                                                                                    | 音言        |            |                             |      |            |
|      | 200                                                                                                    | 終調        |            |                             | _    | 11         |
|      | N)                                                                                                    | 畫面類取      |            | 2003年12月3日 12:06 PM         |      | 應用程式       |
|      | EV.                                                                                                    | 磁碟工具程式    |            | 2004年8月6日 12:26 PM          |      | 應用程式       |
|      |                                                                                                    | 網路工具程式    |            | 2003年12月3日 12:06 PM         |      | 應用程式       |

8. 在**列印機型號**裡選取通用。

|                     | PT 100 TP1         |                             |       |       |
|---------------------|--------------------|-----------------------------|-------|-------|
| A1 115              | C224X              | 1 個項目,共有 28 個項目、11.02 GB 可用 | - A A | VIEWE |
|                     |                    | ▲ 修成日期                      | 大小    | 種親    |
| 🗿 Air 🔿 \varTheta 😁 |                    | 印表機列表                       |       | C     |
| 🚯 Blu 🚔             |                    |                             |       |       |
| Blu 🚍               |                    | IP 列印                       |       | -     |
| 📣 Blu 設成預設值         |                    |                             |       |       |
| ★ Co 選單 名稱          |                    | Internet 別印通知校中             |       |       |
| 🐼 Co 🗹 📑            | 印衣饭想至,             | Internet Sichten mat        | -     |       |
| 🖉 Dic 🗹 🗐           | CD === 100 (A   1) | 100 140 100 04              |       |       |
| ▶ 🗇 iPo 🗹 🚽         | 印表機位址:             | 192.100.100.00              | •     |       |
| ▶ 🚺 iPo 🗹           |                    | 完整且有效的位址。                   |       |       |
| ▶ 🔽 Jay ▶ #         | 伯利夕朝               | usborinter                  | -     |       |
| (B) Net             | 13 29101149        |                             |       |       |
| BOD                 |                    | 將預設佇列留空                     |       |       |
| 意 Stu               |                    |                             | _     |       |
| X X1                |                    | 自動選擇                        |       |       |
| (初日)                | 印表機型號:             | ✓ 通用                        | ÷     |       |
| <b>田</b>            |                    | 其他…                         |       |       |
| * 安排                |                    | (三現別 () ()                  |       |       |
| 合 系統                |                    | Apple                       |       |       |
| 100 系4              |                    | Brother                     | _     | e     |
| ▶ 📁 亞ž              |                    | CANON                       |       |       |
| []] 活]              |                    | EPSON                       |       |       |
| 音音:                 |                    | ESP                         |       |       |
| ■ 終                 |                    | HP                          |       |       |
| N 畫面擷取              |                    | Lexmark                     |       | 應用程式  |
| ₩ 磁碟工具程式            | -                  | Tektronix                   |       | 應用程式  |
| ● 網路工具程式            |                    | Xerox                       |       | 應用程式  |

9. 最後點選加入,完成印表機設定工作。

## Mac OS 9 設定 AppleTalk 印表機的步驟

1. 點選**選擇週邊**。

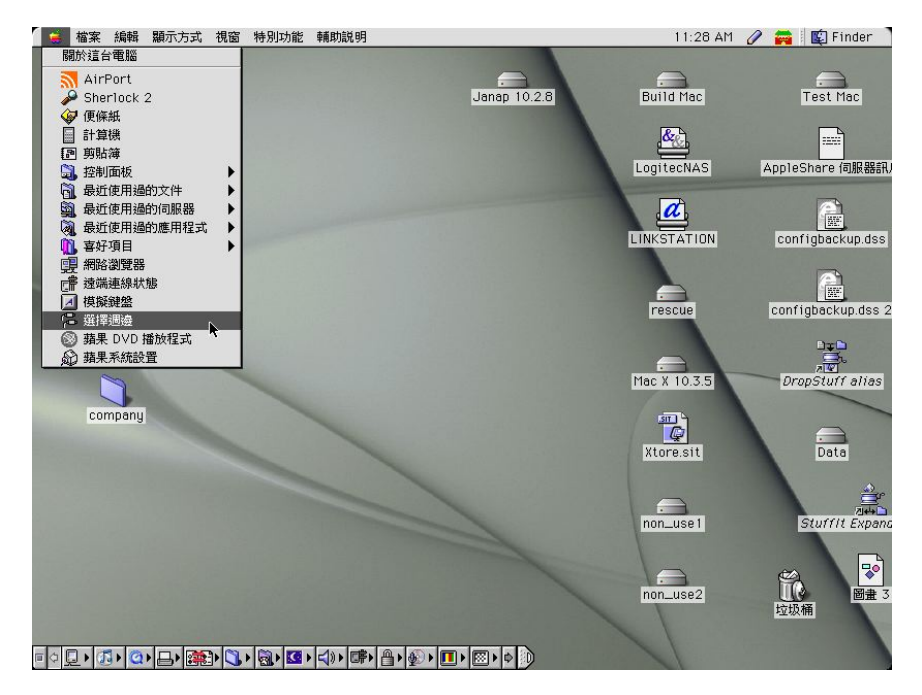

- 2. 先選取 LaserWriter 8,然後再選取系統名稱。
- 3. 接下來按一下製作按鈕, 視窗開啓後再按一下通用按鈕。

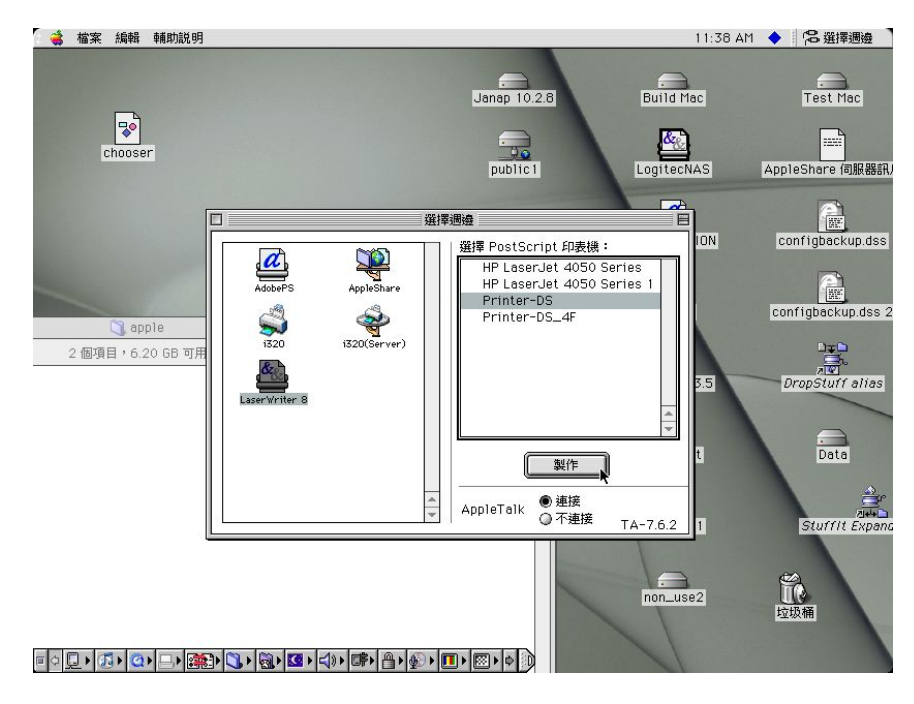

. 完成設定。

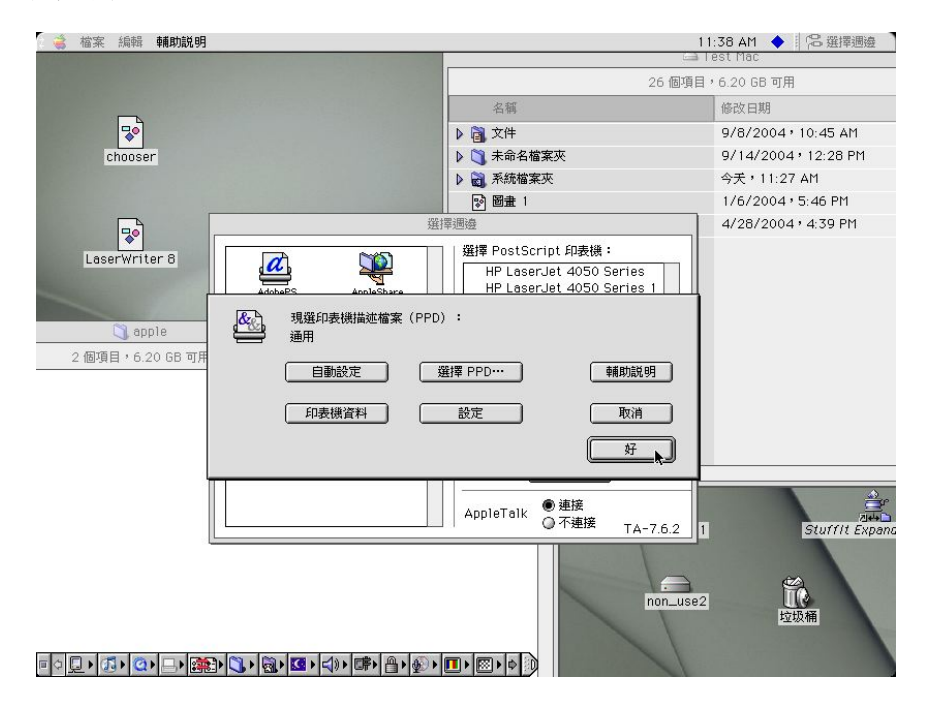

# Mac OS 9 設定 TCP/IP 印表機的步驟

1. 啓動**桌面印表機工具程式**。

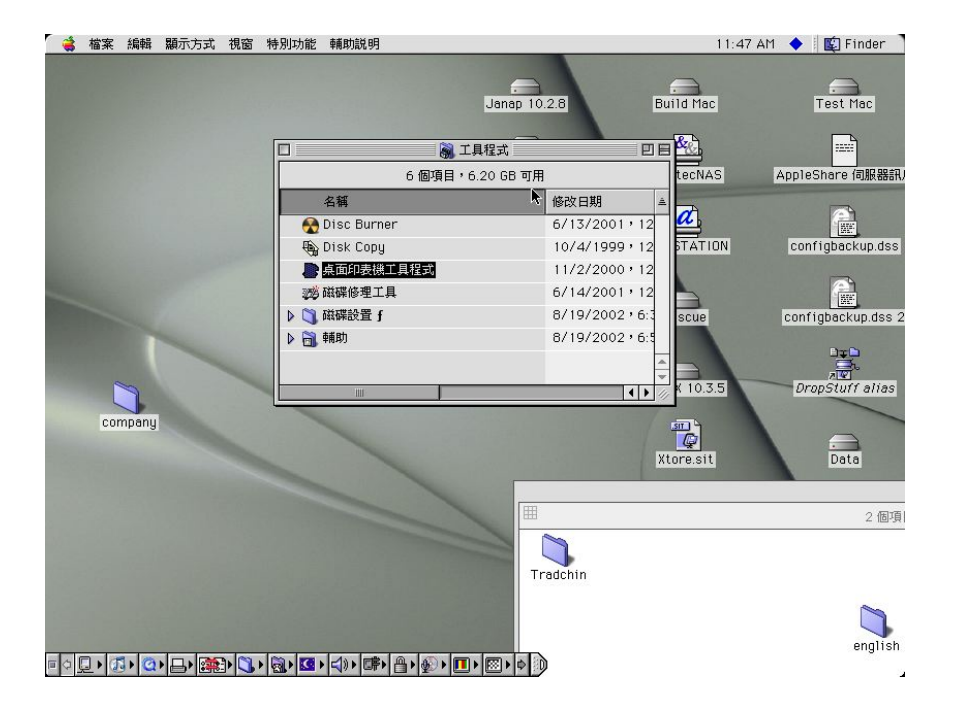

2. 選取印表機 (LPR), 然後點選好。

| 🧉 🗳 檔案 編輯 輔助説明                |                                                                                                    | 11:51 AM 🔶 🛛 😂 桌面印表機工具程式                                                                                                    |
|-------------------------------|----------------------------------------------------------------------------------------------------|----------------------------------------------------------------------------------------------------|
| Desktop printer               | Janap 10.2.8                                                                                                    | Build Mac Test Mac                                                                                                    |
| Company                       | 名額     修改日期       ● Dies Burner     6/11/200       ● 動     新增桌面印表機       ● 動     合:       ● 動     印表機 (AppleTalk)       ● 動     印表機 (LPR)       ● 動     印表機 (AppleTalk)       ● 動     印表機 (CPR)       ● 動     報       ● 動     報       ● 動     ●       ● 動     ●       ● 動     ●       ● 動     ●       ● 動     ●       ● 動     ●       ●     ●       ●     ●       ●     ●       ●     ●       ●     ●       ●     ●       ●     ●       ●     ●                                                                                                    | 1 + 12<br>9 + 12<br>0 + 12<br>1 + 12<br>2 + 6:<br>2 - 6:<br>2 - 6:<br>1 + 12<br>5 TATION configbackup.dss<br>configbackup.dss<br>configbacku |
|                               | 取消 好                                                                                                    | 2.假頂                                                                                                    |
|                               | Tradchin                                                                                                    | R*⊍  2                                                                                                    |
|                               | 🛥 Test Mac                                                                                                    |                                                                                                    |
|                               | 26 個項目, 6.20 GB 可用                                                                                                    | english                                                                                                    |
| = o 💭 • 🕼 • 🔕 • 🕞 • 🎆 • 🅄 • 🖗 | <u>3</u> ► <b>S</b> ► <b>S</b> − <b>S</b> − <b>S</b> − |                                                                                                    |

3. 點選 LPR 印表機選項 欄裡的更改… 按鈕,開啓 Internet 印表機 視窗。

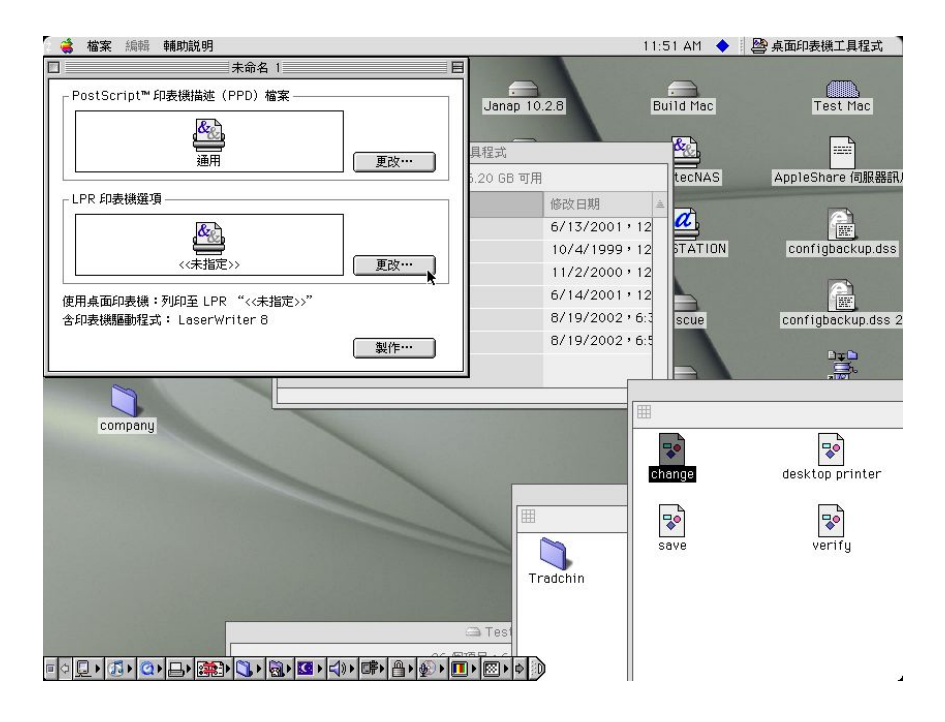

4. 輸入系統的 IP 地址或是它的網功能變數名稱。

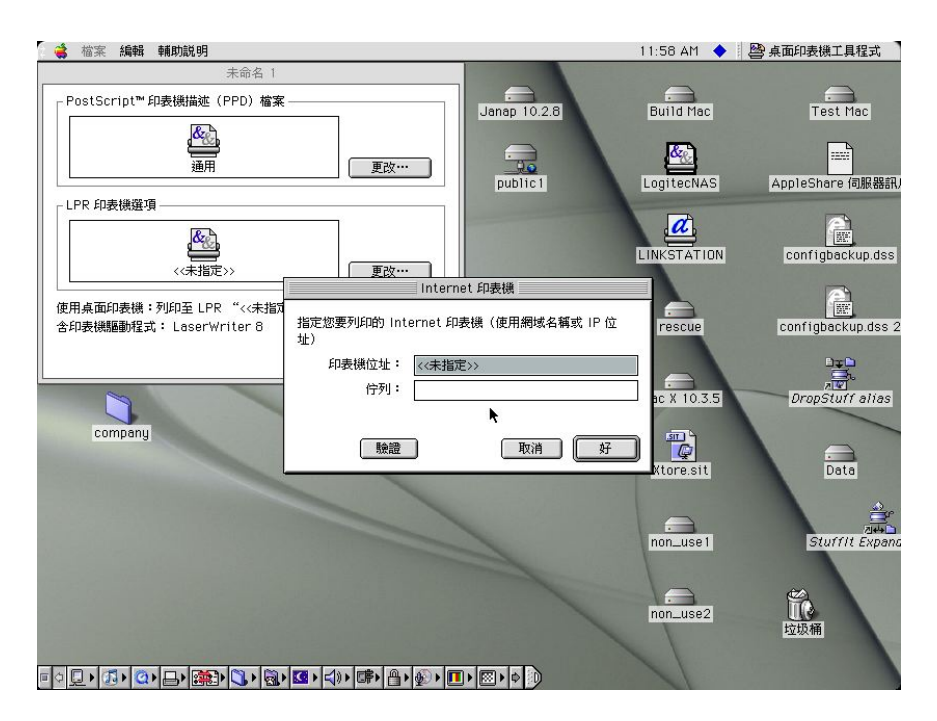

- 5. 在**佇列**裡輸入'usbprinter'。
- 6. 點選驗證以確認印表機能夠被正確的找到。
- 7. 找到後再點選好。

| 未命名 1         PostScript** 印表機構進 (PPD) 檔案         通用       更改…         26 包羽目・6.20 GB 可用         調用       更改…         26 包羽目・6.20 GB 可用         調用       更改…         26 包羽目・6.20 GB 可用         調用       更改…         26 包羽目・6.20 GB 可用         調用       更改…         26 包羽目・6.20 GB 可用         調用       更改…         26 包羽目・6.20 GB 可用         第       6次日期         2(1/2003・6.21 AM         nt       12/4/2003・5.46 PM         12/4/2003・2.46 PM         12/4/2003・1.47 PM         6/10/2003・1.47 PM         6/10/2003・1.47 PM         6/10/2003・1.47 PM         6/10/2003・1.47 PM         6/10/2003・1.47 PM         6/10/2003・6.42 PM         1/15/2003・6.42 PM         1/15/2003・5.42 PM         1/2/2004・11:20 AM         1/5/2003・5.42 PM         1/2/2004・10:45 AM         9/4/2004・10:45 AM         9/14/2004・12:28 PM         9/14/2004・12:28 PM         9/14/2004・5:46 PM         1/2/2004・5:46 PM         1/2/2004・5:46 PM         1/2/2004・5:46 PM         1/2/2004・5:46 PM         <                                                                                                    | 🤹 檔案 編輯 輔助説明                                       |                  |                     | 11:52 AM 🔶 🛛 👺      | 桌面印表機工具程式 |
|----------------------------------------------------------------------------------------------------|----------------------------------------------------|------------------|---------------------|---------------------|-----------|
| PostScript***印表機構進(PPD) 檔案       Build Mac       Test Mac         通用       更改***       26 御羽目 * 6.20 68 可用         上PR 印表機構選項       Got 日本       9/11/2003 * 6.21 AM         LPR 印表機構選項       Got 日本       9/11/2003 * 6.21 AM         (<未指定>>       更改***       12/4/2003 * 6.21 AM         化       12/4/2003 * 0.246 PM       1/2/2003 * 0.246 PM         (       Test Mac       1/2/2003 * 0.246 PM         (       (       (       1/2/2003 * 0.246 PM         12/4/2003 * 1.247 PM       6/10/2003 * 0.246 PM       1/2/2003 * 1.247 PM         信印表機構運就 注 LaserWriter 8       指定認要列印的 Internet 印表機(使用網域名構成 IP 位       1/13/2004 * 11:20 AM         11/5/2003 * 0.642 PM       1/1/5/2003 * 0.642 PM       1/15/2003 * 0.642 PM         (Dmpany       De数機位置 : 192.168.1.4       11/5/2003 * 0.642 PM         (Dmpany       De数機位置 : 192.168.1.4       11/5/2003 * 10.45 AM         (Dmpany       De 重和       1/6/2004 * 10.45 AM         (Dmpany       De 重和       1/6/2004 * 5.46 PM         (Dmpany       De 重和       1/6/2004 * 5.46 PM         (Dmpany       De 重和       1/6/2004 * 5.46 PM         (Dmpany       De 重和       1/6/2004 * 5.46 PM         (Dmpany       De 重和       1/6/2004 * 5.46 PM                                                                                                    | 未命名 1                                              |                  |                     |                     |           |
| 回日日         回日日         回日         回日                                                                                                    | _ PostScript™ 印表機描述(PPD)檔案                         |                  |                     | Ruild Maa           | Toot Man  |
| 通用       更改***         LPR 印表機嫌望須       60 個項目 * 6.20 GB 可用                                                                                                    | R-A                                                |                  | Janap 10.2.0        | Durio Hac           | Test Hac  |
| 通用       更改…       26 個項目・6.20 GB 可用         LPR 抑表機獲須       修改日期         ech_kernel       9/11/2003・6:21 AH         nt       12/4/2003・2:46 PH         1/2/2004 1:57 PH       12/4/2003・1:47 PH         含印表機整節程式:       LoserWriter 8         節定       12/4/2003・1:47 PH         含印表機整数程式:       LoserWriter 8         節定       12/4/2003・6:49 AH         1/3/2004・1:12 OAH       1/13/2004・1:12 OAH         1/13/2004・5:46 PH       1/1/5/2003・6:49 AH         1/15/2003・6:42 PH       1/2/2004・5:46 PH         1/2/2004・5:46 PH       1/2/2004・5:45 PH         印表機位量:       192.166.1.4         防預:       usbprinter         印表機位量:       192.166.1.4         防預:       1/5/2003・6:42 PH         1/5/2003・6:42 PH       1/2/2004・10:45 AH         9/14/2004・10:45 AH       9/14/2004・10:45 AH         9/14/2004・10:45 AH       9/14/2004・10:45 AH         9/14/2004・5:46 PH       1/6/2004・5:46 PH         12/2004・5:46 PH       1/6/2004・5:46 PH         11/5/2004・10:45 AH       9/14/2004・1:28 PH         9/14/2004・5:46 PH       1/6/2004・4:39 PH         12/2004・10:45 AH       1/6/2004・4:39 PH                                                                                                    |                                                    |                  |                     | → Test Mac          |           |
| LPR 印表機僅須         修公日期           《大振定》         原改…           使用桌面印表機: 評別印至 LPR "<未施"         原文…           古印表機僅宜:         12/4/2003 * 6:21 AM           作用桌面印表機: 評別印至 LPR "<未施"         12/4/2003 * 6:21 AM           市社         12/4/2003 * 6:21 AM           1/2/2004 * 1:57 PH         12/4/2003 * 1:57 PH           1/2/2004 * 1:57 PH         1/2/2004 * 1:57 PH           1/2/2003 * 6:49 AM         1/3/2004 * 1:57 PH           1/3/2004 * 1:20 AM         6/10/2003 * 6:49 AM           1/1/3/2004 * 1:20 AH         1/1/3/2004 * 1:20 AH           印表機位堂:         192.168.1.4           作列:         usbprinter           印表機位堂:         192.168.1.4           1/5/2003 * 6:42 PH         1/5/2003 * 6:42 PH           1/5/2004 * 10:45 AM         9/14/2004 * 1:28 PH           9/14/2004 * 12:28 PH         9/14/2004 * 1:28 PH           9/14/2004 * 1:28 PH         9/14/2004 * 5:46 PH           1/6/2004 * 5:46 PH         1/6/2004 * 5:46 PH           1/2/2004 * 4:39 PH         1/6/2004 * 5:46 PH           1/2/2004 * 4:39 PH         1/6/2004 * 4:39 PH                                                                                                    | 通用                                                 | 更改…              | 261                 | 周項目・6.20 GB 可用      |           |
| with the second second se                                  | _ LPR 印表機選項                                        |                  | - [稱                | 修改日期                |           |
| 化       12/4/2003 * 2:46 PM         化       12/2004 * 1:57 PM         度用桌面印表機: 列印至 LPR "<<指因       12/4/2003 * 1:47 PM         含印表機種動程式: LaserWriter 8       指恋愿要列印的 Internet 印表機 (使用網域名領式 IP 位<br>位)       12/4/2003 * 1:47 PM         印表機位址:       192.166.1.4       11/5/2003 * 6:42 PM         印表機位量:       192.166.1.4       11/5/2003 * 5:46 PM         印表機位量:       192.166.1.4       11/5/2003 * 5:40 PM         印表機位量:       192.166.1.4       9/8/2004 * 10:45 AM         9/8/2004 * 10:45 AM       9/8/2004 * 10:45 AM         9/8/2004 * 10:45 AM       9/14/2004 * 5:46 PM         11/5/2003 * 5:46 PM       11/6/2004 * 5:46 PM         11/5/2003 * 5:40 PM       11/6/2004 * 12:28 PM         11/5/2003 * 5:46 PM       11/6/2004 * 5:46 PM         12/8/2004 * 10:45 AM       9/14/2004 * 5:46 PM         12/8/2004 * 10:45 AM       11/6/2004 * 5:46 PM         12/8/2004 * 10:45 AM       9/14/2004 * 12:28 PM         12/8/2004 * 10:45 AM       11/6/2004 * 5:46 PM         12/8/2004 * 10:45 AM       11/6/2004 * 5:46 PM         12/8/2004 * 10:45 AM       11/6/2004 * 5:46 PM         12/8/2004 * 10:45 AM       11/6/2004 * 5:46 PM         12/8/2004 * 10:45 AM       11/6/2004 * 1:40 PM         13/8/2004 * 10:45 AM       11/6/2004 * 1:40 PM<                                                                                                    | R.A                                                |                  | ach_kernel          | 9/11/2003           | 6:21 AM   |
| 《未指定>>       更改***       」」       1/2/2004 + 1:57 PM         使用桌面印表機: 列印至 LPR "<<未描<br>含印表機驅動程式: LaserWriter 8       12/4/2003 + 1:47 PM       12/4/2003 + 1:47 PM         首定態要列印的 Internet 印表機(使用網域名編或 IP 位<br>位)       11/13/2004 + 11:57 PM       12/4/2003 + 1:47 PM         方印表機位址:       192,168.1.4       1/13/2004 + 11:50 AM         「分引:       usbprinter       1/2/2004 + 5:46 PM         印表機位量:       192,168.1.4       11/5/2003 + 6:42 PM         印表機位量:       192,168.1.4       11/5/2003 + 5:46 PM         印表機位量:       192,168.1.4       9/8/2004 + 10:45 AM         9/8/2004 + 10:45 AM       9/8/2004 + 10:45 AM         9/8/2004 + 10:25 PM       9/8/2004 + 12:28 PM         ● 電系統檔案夾       今天 + 11:27 AM         ● 電量 1       1/6/2004 + 5:46 PM         ● 図量 2       4/28/2004 + 4:39 PM                                                                                                    |                                                    |                  | nt                  | 12/4/2003 • 2:46 PM |           |
| 使用桌面印表機: 카卯至 LPR "<<未協<br>含印表機驅動程式: LaserWriter 8<br>部定態要列印的 Internet 印表機 (使用網域名編式 IP 位<br>加速的要利组合: 12/4/2003・1:47 PM<br>6/10/2003・6:49 AM<br>1/13/2004・11:20 AM<br>1/13/2004・11:20 AM<br>1/13/2004・5:46 PM<br>1/2/2004・5:46 PM<br>1/2/2003・6:42 PM<br>1/2/2003・6:42 PM<br>1/2/2003・5:42 PM<br>1/2/2003・5:42 PM<br>1/2/2003・5:42 PM<br>1/2/2003・5:42 PM<br>1/2/2003・5:42 PM<br>1/2/2003・5:42 PM<br>1/2/2003・5:42 PM<br>1/2/2003・5:45 PM<br>図量 1<br>1/6/2004・5:46 PM<br>図量 1<br>1/6/2004・5:46 PM<br>図量 1<br>1/6/2004・5:46 PM<br>図量 1<br>1/6/2004・5:46 PM                                                                                                    | <<未指定>>                                            | 更改…              | tuffit Evpendor.eop | 1/2/2004,           | 1:57 PM   |
| は70米組みない、アルシュビド くくがる<br>音力表機構動程式: LaserWriter 8<br>指定認要列印的 Internet 印表機 (使用網域名編式 IP 位<br>北)<br>印表機位量: 192.168.1.4<br>印表機位量: 192.168.1.4<br>印表機位量: 192.168.1.4<br>取消 好 9/8/2004・10:45 AM<br>9/14/2004・5:46 PM<br>11/5/2003・5:42 PM<br>11/5/2003・5:42 PM<br>11/5/2003・5:42 PM<br>11/5/2003・5:45 PM<br>9/8/2004・10:45 AM<br>9/14/2004・5:45 PM<br>図量 1 1/6/2004・5:46 PM<br>図 32 1 1/6/2004・5:46 PM<br>図 32 1 1/6/2004・5:46 PM                                                                                                    | 使用点面印書様・利印石 LDD "火土地の                              | Inte             | ernet 印表礁           | 12/4/2003           | 1:47 PM   |
|                                                                                                    | 後用業面印設備・外印室 CFR ((米)max<br>含印表機驅動程式: LaserWriter 8 | 指定您要列印的 Internet | 印表機(使用網域名稱或 IP 位    | 6/10/2003           | 8:49 AM   |
| 印表機位並: 192.168.1.4     11/5/2003・6.42 PM     1/2/2004・5.46 PM     1/2/2004・5.46 PM     1/2/2003・3.11 PM     9/14/2003・10.45 AM     9/14/2004・10.45 AM     9/14/2004・10.45 AM     9/14/2004・12.28 PM     9/14/2004・12.28 PM     9/14/2004・12.38 PM     1/6/2004・5.46 PM     図量 1     1/6/2004・5.46 PM     図量 2     4/28/2004・4.39 PM                                                                                                    |                                                    | 址)               |                     | 1/13/2004           | 11:20 AM  |
| 作列:       usbprinter       1/2/2004 · 5:46 PM         印表機位量:       192.168.1.4       11/5/2003 · 3:11 PM         9/6/2004 · 10:45 AM       9/14/2004 · 12:28 PM         受賞 系統檔案夾       今天 · 11:27 AM         図量1       1/6/2004 · 5:46 PM         1/6/2004 · 5:46 PM       1/6/2004 · 12:28 PM         ● 電景1       1/6/2004 · 5:46 PM         ● 電量2       4/28/2004 · 4:39 PM                                                                                                    |                                                    | 印表機位址: 192       | .168.1.4            | 11/5/2003           | 6:42 PM   |
| 印表機位置:       192.168.1.4       11/5/2003 · 3:11 PM         「酸潤<       取消       9/8/2004 · 10:45 AM         9/14/2004 · 12:28 PM       9/14/2004 · 12:28 PM         ● 電 系統檔案夾       今天 · 11:27 AM         ● 電量 1       1/6/2004 · 5:46 PM         ● 電量 2       4/28/2004 · 4:39 PM                                                                                                    | ~                                                  | 佇列: usbp         | printer             | 1/2/2004            | 5:46 PM   |
| company               慶證             現油             好子              9/8/2004, 10:45 AM             9/14/2004, 12:28 PM             9/14/2004, 12:28 PM             9/14/2004, 12:28 PM             9/14/2004, 12:26 PM             9/14/2004, 12:26 PM             9/14/2004             9/14/2004             9/14/2004             9/14/2004             9/14/2004             9/14/2004             9/14/2004             9/14/2004             9/14/2004                                                                   |                                                    | 印表機位置: 192       | .168.1.4            | 11/5/2003           | 3:11 PM   |
|                                                                                                    | company                                            | ( RASD )         | (Brr/14) (+7        | 9/8/2004・           | 10:45 AM  |
| ▶ 20 系統檔案夾 今天・11:27 AM<br>図 圏曲 1 1/6/2004・5:46 PM<br>図 圏曲 2 4/28/2004・4:39 PM<br>Change                                                                                                    |                                                    | 机聚氟亚             |                     | 9/14/2004           | 12:28 PM  |
| Image         Image         Image <t< th=""><th></th><th></th><th>1 系統檔案夾</th><th>今天,11:27</th><th>AM</th></t<>                                                                                                    |                                                    |                  | 1 系統檔案夾             | 今天,11:27            | AM        |
| Image         Image         <                                                                                                    |                                                    |                  | 圖畫 1                | 1/6/2004 •          | 5:46 PM   |
| change                                                                                                    |                                                    |                  | 3 圖畫 2              | 4/28/2004           | 4:39 PM   |
| change Change Ch |                                                    |                  |                     |                     |           |
| Trademit                                                                                                    | change                                             |                  |                     |                     |           |
|                                                                                                    |                                                    |                  |                     |                     |           |

8. 接下來要儲存您的印表機設定,請先選取選單上的檔案,再選取儲存。

| 🤹 檔案 編輯 輔助説明                                                                                                    | 1                   | 1:52 AM 🔶 🛛 👺 桌面印表機工具程式 🏅 |
|----------------------------------------------------------------------------------------------------|---------------------|---------------------------|
| 新増         線N         未命名 1         F           P         開開         第20         描述 (PPD) 檔案           「結石         第55         夏名儲存         1 | Janap 10.2.8        | Build Mac Test Mac        |
|                                                                                                    | 26 個項               | 頁目,6.20 GB 可用             |
| 結束                                                                                                    | 稱                   | 修改日期                      |
| R.A.                                                                                                    | ach_kernel          | 9/11/2003 • 6:21 AM       |
|                                                                                                    | nt                  | 12/4/2003 • 2:46 PM       |
| 192.168.1.4 更改…                                                                                                    | tuffit Expander.app | 1/2/2004 • 1:57 PM        |
| 使用点面印表描:列印至 I PP "192 168 1 4"                                                                                                    | и                   | 12/4/2003 • 1:47 PM       |
| 含印表機驅動程式:LaserWriter 8                                                                                                    | ystem               | 6/10/2003,8:49 AM         |
| (制作)                                                                                                    | est                 | 1/13/2004,11:20 AM        |
|                                                                                                    | np                  | 11/5/2003 • 6:42 PM       |
|                                                                                                    | Users               | 1/2/2004 • 5:46 PM        |
|                                                                                                    | var                 | 11/5/2003 • 3:11 PM       |
| company 🕨 🗃                                                                                                    | 文件                  | 9/8/2004, 10:45 AM        |
|                                                                                                    | 未命名檔案夾              | 9/14/2004, 12:28 PM       |
|                                                                                                    | 系統檔案夾               | 今天,11:27 AM               |
| verifu 😵                                                                                                    | 圖畫 1                | 1/6/2004 • 5:46 PM        |
| **************************************                                                                                                    | 圖畫 2                | 4/28/2004,4:39 PM         |
|                                                                                                    |                     |                           |
| change                                                                                                    |                     |                           |
|                                                                                                    | 1 ▶  ▶ ♦ D          |                           |

9. 輸入您想要儲存的路徑和名稱,然後點選備存按鈕。預設的名稱是該印表機的 IP 位址, 而預設的路徑則是在桌面上。

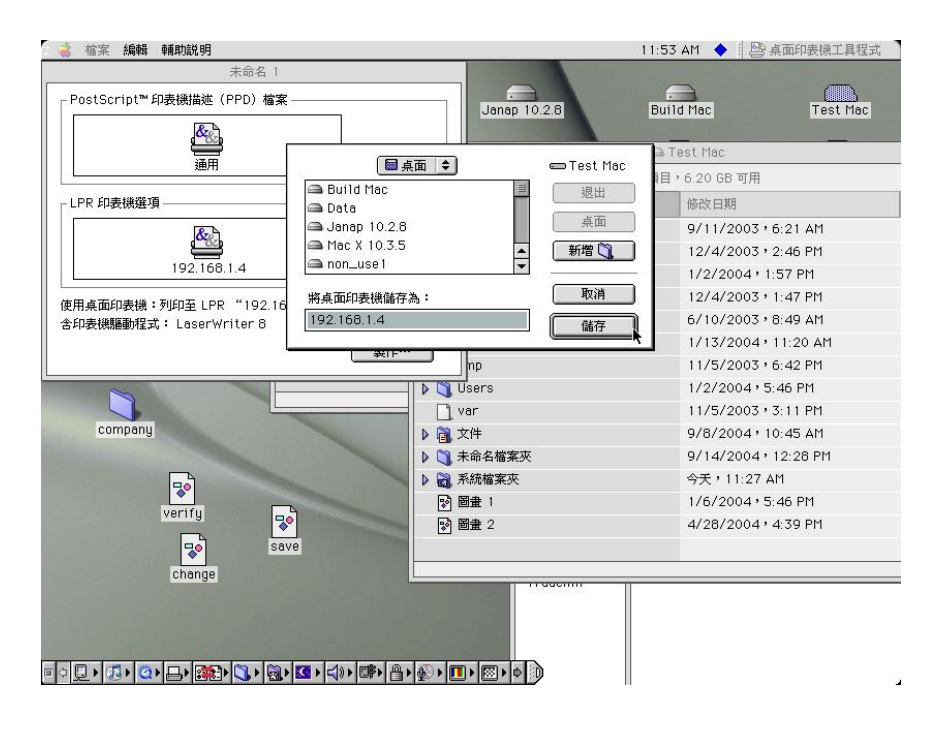

10. 完成設定。

## 3. 連結 USBCopy 資料夾

當 USB 裝置連接上 **DS-101 Disk Station** 前面板的 USB 埠時,按下前面板上的 USB COPY 按鈕,就可以將 USB 裝置內所有的資料複製到 **DS-101 Disk Station** 的內接硬碟裡。

當每次 USB COPY 按鈕被壓下時, DS-101 Disk Station 會自動在共用資料夾「public」 建立一個「USBCopy」的目錄,並以日期和時間命名再建立一個子目錄,以儲存所有的資料。

#### 請依照下列步驟連結您從 USB 裝置上複製下來的資料

步驟1 前往「網路上的芳鄰」。

步驟 2 連按兩下「靠近我的電腦」。

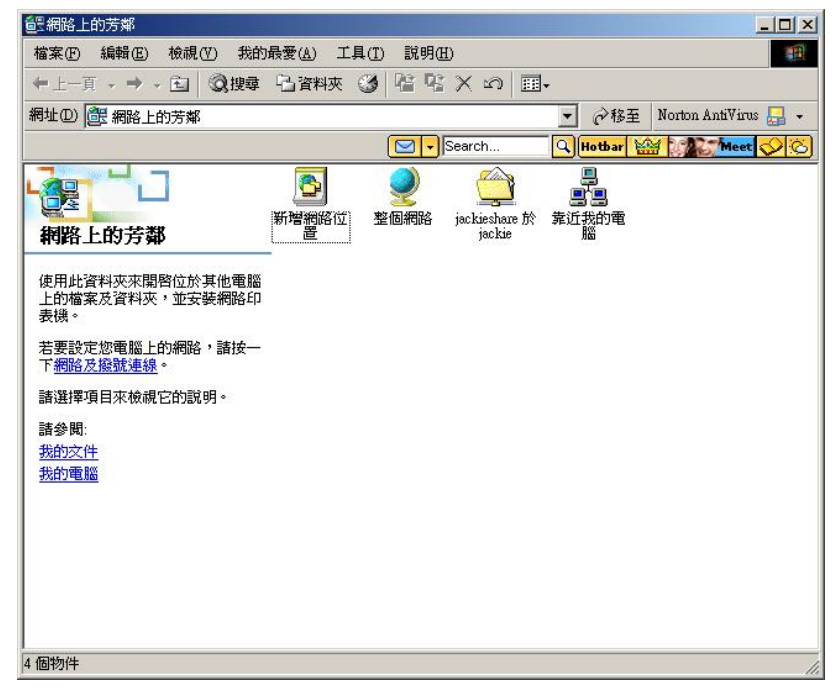

步驟 3 連按兩下您 DS-101 Disk Station 的系統名稱。

| <u>計</u> 靠近我的電腦                |                  |        |        |   |          |                      | <   |
|--------------------------------|------------------|--------|--------|---|----------|----------------------|-----|
| 檔案(F) 編輯(E) 檢視(Y) 我的:          | 最愛( <u>A</u> ) エ | 具(I) I | 礼明(H)  |   |          |                      |     |
| ⇔上─頁 • ⇒ • 副 ◎搜尋               | <b>哈</b> 資料夾     | 3      | R X 🖻  |   |          |                      |     |
| 網址 🛛 🛃 靠近我的電腦                  |                  |        |        | • | @移至      | Norton AntiVirus 🔙 👻 |     |
|                                |                  |        | Search |   | Hotbar 🔫 | Meet 🚫 🖒             | J   |
| <b>二</b> 里<br>雪<br>雪<br>靠近我的電腦 | Diskstation      |        |        |   |          | 2                    | 3   |
| WDiskstation                   |                  |        |        |   |          |                      |     |
|                                |                  |        |        |   |          |                      |     |
|                                |                  |        |        |   |          | F                    | -   |
| 選了1個物件                         |                  |        |        |   |          |                      | 11. |

步驟 4 連按兩下「public」。

| 🚍 Diskstation                                           |                    |           |            |                 |                      |
|---------------------------------------------------------|--------------------|-----------|------------|-----------------|----------------------|
| 檔案(E) 編輯(E) 檢視(V) 我的:                                   | 最愛( <u>A</u> ) 工具( | T) 說明H)   |            |                 |                      |
| ~上—頁 → → → 🔄 🔇 搜尋                                       | 🔓 資料夾 🔮            | ) Re Re : | × 🔊   🎫 •  |                 |                      |
| 網址(D) 📃 Diskstation                                     |                    |           |            | ▼ 🔗務至           | Norton AntiVirus 🔙 👻 |
|                                                         |                    | Sea       | arch       | 🔍 Hotbar 🔫      | Meet 🚫 🚫             |
| Diskstation                                             | jackieshare        | public    | usbprinter | <b>③</b><br>印表機 |                      |
| <b>\\Diskstation\public</b><br>註解: System default share |                    |           |            |                 |                      |
|                                                         |                    |           |            |                 |                      |
|                                                         |                    |           |            |                 |                      |
|                                                         |                    |           |            |                 |                      |
|                                                         |                    |           |            |                 |                      |
| 選了1個物件                                                  |                    |           |            |                 | li.                  |

步驟 5 連按兩下「USBCopy」。

| 🚞 public 於 Diskstation  |                     |             |      |                  |         |
|-------------------------|---------------------|-------------|------|------------------|---------|
| 檔案(F) 編輯(E) 檢視(Y) 我的:   | 最愛( <u>A</u> ) 工具(] | [) 說明(出)    |      |                  | -       |
| 〜上-頁 → → → 🖻 🔇搜尋        | 🔓 資料夾 🕑             | n K B B K D |      |                  |         |
| 網址(D) 😋 public          |                     |             | • @  | 移至 Norton AntiVi | rus 🛃 👻 |
|                         |                     | Search      | СНоњ | ar 💎 Me          | × 🚫 🚫   |
|                         |                     |             |      |                  |         |
| public                  | USBCopy             |             |      |                  |         |
| ■ 連線資料夾。                |                     |             |      |                  |         |
| <b>USBCopy</b><br>檔案資料夾 |                     |             |      |                  |         |
| 修改日期: 2004/1/9 上午 11:59 |                     |             |      |                  |         |
| 屬性: (一般)                |                     |             |      |                  |         |
| NACONALC ALLS           |                     |             |      |                  |         |
|                         |                     |             |      |                  |         |
|                         |                     |             |      |                  |         |
|                         |                     |             |      |                  |         |
|                         |                     |             |      |                  |         |
|                         |                     |             |      |                  |         |
|                         |                     |             |      |                  |         |
| <br>選了1個物件              |                     |             |      | 近端内部網路           |         |

步驟 6 您就會看到以您按壓 USB COPY 鈕的時間命名的資料夾。

| 🔁 USBCopy                                              |                    |            |                    |            | <u>_0×</u>             |
|--------------------------------------------------------|--------------------|------------|--------------------|------------|------------------------|
| 檔案(F) 編輯(E) 檢視(V) 我的                                   | D最愛( <u>A</u> ) エリ | L(I) 說明(H  | )                  |            |                        |
| 〜上-頁 • → • 函 ◎搜尋                                       | <b>哈</b> 資料夾       | 3 2 2      | $\times \ \square$ | <b>-</b>   |                        |
| 網址(D) 🔂 USBCopy                                        |                    |            |                    | • @移3      | 🗧 Norton AntiVirus 🔙 🗸 |
|                                                        |                    | s 🔁        | earch              | Hotbar     | 💎 🚺 Meet 🚫 🚫           |
|                                                        | 0401061133         | 0401091159 | 0408121646         | 0408161149 | 0409031013             |
| USBCopy<br>■ 連線資料夾。<br>諸選取一個項目來檢視它的說明。<br>諸參閱:<br>我的文件 | -<br>0409031056    | 0409031315 | 0409061136         |            |                        |
| 網路上的芳鄉<br>我的電腦                                         |                    |            |                    |            |                        |
|                                                        |                    |            |                    |            |                        |
| ,<br>8 個物件                                             |                    |            | 0                  | )個位元組      | 近端內部網路                 |

# 第五章 操作 Data Replicator

作備份是保全資料的必要方式之一,但人們卻常因過於忙碌而忽略了定期備份資料的重要性。 爲了讓您更有效率、更即時地備份檔案, Data Replicator 可以自動將安裝 Windows 系統的電 腦端資料備份至 DS-101 Disk Station。它可以:

- 1. 監視您於電腦上指定的資料夾,將所有的變更即時備份至 DS-101 Disk Station 上;
- 2. 加密備份檔,讓檔案更加安全;
- 3. 壓縮備份檔,節省 DS-101 Disk Station 上的儲存空間;
- 4. 提供版本管理的功能,在 DS-101 Disk Station 上保存至多 20 種檔案版本;
- 5. 提供標籤管理的功能,將特別具有代表性的檔案版本作成標籤,至多可存 20 個標籤。
- 6. 日後需要將 **DS-101 Disk Station**上的檔案回存至您的電腦時,可選擇回存哪一個特 定版本,檔案備份、管理與保全變得更容易。

## 5.1 開始之前

## 1. 安裝 DS-101 Disk Station

開始使用 Data Replicator 前,您必須確定:

您的電腦與 DS-101 Disk Station 具有相同之編碼設定,以確保備份可以正確執行。

## 2. 基本電腦需求條件

- 硬碟空間:5MB
- 作業系統: Windows 98/ME/NT/2000/XP
- 最佳螢幕解析度:1024\*768以上
- Microsoft Networking over TCP/IP 通訊協定已經啓用,且與 DS-101 Disk Station 之間必須有網路連線。

# 3. 安裝 Data Replicator

將 DS Resource CD 放進您的光碟機中,然後您會看到畫面如下。點選「Data Replicator」, 系統就會帶您一步一步安裝 Data Replicator。

| 🗖 DS Resource CD       | <u>? ×</u>         |
|------------------------|--------------------|
| Synology               | DISKSTATION        |
| 🥑 設定 Disk Station      |                    |
| Oisk Station Assistant |                    |
| 🤌 Data Replicator      | 安裝 Data Replicator |
| ④ 使用者手冊                |                    |
| 111                    |                    |
| 11                     |                    |
| 🤌   離開                 |                    |

若上面的視窗沒有跳出,請點選銀幕左下角的「開始」鍵,然後選擇「執行」。在開啓欄內輸入 D:\autorunmenu.exe (D是代表您光碟機位置的字母,請先確認您的光碟機位置, 然後再依個人狀況做更改),然後點選確定。自動執行的選單應該就會跳出,然後您就可以 按照指示安裝 Data Replicator。

|              |            | 開啓 Office 文件  |   |             |                                              |   |
|--------------|------------|---------------|---|-------------|----------------------------------------------|---|
|              |            | 新增 Office 文件  |   |             |                                              |   |
| nal          |            | 程式集(型)        | ۲ |             |                                              |   |
| Ssio         |            | 交件 <u>(D)</u> | ۲ | 執行          | ?                                            | X |
| ofe          | 勵          | 設定(3)         | • | Ballancerol |                                              |   |
| N P          |            | 搜尋(C)         | • |             | 調制八種為"自科茨"及什動 memer 自动的名稱"<br>Windows 會自動開啓。 |   |
| <b>S</b> 200 | 9          | 說明(出)         |   | 開啓(0):      | D:\autorunmenu.exe                           |   |
| ş            | <b>Z</b> m | 執行(图)         |   |             |                                              |   |
| No.          |            | 關機(U)         |   |             |                                              |   |

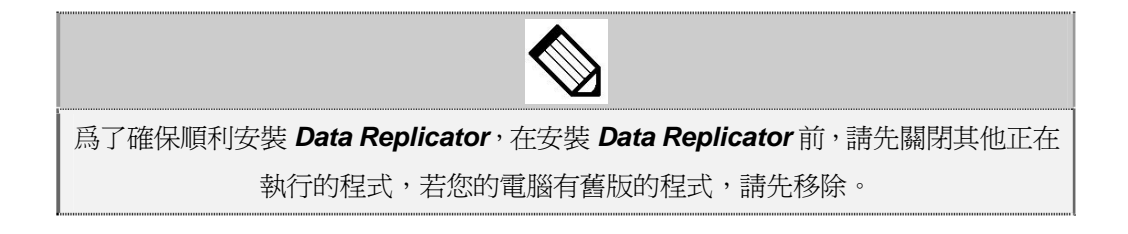

## 5.2 Data Replicator 操作方法

- 1. 備份 Windows 用戶端資料至 DS-101 Disk Station 上
  - 1.1 上傳
    - A. 所有檔案

第一次執行 Data Replicator 時,您必須先將本機資料夾中欲監看的資料完全備份 至 DS-101 Disk Station 上,才能開始針對後續修改的部份進行監看。

a. 點選「瀏覽」按鈕進入搜尋頁面。

| 器 //DiskStation/public 瀏覽 | 説明 關於 顧 |
|---------------------------|---------|
| 7   回復   標籤   設定   工作記錄   |         |
|                           | 1       |
| =-== D:                   |         |
| E-Codepage                |         |
| E Ghost                   |         |
|                           |         |
| E msdownld.tmp            | 檔案過濾    |
|                           |         |
|                           |         |
| in Mallpaper              |         |
| ⊕ WUTemp                  |         |
|                           |         |

b. 選擇您欲儲存備份資料的 DS-101 Disk Station,然後點選「確定」。

| 11回天用具种死    | \\DiskStation\pu | blic   |
|-------------|------------------|--------|
| 伺服器名稱       | IP 位置            | 狀態     |
| Admin       | 192.168.100.245  | DHCP   |
| ck-ds       | 192.168.101.138  | DHCP   |
| DiskStation | 192.168.100.77   | DHCP   |
| DiskStation | 192.168.100.91   | DHCP   |
| DiskStation | 192,168,101,110  | DHCP   |
| DiskStation | 192.168.100.41   | DHCP   |
| DiskStation | 192.168.100.101  | DHCP   |
| DiskStation | 192.168.100.116  | DHCP   |
| dogfood     | 192.168.1.9      | Manual |
| iames-ds    | 192.168.100.84   | Manual |
| nicole-test | 192.168.100.80   | DHCP   |
| OF THING    | 100 100 100 01   | DITOD  |

c. 於「要備份的資料夾」欄位中選取欲備份及監看的本機資料夾,並點選「上傳」繼續。

| Synology Data Replicator 2.0                                                                                                    | ×                |
|----------------------------------------------------------------------------------------------------|------------------|
| 伺服器     NDiskStation/public     瀏覽       備份     回復     標籤     1設定     工作記錄                                                                                                    | 説明 開於 離開         |
| 要備份的資料夾<br>C:<br>C:<br>Codepage<br>CuteFTP Pro v2.0<br>Ghost<br>Homework<br>Homework<br>ECYCLED<br>Codepage<br>CuteFTP Pro v2.0<br>CuteFTP Pro v2.0<br>CuteFTP Pr | 上傳<br>監看<br>檔案過濾 |

d. 確定「**所以檔案**」這個選項是被選取的,點選「**確定**」開始上傳。

| 設定             |             |
|----------------|-------------|
| 上傳檔案設定         |             |
| • 所有檔案         |             |
| ○ 上次上傳後更改      | 7的檔案        |
| ○ 指定時間後更改      | <b>Z的檔案</b> |
| □<br>□ 上側後新慢槽築 |             |
| 名稱             |             |
|                |             |
| 註序¥            | <br>確定      |
|                |             |
|                |             |

若這個版本特別具代表性,您可以勾選「上傳後新增標籤」,於上傳完成後,在此版本中加入標籤,以便日後回復資料時可以輕易回復此版本。

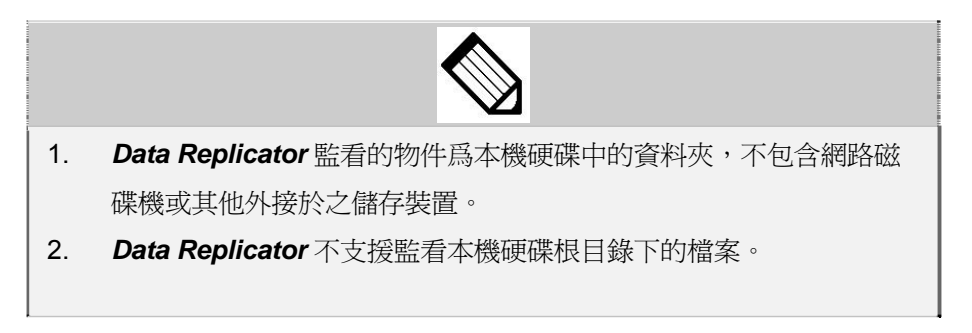

#### B. 上次上傳後更改的檔案

當您的檔案都很大且更新頻繁,此時若執行監看,有可能因爲每次一更新檔案就自動將其備份至 DS-101 Disk Station 上而造成網路壅塞。基於效率的考量,執行第一次完整備份後,您可不執行監看,而改用手動的方式將變更的檔案備份至 DS-101 Disk Station。

請於「上傳檔案設定」欄位中選擇「上次上傳後更改的檔案」,並點選「確定」。

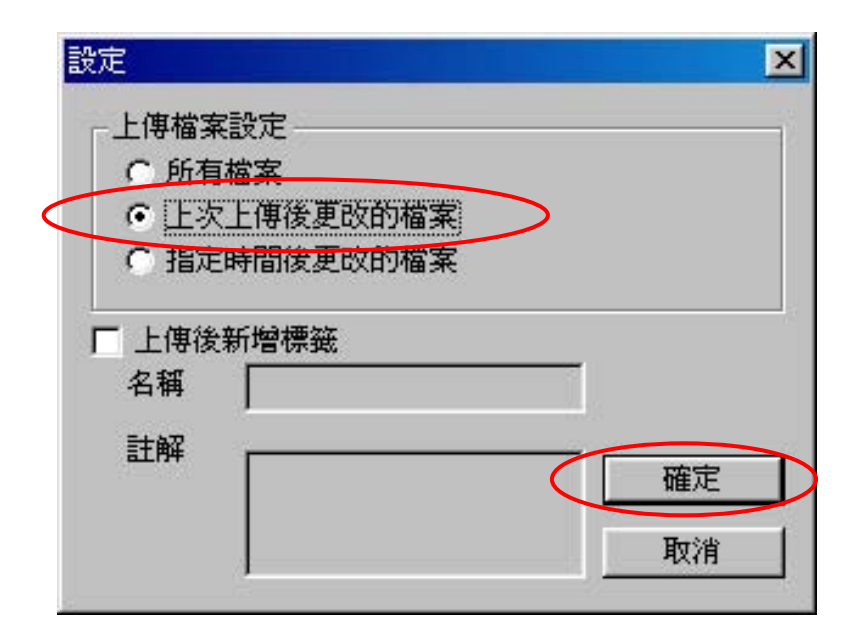

#### C. 指定時間後更改的檔案

若因個人需要您必須上串指定時間以後所變更的檔案,請於「**上傳檔案設定**」欄位 中選擇「**指定時間後更改的檔案**」,並點選「**確定**」。

| <ul> <li>○ 所有檔案</li> <li>○ 上次上傳後更改的檔案</li> <li>○ 指定時間後更改的檔案</li> </ul> |       |
|------------------------------------------------------------------------|-------|
| <ul> <li>○ 上次上傳後更改的檔案</li> <li>○ 指定時間後更改的檔案</li> </ul>                 |       |
| 1 3日ACHALBU发在100日34                                                    |       |
|                                                                        |       |
| □ 上傳後新增標籤                                                              |       |
| 名稱                                                                     |       |
| 註解                                                                     |       |
|                                                                        | tri I |

#### 1.2 監看

做完第一次完整備份後,您可以進一步持續監看本機資料夾,一旦資料夾中的資料 有所變動,便即時將此變更上傳至 **DS-101 Disk Station**上。

欲監看本機資料夾,請於選取好本機資料夾與目的伺服器後,點選右邊的「監看」 按鈕,則 Data Replicator 會自動最小化至工作列上進行監看。

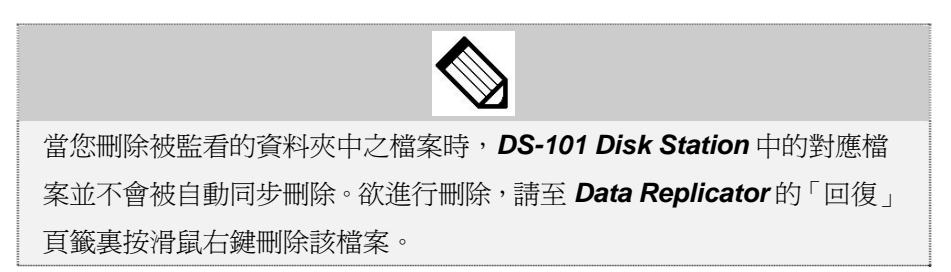

### 1.3 檔案過濾

您可以利用「檔案過濾」的功能將某些不想備份的檔案類型略過不做備份。請點選「檔案過濾」按鈕,新增欲排除的副檔名或檔案名字首,並點選「確定」即可。

| 🌈 swp<br>🌈 tmp | <b>▼</b> sys<br><b>▼</b> vxd | ▼dll<br>▼ exe |  |
|----------------|------------------------------|---------------|--|
| •              | - 200                        |               |  |
| 首              |                              |               |  |
| v *<br>7~      |                              |               |  |
|                |                              |               |  |
| 明              |                              |               |  |

## 2. 回復 DS-101 Disk Station 上的資料至您的電腦

2.1 點選「回復」頁籤。

| Synology Data Replicator 2.0                       |                             |
|----------------------------------------------------|-----------------------------|
| 伺服器 [\IDiskStation\public ]<br>備份 回復  標籤  設定  工作記述 | ・<br>5 説明 _ 關於  <br>離開<br>錄 |
| ₩-⊋ \DiskStation\public\guest                      | DR_BACKUP-ROD98             |
|                                                    |                             |
|                                                    |                             |
|                                                    |                             |
|                                                    | 回復                          |

2.2 於下方「回復位置」選單中選擇回復檔案的目的地。

2.3 瀏覽要回存的資料夾,並點選「回復」按鈕,或直接按滑鼠右鍵,並選擇「回復」。

| MRG MUSSA BABON PUBLIC<br>着份 回復  標籤  設定  エ<br>ローテ WDiskStation/public/guest | 。<br>作記錄               |      |                                 |
|-----------------------------------------------------------------------------|------------------------|------|---------------------------------|
| E-E DR_BACKUP-ROD98                                                         | History be<br>Math.doc | 回復 ▶ | History.txt.v02 04/05/18 11:59: |
|                                                                             |                        | 刪除   | History.txt.v01 04/05/18 11:59: |
|                                                                             |                        |      |                                 |
| 回復位置<br>⑦ 原始位置 D'Homework                                                   |                        |      |                                 |
2.4 選擇要回復的檔案版本或標籤。

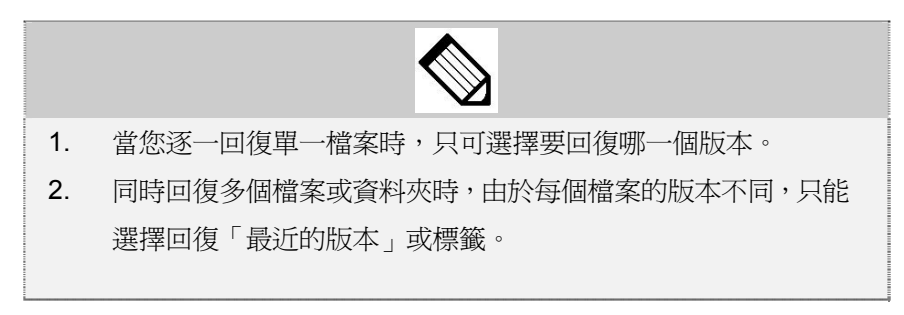

## 3. 標籤管理

Data Replicator 允許您建立至多二十個標籤。標籤的目的在幫您記錄下「某特定時間點伺服器上所有檔案的狀態」,舉例來說,某工程師已完成 1.0 版本的程式撰寫、準備著手進行 2.0 的研發,此 1.0 版本對此工程師而言,是一個具代表性的版本,在他完成所有 1.0 程式 檔案的同時,他可以在上傳所有 1.0 程式檔案時針對此時間點的所有檔案做一個標籤,日後 萬一 2.0 版的修改出了問題,便能輕易將 1.0 版的所有相關檔案回復到本機、重新修改。

當標籤建立二十個之後,若您想要建立第二十一個標籤,必須手動選擇將之前已經建立的標籤刪除, Data Replicator 不會自動將最早建立的標籤刪除。

標籤預設以製作標籤的日期、時間爲標籤命名,如「0111072228」表示此標籤於 2001 年 11 月 7 日晚上 10 點 28 分製作,您亦可自行更改標籤名稱。

請透過兩種方式建立標籤:

### 3.1 於上傳檔案後新增標籤

| · 上次上傳後更改                                | 的檔案            |
|------------------------------------------|----------------|
| 6 指定時間後更改                                | 的檔案            |
| 上傳治新姆種羅                                  |                |
| TT 108 401 4 m 177 189                   |                |
| ユーマロスネル目の380<br>名稱 <mark>04051812</mark> | 01             |
| 上1918年)14051812<br>名稱 14051812<br>注解     |                |
| 上1918年7月19月8日<br>名稱 [14051812<br>注解      | 01<br><br><br> |

您可於「備份」頁籤中上傳檔案時勾選「上傳後新增標籤」,針對上傳後的版本新增標籤。

當一個標籤建立的當時,並不是只有當時上傳的檔案隸屬於該標籤,取而代之的, DS-101 Disk Station 上的「所有檔案」之最新版本皆隸屬於這一個標籤。

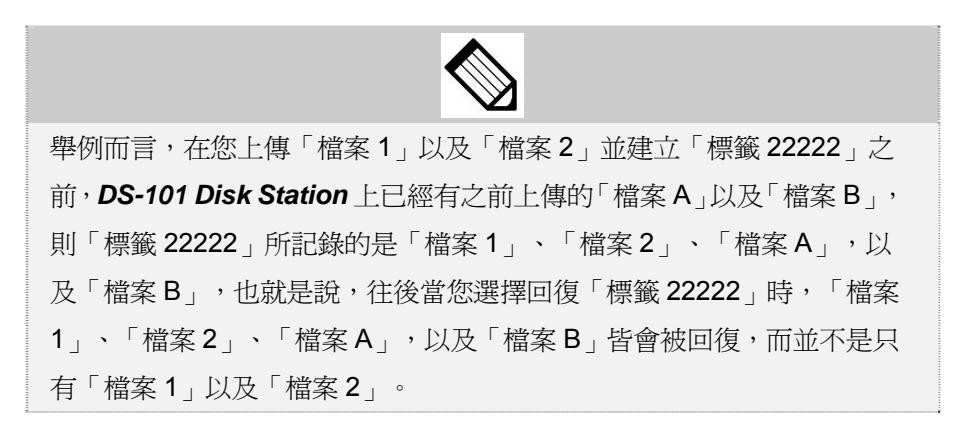

# 3.2 於「標籤」頁籤中新增標籤

| 分】回復                | 標籤 )設定               | 【工作記錄】 | Page |
|---------------------|----------------------|--------|------|
| 時間<br>05/18/2004 1/ | 標籤名稱<br>2 0405181201 |        |      |
|                     |                      |        |      |
|                     |                      |        |      |
|                     |                      |        |      |
|                     |                      |        |      |
|                     |                      |        |      |
|                     |                      |        |      |

# 請依以下步驟新增標籤。

- 1.點選「標籤」頁籤。
- 2.點選「新增」按鈕。
- 3.輸入「標籤名稱」與「註解」。

4.點選「確定」完成。

| 新增標籤       | ×  |
|------------|----|
| 標籤名稱       |    |
| 0405181209 |    |
| 註解         |    |
|            |    |
|            | 確定 |
|            | 取消 |
|            |    |

## 4. 設定

4.1 檔案上傳

| 31101        | logy Data            | A IXephcator    |      |
|--------------|----------------------|-----------------|------|
| 长器           | J\\DiskStation\publi | c <u>瀏覽</u>     |      |
| 份]国          | 回復  標籤 設             | 定               |      |
|              | -                    |                 |      |
| 福寨上1         | 男                    |                 | 7    |
| F            | ▼ 監看前先上傳檔            | 案               |      |
| F            | ▼ 新增標籤前先上1           | 界檔案             |      |
| 檔案複          | 製                    |                 |      |
| Г            | - 쨦縮複製               | 加密密碼            |      |
| ŕ            | 加密複製                 |                 |      |
| 10 + 4 - 7.4 | ÷                    | NEPO-172 H2     |      |
|              |                      |                 |      |
| l l          | 金人硯飯系統時間             | 目動開始執行比種式<br>改美 |      |
|              |                      | <b>运</b> /目     |      |
| 版本設定         | 定                    |                 |      |
| ĥ            | 版本數目                 |                 |      |
|              |                      |                 | [ [  |
|              |                      |                 | 確定重設 |

### A. 監看前先上傳檔案

勾選此選項,每次執行「監看」前,程式會自動檢查是否有尚未被備份過的檔案,若 有,則自動先將這些檔案上傳,這是爲了避免因爲任何原因而導致某些檔案其實已經 更新,但卻未被上傳。

#### B. 新增標籤前先上傳檔案

若您勾選此專案,則新增標籤前,程式會將已變更的檔案先上傳至 DS-101 Disk Station上,上傳完畢,再建立標籤,這種做法可以確保所建立的標籤都已包含最新版本的檔案。

#### 4.2 檔案複製

#### A. 壓縮複製

爲了節省儲存空間,勾選此選項,程式會將備份至 DS-101 Disk Station 上的檔案作 壓縮。

#### B. 加密複製

爲了確保資料的安全、不被他人盜用,您可勾選此選項將備份至 DS-101 Disk Station 上的檔案加上密碼保護。

#### 4.3 起始設定

#### A. 登入 Windows 系統時自動開始執行此程式

您可選擇是否要在一開機、登入 Windows 後就自動執行程式。

# B. 起始時自動執行監看

您可選擇在一開始執行程式時,就自動監看本機磁片中檔案的變更。若您亦勾選「監 看前先上傳檔案」選項,則當登入 Windows 後,程式在開始執行監看前,就會先將上 次關機前未上傳、或未成功傳完就關機的檔案作上傳後,再開始執行監看。

## 4.4 版本設定

Data Replicator 允許建立最多二十個版本,您可於此處選擇針對單一檔案欲備份的版本數。

# 第六章 障礙排除

這裡我們列出幾個操作 DS-101 Disk Station 時常見的問題。同時我們也提供您對應問題的可能解決方法。

| 1. 我裝上硬碟後, DS-101 Disk Station 還是無法運作。 |                                     |  |
|----------------------------------------|-------------------------------------|--|
| 檢查                                     | 解決方法                                |  |
| 您是否已將 DS-101 Disk Station              | 請將電源線、變壓器、RJ-45 網路線接上 DS-101 Disk   |  |
| 接上電源線、變壓器、RJ-45 網路                     | Station,並插上插頭。然後按壓開關紐約4秒以啓動 DS-101  |  |
| 線,並且將插頭插上,然後按下開                        | Disk Station •                      |  |
| 關鈕啓動 DS-101 Disk Station。              |                                     |  |
| 您是否已在 10 秒內按壓了後面板                      | 請確認您已經正確地在10 秒內按壓 RESET 鈕以格式化您      |  |
| 的 RESET 鈕以格式化硬碟。                       | 自行選購的硬碟。硬碟格式化完畢後您才能開始使用 DS-101      |  |
|                                        | Disk Station。詳細的格式化硬碟操作步驟請參考第一章 1.3 |  |
|                                        | 安裝硬碟。                               |  |
|                                        |                                     |  |
|                                        |                                     |  |
| 請注意!格式化硬碟後,硬碟上原有的所有資料都將會被刪除!           |                                     |  |

| 2. 我把 USB 裝置插入 DS-101 Disk Station 上的 USB 埠後,無法在網路上 |                                           |  |  |
|-----------------------------------------------------|-------------------------------------------|--|--|
| 的芳鄰裡看到 USB share 的資料夾。                              |                                           |  |  |
| 請注意!在您按壓前面板的 COPY 鈕之後,網路上的芳鄰裡就不會顯示您的                |                                           |  |  |
| USB share 共用資料夾。                                    |                                           |  |  |
| 檢査                                                  | 解決方法                                      |  |  |
| 您插入的是否是 USB 裝置,例                                    | 若不是 USB 裝置,請更換。                           |  |  |
| 如 USB 磁碟、USB 隨身碟或                                   |                                           |  |  |
| 數位相機。                                               |                                           |  |  |
| 請連結到使用者介面檢查您的                                       | 若您在使用者介面上看不到 USB 裝置,請您更換另一個。那代            |  |  |
| USB 裝置,確認 USB 裝置有                                   | 表您現在插上的 USB 裝置和系統有無法相容的問題。也請注             |  |  |
| 連結上,而且可以使用。                                         | 意,DS-101 Disk Station 不支援用集線器(hub)連結的 USB |  |  |
|                                                     | 儲存裝置。                                     |  |  |
| USB 裝置是否受損。                                         | 若受損,請更換一個新的。                              |  |  |
|                                                     |                                           |  |  |
| 您的USB 装直是沿透適果線                                      | 請更換另一個 USB 裝置。DS-101 Disk Station 不支援用集線  |  |  |
| <sup>奋(IUD)</sup> 與 DS-IUI DISK 器 (hub) 連結的 USB 裝置。 |                                           |  |  |
| Station 連結。                                         |                                           |  |  |
| USB 装直是否已經格式化。                                      | 若尙未格式化,您可以選擇將其格式化為FAT32的檔案系統。             |  |  |
|                                                     | 詳細說明請參考使用手冊 <u>4.5-1 USB 磁碟</u> 。         |  |  |
| 3. 我已經成功地設定好 USB 印表機,可是印表機卻突然無法運作。                  |                                           |  |  |
| 檢査                                                  | 解決方法                                      |  |  |
| 印表機結構是否完好。例如:                                       | 若沒有,請修補。                                  |  |  |
| 是否已開啓電源、墨水是否足                                       |                                           |  |  |
| 夠等。                                                 |                                           |  |  |
| DS-101 Disk Station 管理介                             | 若 DS-101 Disk Station 上的空間不夠排進列印工作,您就必須   |  |  |
| 面上的系統狀態頁上的硬碟使                                       | 移除一些沒有在使用的檔案來增加空間。                        |  |  |
| 用量。                                                 |                                           |  |  |

| 4. 我無法刪除 DS-101 Disk Station 裡的資料夾。        |                                                                                           |  |
|--------------------------------------------|-------------------------------------------------------------------------------------------|--|
| 檢査                                         | 解決方法                                                                                      |  |
| 您是否在 Mac 上使用「/" or                         | 若您想要點選左方所述的資料夾,請在 Mac 機器上操作。                                                              |  |
| ":」這些字元去命名資料夾。                             | 有些字元像「 \/:*?"<>  」在 Mac OS 上可以使用,但是到了                                                     |  |
| 資料夾在 Mac 上的名稱是否                            | Windows 系統後卻無法被識別出來。因此請您避免用這類字元命名資                                                        |  |
| 以「.」或「空白」結尾。                               | 料夾。否則您就必須在 Mac 機器上做管理這類資料夾的動作。                                                            |  |
| 5. 安裝完畢後,我在電腦上搜尋不到 DS-101 Disk Station 的系統 |                                                                                           |  |
| 檢查                                         | 解決方法                                                                                      |  |
| 您是否已經在 Windows XP 系                        | 當安全警告訊息視窗跳出時,點選「解除封鎖」按鈕。                                                                  |  |
| 統上或其他防毒軟體上的防火                              |                                                                                           |  |
| 牆解除對 DSAssistant 的封                        | ◎ Windows 女主任答示 🛛 🕹                                                                       |  |
| 鎖。                                         | 算了協助保護您的電腦,Windows防火牆已封鎖了這個程式的<br>一些功能。                                                   |  |
|                                            | 是否要保持對這個程式的封鎖?                                                                            |  |
|                                            | △ 名稱(M): DSAssistant                                                                      |  |
|                                            | 🔾 發行人(P):未知                                                                               |  |
|                                            | 保持封鎖区解除封鎖型稍後詢問我(A)                                                                        |  |
|                                            | Windows 防火牆已封鎖這個程式接收來自網際網路或網路的連線。如果您知<br>曉這個程式或信任這個發行者,您可以解除對它的封鎖。<br>我應該在什麼時候解除對某個程式的封鎖? |  |
| 6. 我的 Mac 不能使用 U                           | SB 印表機。                                                                                   |  |
| 檢査                                         | 解決方法                                                                                      |  |
| 印表機是否支援 PostScript。                        | 若沒有,請更換。                                                                                  |  |
|                                            | DS-101 對 Mac 使用者只支援有 PostScript 功能的 USB 印表機。                                              |  |
| 7. DS-101 Disk Station 一開機後就自動關機。          |                                                                                           |  |
| 檢査                                         | 解決方法                                                                                      |  |
| 系統。                                        | 系統內的硬碟可能遭到嚴重的損害。請與經銷商聯絡做進一步的檢查。                                                           |  |

在群暉的網站 www.synology.com上還有列出更多常見問題。您也可以連結到網站上尋求問題解答。

# 附錄 A 建議週邊設備

# 1. 建議硬碟

| 廠牌      |                         | 容量    |
|---------|-------------------------|-------|
| Seagate | ST3200822A              | 200GB |
| Samsung | SV1604N                 | 160GB |
| Samsung | SV1203N                 | 120GB |
| Hitachi | IC35L180AVV207-1        | 185GB |
| Hitachi | HDS722525VLAT80         | 250GB |
| Hitachi | Deskstar 7K400          | 400GB |
| Maxtor  | DiamondMax Plus 9       | 200GB |
| Maxtor  | DiamondMax 16           | 160GB |
| Maxtor  | DiamondMax 10           | 300GB |
| Maxtor  | MaxLine II 5A300J0      | 300GB |
| Maxtor  | MaxLine II Plus 7Y250B0 | 250GB |
| WD      | WD1600                  | 160GB |
| WD      | WD2500                  | 250GB |

★ Hitachi Deskstar 7K400 和 Maxtor DiamondMax 10 適用於版本 2.0116 後

# 2. 建議 USB 印表機

| 廠牌    | 型號               | 附註                            |
|-------|------------------|-------------------------------|
|       | CC-600PX         | Printer function proved only. |
|       | E-100            | Printer function proved only. |
|       | LP-1500C         |                               |
|       | LP-2500          |                               |
|       | LP-6100          |                               |
|       | LP-8800C         |                               |
|       | LP-9100          |                               |
|       | LP-9100PS3       |                               |
| FROOM | PM-3700C         |                               |
| EPSON | PM-4000PX        |                               |
|       | PM-760C          |                               |
|       | PM-970C          |                               |
|       | PM-D750          | Printer function proved only. |
|       | PM-G700          |                               |
|       | PM-G800          |                               |
|       | PX-G900          |                               |
|       | PX-V500          |                               |
|       | PX-V600          |                               |
|       | DESKJET5160      |                               |
|       | DESKJET5650      |                               |
|       | DESKJET5850      |                               |
|       | LaserJet 2300n   | Supportive to Mac             |
|       | OFFICEJET5510    |                               |
| hp    | OFFICEJET6150    |                               |
|       | PSC1350          |                               |
|       | PSC2450          |                               |
|       | PSC2550          |                               |
|       | Photosmart 1100c | Supportive to Mac             |
|       |                  |                               |
|       | i320             |                               |
| Canon | PIXMA iP 1500    |                               |
| F     | PIXMA iP 3000    |                               |

|         | HL-2070   |                           |
|---------|-----------|---------------------------|
|         | HL-5150D  |                           |
| brother | QL-500    |                           |
|         | DCP-110C  | No scanner support        |
|         | MFC-8840D | No scanner or fax support |

# 3. 建議數位相機

| 廠牌        | 型號                      | 附註                           |
|-----------|-------------------------|------------------------------|
|           | DSC-F505V               |                              |
| SONY      | DSC-P50                 |                              |
|           | DSC-U10                 |                              |
|           | DMC-F1                  |                              |
| Panasonic | DMC-FZ2                 |                              |
|           | DMC-LC33                |                              |
|           | C-100                   | Included memory & SM proved. |
|           | C-350 ZOOM              |                              |
|           | CAMEDIA C-2 ZOOM        |                              |
| OLTMFUS   | CAMEDIA E-20            | CF & SM proved.              |
|           | CAMEDIA X-2             |                              |
|           | µ20 DIGITAL             |                              |
|           | Cool PIX 3200 E3200     | Included memory & SD proved. |
| Nikon     | Cool PIX4500 E4500      |                              |
| NIKOTI    | Cool PIX 5700 E5700     |                              |
|           | Cool PIX 775 E775       |                              |
| Fuji Film | FinePIX 2600Z           |                              |
| SANYO     | DSC-MZ3                 |                              |
| SANTO     | Xacti DSC-S1            |                              |
| PENTAX    | Optios                  |                              |
| TOSHIBA   | PDR-T15                 |                              |
| MINOLTA   | DIMAGE X20              |                              |
| CASIO     | QV-R40                  | Included memory & SD proved. |
|           | EOS 10D DS-6031         | USB COPY only.               |
|           | EOS kiss Digital        | USB COPY only.               |
|           | IXY DIGITAL 400 PC-1038 | USB COPY only.               |
| Canon     | PowerShot A20 PC-1007   | USB COPY only.               |
|           | PowerShot S20 PC-1002   | USB COPY only.               |
|           | PowerShot S45 PC-1033   | USB COPY only.               |
|           | PowerShot S100 PC-1001  | USB COPY only.               |

# 附錄 B 技術支援

# 1. 硬體問題

若您需要任何硬體上的支援,請與群暉授權的當地經銷商或供應商聯絡。

# 2. 韌體升級

若您需要將您的系統升級,請到我們的網站 www.synology.com 下載最新的韌體版本。

# 3. 安裝問題

若您在安裝或架構系統時有任何問題,請與群暉授權的當地經銷商或供應商聯絡。